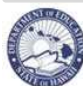

eHR Projected School List Quick Sheets

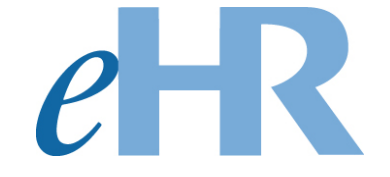

# Projected School List (PSL)

# **Quick Sheets**

# 01-13-2017

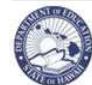

## **Table of Contents**

| About the Projected School List                                                                                                    | 1          |
|----------------------------------------------------------------------------------------------------|------------|
| Projected School List Check List                                                                                                    | 5          |
| Getting Started                                                                                                    | 3          |
| Log in to eHR System via the CHAP Portal<br>Accessing Automatically Generated Projected School List                                                                                                    | 57         |
| Projected School List - Position Transactions                                                                                                    | 3          |
| Keep a Bought Position via the approved AFP       8         Re-activating a Sold Position via the approved AFP       10         Re-activating a Previously Abolished Position       11         Abolish a Position       12         Create a New Position       13         Funding Changes       16         Position FTE Changes       18         Change a Position's Subject Area and/or Grade Level       19 | 3)   23539 |
| Projected School List - Employee Transactions22                                                                                                    | I          |
| Resign/Retire an Employee27Unassign a Teacher22Transfer a Employee to Another Position Within the Same Location23Fill a Vacant Position24Return an Employee from Leave25Place an Employee on Leave Without Pay (LWOP)27Change an Employee FTE29                                                                                                    | -231579    |
| Submitting Projected School List Process                                                                                                    | )          |
| Run Reports3 <sup>2</sup>                                                                                                    | i          |
| Seniority Report                                                                                                    | <br>3<br>5 |
| Appendix A: System Navigation/Information                                                                                                    | 7          |
| Menus and Tabs                                                                                                    | ,<br>3)    |

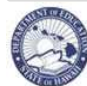

| Appendix B: Projected School List Navigation                                                                                       | 41            |
|----------------------------------------------------------------------------------------------------|---------------|
| Projected School List - Menus and Tabs                                                                                             | 41            |
| Projected School List Column Headers                                                                                               | 41            |
| Projected School List - Summary Page                                                                                               | 44            |
| Projected School List - Employee Transaction Screen                                                                                | 46            |
| FAQs                                                                                                    | 49            |
| System Related Questions                                                                                                    | 50            |
| 1. I don't see my appropriate location when I try to view my Projected School List?                                                | 50            |
| <ol> <li>After logging onto eHR, I receive an error message stating, "You do not have authorizat<br/>access this page"?</li> </ol> | ion to:<br>50 |
| 3 While working on my School List Treceived an "Internal Error" message                                                            | 50            |
| 4 What happens if Laccidentally delete a record?                                                                                   | 50            |
| 5. What does 'Cancel Process' do?                                                                                                  | 50            |
| 6 What is the "Show Previously Abolished" box on the Projected School List screen?                                                 | 50            |
| 7. What do the following colors mean within my school list?                                                                        | 51            |
| Projected School List Questions                                                                                                    | 51            |
| 8. EOs are on my Projected School List. What actions am I allowed to make for them?                                                | 51            |
| 9. Why is an Extended Leave employee on my school list?                                                                            | 51            |
| 10. How do I change a position from 12 month to 10 month?                                                                          | 51            |
| 11. I abolished a position. How do I re-establish it?                                                                              | 52            |
| 12. I was working on my Projected School List but now when I log onto the system it does                                           | not           |
| appear under my "pending cases"?                                                                                                   | 52            |
| <ol><li>I need to have my PRO view some of the proposed changes I am making prior to</li></ol>                                     |               |
| submitting my Projected School List. How can I do this?                                                                            | 52            |
| 14. My FTE totals do not match on the Summary View.                                                                                | 52            |
| 15. What do I need to check prior to submitting my Projected School List?                                                          | 52            |
| 16. I get an error message when I try to submit my Projected School List                                                           | 53            |
| 17. How do I establish a 12-month position?                                                                                        | 53            |
| 18. How do I see all subject areas for my school?                                                                                  | 53            |
| 19. What do I do if someone is on the Non-Projected List?                                                                          | 53            |
| 20. How do I buy or sell a position in my Projected School List?                                                                   | 53            |
| 21. Is there a faster way to change between the employee and the position?                                                         | 53            |
| Common Error Messages                                                                                                    | 54            |

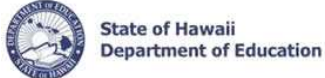

### **About the Projected School List**

The **Projected School List** (PSL) is for certificated employees only. The Projected School List is completed after the Financial Plan has been submitted and is used to project reappointments for certificated employees for the upcoming school year. During the automatic generation of a Projected School List in the eHR system, tenured and qualified probationary teachers are automatically reassigned to their current positions. Non-tenured teachers and qualifying probationary teachers who will become tenured are automatically unassigned.

#### **Enhancements and Updates:**

OHR is constantly striving to make improvements to eHR and our processes. You will notice quite a few enhancements from last year's process. We continue to welcome your feedback and suggestions. A few of the enhancements you'll see:

- Projected School List process cases will now be automatically generated
  - All projected school lists will be automatically generated prior to the opening dates listed on Projected School List Check List (page 5).
  - See page 7 for step by step instructions on how to access your Projected School List.
- Projected School List process cases cannot be cancelled
  - All projected school lists cannot be cancelled or deleted without a request to your PRO who will notify the appropriate system administrators.
- Reminder Emails
  - All principals and state/district offices secretaries (PROs will receive a summary email) will
    receive reminder emails regarding the deadlines for PSL if the process case has not been
    submitted.

#### Important Notes / Tips:

- DO NOT use the internet browser back arrow.
  - If you accidentally click the back arrow, try clicking on refresh to see if your connection can be re-established.
- For security purposes the system will automatically time out after thirty (30) minutes of inactivity. A five minute warning message will pop-up before you are logged out.
- 'Ctl F' will bring up a search function within your internet browser. This can be helpful when looking for an individual within a large school list.
- Common Error Message section located at the end of the Quick Sheets. This can be helpful when an error message pops up while trying to complete an action or process.

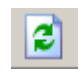

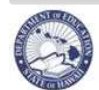

## eHR Projected School List Quick Sheets

## **Projected School List Check List**

|        | Checklist Items                                                                                                    | Page<br>No.                                                | Deadline             |
|--------|----------------------------------------------------------------------------------------------------|------------------------------------------------------------|----------------------|
| Workir | ng on your Projected School List                                                                                                    |                                                            |                      |
|        | Access automatically generated Projected School List                                                                                                    | 7                                                          | 01-17-17             |
|        | Review your Summary Page. Make sure that your Financial Plan totals have been uploaded.                                                                                                    | Appndx<br>44                                               |                      |
|        | Print a Seniority Report if you have any displaced teachers.                                                                                                    | 31                                                         |                      |
|        | <ul> <li>Review and update your generated Projected School List:</li> <li>A. <u>Review your Buy/Sell List</u>. Make sure all positions have been extended, reactivated, or abolished. <ol> <li>Keep a Bought Position (to extend)</li> <li>Re-activating a Sold Position</li> <li>Abolish a Position</li> </ol> </li> <li>B. <u>Make position changes</u>. <ol> <li>Change Position Subject Area</li> <li>Create a New Position</li> <li>Funding Changes</li> <li>Position FTE Changes</li> </ol> </li> <li>C. <u>Review your Leave List</u>. Take care of all employees on leave. Make sure all employees who are currently on leave have an updated PSL action.</li> <li>Review your Non-Projected List. There should be no names on this list. If there are names on the list review FAQ #19.</li> <li>Make employee changes.</li> <li>Resign/Retire</li> <li>Unassign a Teacher</li> </ul> | 8<br>10<br>12<br>19<br>13<br>16<br>18<br>FAQ's<br>21<br>22 |                      |
|        | <ol> <li>Blace an Employee on Leave Without Pay</li> <li>Transfer a Employee to Another Position</li> <li>Return Employee from Leave</li> <li>Fill a Vacant Position</li> <li>Change Employee FTE</li> </ol>                                                                                                    | 27<br>23<br>25<br>24<br>29                                 |                      |
|        | Check that all vacant positions have a teacher subject area by going to the summary page, looking at Part B, Vacant Positions, and clicking on the +Show button. If changes/updates are needed, see instructions on page 21, Change a Position Subject Area and/or Grade Level. NOTE: These subject areas will be reflected in your TATP Posting.                                                                                                    | 37                                                         |                      |
| When   | ready to submit your Projected School List                                                                                                    |                                                            |                      |
|        | Review your Leave List, Buy/Sell List, and Non-Projected List.                                                                                                    |                                                            |                      |
|        | Review your Summary Page. Make sure that all of your WSF totals match. If your WSF totals exceed your allocated amount, you will NOT be able to submit your Projected School List.                                                                                                    |                                                            |                      |
|        | Add comments for the PRO. Submit your Projected School List.                                                                                                    | 30                                                         | 4:30pm<br>01-30-2017 |

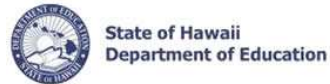

## **Getting Started**

### Log in to eHR System via the CHAP Portal

#### Important Notes:

- A DOE OE ` \^ÁQEÖ Password is necessary. This the same password used for Õ{ an ADOHÊ
   Q.-a, ac/ÁOaq ] ` ADA à ADA construction of ADA and ADA construction of ADA and ADA construction of ADA and ADA construction.
- If you do not have a DOE Œ ` \^ÁŒ Password or are experiencing log in difficulties, please contact the Q/ÁP^|] Desk at (808)Í Î I -Î €€€ between the hours of 7:45am and 4:30pm HST Monday through Friday except on State/Federal holidays.
- 1. Open up an internet connection (i.e. Òå\*^ÊÔ@[ { ^, Mozilla Firefox, and Safari).
- 2. Type in the URL address: http://\]XcYcha .cf[
- 3. Click on Launch eHR.
- 4. You will need your Azure AD User Name and Password.
  - Your Azure AD User Name is your Employee ID and @k12.hi.us. Your Employee ID Number may be listed on your DOE ID Badge.
  - Your Password is your DOE Azure AD Password as you use for Gmail.
- 5. Click on the **DOE Employee Login** button.

\*\*NOTE: See Appendix A for instructions on how to log back into an existing case

| eHR Awal'i State<br>Department<br>of Education                                                                                                    | Sys                                                                                                    |
|----------------------------------------------------------------------------------------------------|----------------------------------------------------------------------------------------------------|
| System Availability<br>Daity, 2:00am - 1:00am, Hawaii Standard Time (HST)<br>"Please check System Messages after logging in for additional information on planned system outages. |                                                                                                    |
| Non-DOE Employee Login                                                                                                    | DOE Employee Login                                                                                                    |
| * Username<br>* Password                                                                                                    | DOE Employee Login                                                                                                    |
| Reminder: Passwords are case sensitive.                                                                                                    |                                                                                                    |
| * Unauthorized use of this site is prohibited and may subject you to civil<br>and criminal prosecution.                                                                           | Current DOE Employees:<br><u>Username</u> is your employee ID plus "@k12.k12.hi.us" or employeeID@k12.hi.us<br>Your Employee ID number can be found on your DOE ID badge.<br><u>Password</u> is your DOE password as used in Gmail, Infinite Campus, ServiceNow<br>PDE3 and SSES. |
| Registered users (non-DOE employees):                                                                                                    | FOR PASSWORD ASSISTANCE ONLY: Call the IT Help Desk, Monday-Friday:                                                                                                    |
| <u>Username</u> is the Email Address you registered with.<br>Password is the password you registered with.                                                                        | <ul> <li>Oahu - (808) 564-6000</li> </ul>                                                                                                    |

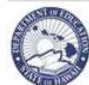

| Accessing Automatically Generated Projected School List                                                                                       |
|----------------------------------------------------------------------------------------------------|
| Description: This process is used to access the Projected School List. The process case has automatically been generated for you.             |
| Important Note: If you see a Projected School List that is not at your authorized location, contact your PRO immediately.                     |
| 1. Under <i>Module</i> drop down menu, select <b>Processes</b> .                                                                              |
| effe States of Module Home Operations of Module Home                                                                                          |
| Welcome to the DOE Human Resources Management System! Reports Reports Online Application                                                      |
| 2. The <b>Pending Cases</b> tab is displayed by default. This shows all your pending cases.                                                   |
| NOTE: If the process case you are looking for is not displayed, click on Show All Cases.                                                      |
| Projected School List and the Process Case Label will be "PSL 2015 – location"                                                                |
| 4. Click on <b>Go to Case</b> button.                                                                                                    |
| Instance: HRPARA                                                                                                    |
| System Date/Time: 01/15/2014 13:17:00                                                                                                    |
| Pending Cases Start Process                                                                                                    |
| Filter By Process Case Label                                                                                                    |
| Go To Case Re-Run With Params Edit Process Label Show All Cases                                                                               |
| Process<br>Case<br>Step<br>Step<br>Step<br>Step<br>Step<br>Step<br>Step<br>Ste                                                                |
| B 🗄 Thow Maintain Projected School List 1096220 PSL 2015 Watalua High & Inter - (232) Pending Submittal Watalua High & Inter (232) 01/14/2014 |

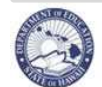

eHR Projected School List Quick Sheets

## **Projected School List - Position Transactions**

| Keep a                     | a Bought F                                                                                                    | Position                                                        | via the                                              | approve                                       | ed AFP                                                                       |                                                                        |                                  |                                                           |                                                                                                    |                                                                                                    |                              |  |  |  |  |
|----------------------------|----------------------------------------------------------------------------------------------------|-----------------------------------------------------------------|------------------------------------------------------|-----------------------------------------------|------------------------------------------------------------------------------|------------------------------------------------------------------------|----------------------------------|-----------------------------------------------------------|----------------------------------------------------------------------------------------------------|----------------------------------------------------------------------------------------------------|------------------------------|--|--|--|--|
| Descrip                    | otion: These                                                                                                    | e instructi                                                     | ons illus                                            | trate how                                     | to extend a b                                                                | ought posi                                                             | tion that v                      | vas incluo                                                | ded in the                                                                                                    | e FP FTE.                                                                                                |                              |  |  |  |  |
| Importa                    | portant Notes: The Buy Sell List must be cleared before submitting the PSL                                                                                                    |                                                                 |                                                      |                                               |                                                                              |                                                                        |                                  |                                                           |                                                                                                    |                                                                                                    |                              |  |  |  |  |
| <u>Quick T</u><br>Change   | <u>ips</u> : FTE ai<br>es and/or Pc                                                                                                    | nd/or Tea<br>sition Sul                                         | cher Sub<br>oject Are                                | oject Area<br>a and/or                        | changes ma<br>Grade Level                                                    | y be made<br>Change se                                                 | at the sar<br>ction for ir       | ne time.<br>Istruction                                    | See the<br>is.                                                                                                    | Position F                                                                                               | TE                           |  |  |  |  |
| 1.                         | <ol> <li>Bought Positions may be accessed<br/>via the Buy Sell List view.</li> <li>Select the radio button of the existing bought position you need to extend. A</li> </ol>                                                                                                    |                                                                 |                                                      |                                               |                                                                              |                                                                        |                                  |                                                           |                                                                                                    |                                                                                                    |                              |  |  |  |  |
| 3.                         | <ol> <li>Select the radio button of the existing bought <i>position</i> you need to extend. A</li> <li>Click the Position Transaction button. B</li> </ol>                                                                                                    |                                                                 |                                                      |                                               |                                                                              |                                                                        |                                  |                                                           |                                                                                                    |                                                                                                    |                              |  |  |  |  |
|                            | Filter By Posn No B Advanced Search                                                                                                    |                                                                 |                                                      |                                               |                                                                              |                                                                        |                                  |                                                           |                                                                                                    |                                                                                                    |                              |  |  |  |  |
|                            | Employee Transaction       Position Transaction       Fill Position       Create Position       Update Retro       I Show Previously Abolished?       Reset Sort       & Previous 30       61-78 of 78       Next         Posn       Position       Tk       Last       First       Employee       Appt       Posn       Emp Action       Position |                                                                 |                                                      |                                               |                                                                              |                                                                        |                                  |                                                           |                                                                                                    |                                                                                                    |                              |  |  |  |  |
| A                          | Select Details N                                                                                                    | o Status<br>643 Active                                          | No PC                                                | DOE ID Nam<br>10092217 Brow                   | ne Name Stat                                                                 | us Position<br>signed Spec Ed Te                                       | Title Type<br>eacher F4 (0       | • <b>FTE</b><br>•2) 1                                     | FTE Action<br>1 Unassign                                                                                                    | Effective Date                                                                                           | Reason<br>Posn Qual          |  |  |  |  |
|                            | C                                                                                                    | 632 Active<br>391 Active                                        | 4 P<br>7 T                                           | 10093333 White<br>10093499 Mous               | e Sara Acti<br>e Steffany Acti                                               | ve Elem Teaci<br>ve Spec Ed Te                                         | her F1<br>eacher F1              | 1                                                         | 1 Appoint<br>1 Appoint                                                                                                    | 07/01/2011<br>07/01/2011                                                                                 | Posn Qual<br>Updt Posn       |  |  |  |  |
| 5.<br>6.<br>7.<br>8.<br>9. | Click Add I<br>Leave the I<br>Under Acti<br>Under Rea<br>In the Com                                                                                                    | Row butto<br>Effective I<br>fon colum<br>son colur<br>ament boy | on.<br>Date and<br>n drop d<br>nn drop<br>k, note cl | l Sequenc<br>own men<br>down mei<br>nanges be | ce Number. (<br>u, select <b>Upc</b><br>nu, select <b>Ke</b><br>eing made. ( | C 72934X 07/7<br>72934X 02/7<br>Exception:<br>ate Positic<br>ep Bought | Multi-track<br>on. C<br>Position | sate Position Extern<br>late Position Update<br>schools u | d Approved<br>Position Approved<br>Se: 7/1/14                                                                                  | )                                                                                                    |                              |  |  |  |  |
|                            | Current Position A                                                                                                    | ction:                                                          |                                                      |                                               |                                                                              |                                                                        |                                  |                                                           |                                                                                                    |                                                                                                    |                              |  |  |  |  |
|                            | Position<br>Select Number                                                                                                    | ≢ Eff Dt                                                        | ≠Eff<br>Dt<br>Seq ≠Actio                             | C                                             | Reason                                                                       | HR Action<br>Status                                                    | Process<br>Case<br>Step<br>Key   | Position Details                                          | Funds Position Q                                                                                                    | ualifications Position Inc                                                                               | Job Class Info               |  |  |  |  |
|                            |                                                                                                    | 07/27/2011                                                      | 0 Update<br>0 Update F                               | Position Ke                                   | eep Bought Position<br>ange Position Qualification                           | Pending Submit                                                         | tal 115462                       |                                                           | Effective Date : 07,<br>HR Category: Cer<br>HR Sub Category: Tea                                                               | /01/2010 00000<br>rtificated Personnel<br>acher / Counselor / Libraria                                   | Pc<br>≢.<br>∩                |  |  |  |  |
|                            | O 61607                                                                                                    | 05/31/2010 07/28/2009 08/30/1989                                | 0 Update F<br>0 Update F<br>0 Add Posit              | Position Upo                                  | ange Position Qualification<br>date Position<br>w Position                   | Approved<br>Approved                                                   | -2<br>-2<br>-7                   | Appointme                                                 | Position Status: Act<br>Position Control: Ter<br>Salary Class: Salary                                                          | nporary<br>aried                                                                                         | # Barg<br># Object of E:     |  |  |  |  |
| (                          | E Comment:                                                                                                    |                                                                 |                                                      |                                               |                                                                              |                                                                        |                                  | Branci<br>S<br>• Admini                                   | Division / District: Lee<br>h / Complex Area: CA<br>ection / Complex: Cor<br>istrative Location: 282<br>© Office Location: 282 | eward District (30)<br>Campbell-Kapolei (931)<br>mplex-Kapolei (835)<br>2 Kapolei Elem<br>2 Kapolei Elem | 34<br>UAC O<br>DOE School Ye |  |  |  |  |
| 10.                        | Click <b>Edit I</b><br>The Positic                                                                                                    | Position I<br>In Status                                         | <b>Details</b> a<br>will chan                        | at the bott<br>ge to Acti                     | om of the <b>Po</b><br>ive.                                                  | sition Deta                                                            | ails tab.                        | CSSP Info<br>Civit S<br>Edit Position Do                  | Civil Servic<br>Gervice Exemption Not-<br>emporary Reclass Not-<br>(<br>FLSA<br>ShowAudit                                      | e Exempt Status: Exempt<br>to-exceed Date:<br>Legal Authority:<br>Consent Decree:<br>Exemption Flag:     | Category A (Engaged in 1     |  |  |  |  |

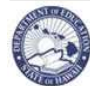

### Keep a Bought Position via the approved AFP

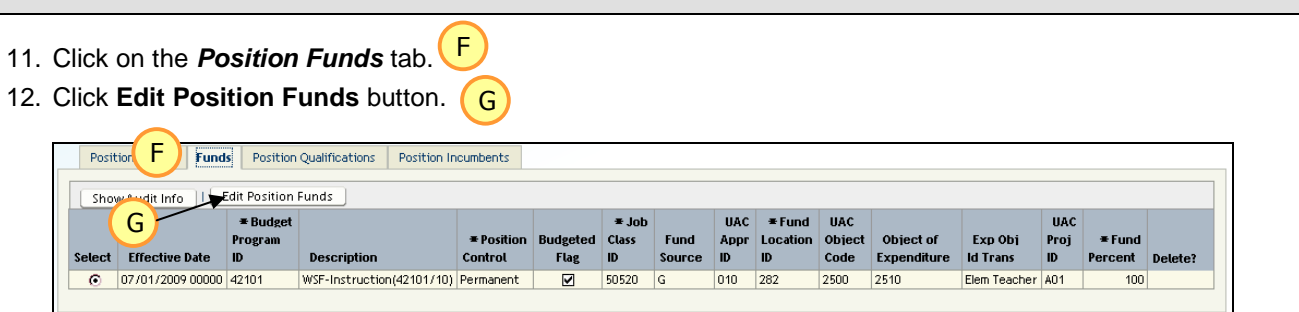

#### 13. In the Budget Program ID field click on the Search (flashlight).

|    | Position Details Funds Position Qualifications Position Incumbents |                   |                           |             |                       |                  |                |                |                   |                         |                       |                          |                     |                   |                   |         |
|----|--------------------------------------------------------------------|-------------------|---------------------------|-------------|-----------------------|------------------|----------------|----------------|-------------------|-------------------------|-----------------------|--------------------------|---------------------|-------------------|-------------------|---------|
|    | Add Row                                                            |                   |                           |             |                       |                  |                |                |                   |                         |                       |                          |                     |                   |                   |         |
| Se | ect                                                                | Effective<br>Date | ≢ Budget<br>Program<br>ID | Description | * Position<br>Control | Budgeted<br>Flag | ≭ Job Class ID | Fund<br>Source | UAC<br>Appr<br>ID | ¥Fund<br>Location<br>ID | UAC<br>Object<br>Code | Object of<br>Expenditure | Exp Obj<br>Id Trans | UAC<br>Proj<br>ID | ¥ Fund<br>Percent | Delete? |
|    | •                                                                  | 07/01/2011 0      | 42101 🧳                   | -           | Permanent             | V                | 50520          |                |                   | 282 🧳                   | 2500 💽                | 2510                     | Elem Teacher        |                   | 100               |         |

- A pop-up window listing available Budget Programs will appear.
- 14. Select the **radio** button for the **Program ID** you would like to use.
- 15. Click Select button.
  - The *ID* will appear in the box under *Budget Program ID* field. The *Description*, *Fund Source, UAC Appropriation ID* and *UAC Project ID* will also appear.
- 16. The Job Class field will automatically populate. Review and make any necessary changes.
- 17. If the funding is split between two different sources, click the Add Row button in the Position Funds to add an additional funding source. Follow steps 13 to 16 above. Change Fund Percent to 50% for each of the two rows.
- 18. Click Save Changes button.
- 19. Click Back button
- 20. On the Projected List, the Position Status should now show *Active* and the Position Reason column will show *Bought Pos* in red.
  - If the Position Status still shows Act-Bght, go back into the Position Transaction and follow instructions on Step #10 to Edit Position Details.

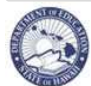

| Re-activating a Sold Position via the approved AFP                                                                                                    |  |  |  |  |  |  |  |  |  |  |  |  |  |  |
|----------------------------------------------------------------------------------------------------|--|--|--|--|--|--|--|--|--|--|--|--|--|--|
| Description: These instructions illustrate how to re-activate a sold position that was included in the FP FTE.                                                                                                    |  |  |  |  |  |  |  |  |  |  |  |  |  |  |
| Important Notes: The Buy Sell List must be cleared before submitting the PSL                                                                                                    |  |  |  |  |  |  |  |  |  |  |  |  |  |  |
| <u>Tips:</u> FTE and/or Teacher Subject Area changes may be made at the same time. See the Position FTE ges and/or Position Subject Area and/or Grade Level Change section for instructions.                                                                                                    |  |  |  |  |  |  |  |  |  |  |  |  |  |  |
| 1. Sold Positions may also be accessed via the <b>Buy Sell List</b> view. Projected List   Temporary List   Early Return List   Buy Sell List   Leave List   Leave Lis |  |  |  |  |  |  |  |  |  |  |  |  |  |  |
| 2. Select the radio button of the existing sold position you need to reactivate.                                                                                                    |  |  |  |  |  |  |  |  |  |  |  |  |  |  |
| 3. Click the <b>Position Transaction</b> button. The Position Transaction page will appear.                                                                                                    |  |  |  |  |  |  |  |  |  |  |  |  |  |  |
| 4. Click Add Row button.                                                                                                    |  |  |  |  |  |  |  |  |  |  |  |  |  |  |
| 5. Leave the Effective Date and Sequence Number. (Exception: Multi-track schools use: 7/1/14)                                                                                                    |  |  |  |  |  |  |  |  |  |  |  |  |  |  |
| 6. Under Action column drop down menu, select Update Position. (A)                                                                                                    |  |  |  |  |  |  |  |  |  |  |  |  |  |  |
| 7. Under <i>Reason</i> column drop down menu, select Re-activate Sold Position. B                                                                                                    |  |  |  |  |  |  |  |  |  |  |  |  |  |  |
| 8. In the <i>Comment</i> box, note changes being made.                                                                                                    |  |  |  |  |  |  |  |  |  |  |  |  |  |  |
| Current Position Action:                                                                                                    |  |  |  |  |  |  |  |  |  |  |  |  |  |  |
| Select       Position       * Eff Dt       bt       self       A       B       HR<br>* Reason       HR<br>Status       Process<br>Case<br>Step<br>Key         Image: Select Constrainty of the select Constrainty of the select Constrain                                                                                                    |  |  |  |  |  |  |  |  |  |  |  |  |  |  |
| 60740         07/28/2010         0         Update Position         Sell Position         Approved         -88094           60740         05/31/2010         0         Update Position         Change Position Qualification         Approved         -2                                                                                                    |  |  |  |  |  |  |  |  |  |  |  |  |  |  |
| 9. Click Edit Position Details at the bottom of the Position Details tab. The Position Status changes to Active.           Position Info         Position (Info           Position Info         Understand Pages           Position Info         Position (Info           Position Info         Position (Info           Position Info </td                                                                                                    |  |  |  |  |  |  |  |  |  |  |  |  |  |  |
| 10. Click on the <i>Position Funds</i> tab. D                                                                                                    |  |  |  |  |  |  |  |  |  |  |  |  |  |  |
| 11. Click Edit Position Funds button. E                                                                                                    |  |  |  |  |  |  |  |  |  |  |  |  |  |  |
|                                                                                                    |  |  |  |  |  |  |  |  |  |  |  |  |  |  |
| Position U Funds Position Qualifications Position Incumbents                                                                                                    |  |  |  |  |  |  |  |  |  |  |  |  |  |  |
| Snow Augritute     Function Function       F     *Budget       *Job     UAC       *Fund     UAC                                                                                                    |  |  |  |  |  |  |  |  |  |  |  |  |  |  |
| Program         *Postion         Budgeted         Class         Fund         Appr         Location         Object         Object         Fund         Fund           Select         Effective Date         ID         Description         Control         Flag         ID         Source         ID         ID         Code         Expenditure         Id         Trans         ID         Delete?           ©         07/01/2009 00000         42/01         WSF-Instruction(42101/10)         Permanent         ID         552/0         G         010         28/0         2510         Elem Teacher         Hot         100         ID                                                                                                    |  |  |  |  |  |  |  |  |  |  |  |  |  |  |
|                                                                                                    |  |  |  |  |  |  |  |  |  |  |  |  |  |  |

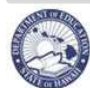

#### Re-activating a Sold Position via the approved AFP

12. In the Budget Program ID field click on the Search (flashlight) a pop-up window will appear.

| Pos    | tion Details      | Funds Posit              | tion Qualification | ns Position           | Incumbents       |                |                |                   |                         |                       |                          |                     |                   |                  |         |
|--------|-------------------|--------------------------|--------------------|-----------------------|------------------|----------------|----------------|-------------------|-------------------------|-----------------------|--------------------------|---------------------|-------------------|------------------|---------|
| Add    | Add Row           |                          |                    |                       |                  |                |                |                   |                         |                       |                          |                     |                   |                  |         |
| Select | Effective<br>Date | ∓Budget<br>Program<br>ID | Description        | ★ Position<br>Control | Budgeted<br>Flag | ≭ Job Class ID | Fund<br>Source | UAC<br>Appr<br>ID | ∓Fund<br>Location<br>ID | UAC<br>Object<br>Code | Object of<br>Expenditure | Exp Obj<br>Id Trans | UAC<br>Proj<br>ID | ≢Fund<br>Percent | Delete? |
| ۲      | 07/01/2011 0      | 42101                    | -                  | Permanent             | V                | 50520          |                |                   | 282 🚀                   | 2500                  | 2510                     | Elem Teacher        |                   | 100              |         |

- 13. Select the radio button for the Program ID you would like to use.
- 14. Click Select button.
  - The *ID* will appear in the box under *Budget Program ID* field. The *Description*, *Fund Source, UAC Appropriation ID* and *UAC Project ID* will also appear.
- 15. The Job Class field will automatically populate. Review and make any necessary changes.
- 16. If the funding is split between two different sources, click the Add Row button in the Position Funds to add an additional funding source. Follow steps 12 to 15 above. Change Fund Percent to 50% for each of the two rows.
- 17. Click Save Changes button.
- 18. Click Back button.
- 19. On the Projected List view, the Position Status should now show Active and the Position Reason column will show *Reactivate* in red.
  - If the Position Status still shows Inact-Sold, go back to the Position Transaction and follow instructions on Step #9 to Edit Position Details.

| Re-activating a Previously Abolished Position                                                                                 |
|----------------------------------------------------------------------------------------------------|
| Description: Re-activating a previously abolished position that was included in the FP FTE.                                   |
| Important Notes: Please contact your PRO to re-activate the position number.                                                  |
| 1. To view previously abolished positions, click the "Show Prev Abolished?" check box.                                        |
| Filter By Posn No                                                                                                    |
| Employee Transaction Position Transaction Fill Position Create Position   Show Prev Abolished? Reset Sort Previous 1-30 of 55 |
|                                                                                                    |

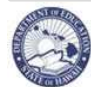

#### Abolish a Position Description: These instructions illustrate how to abolish position. Important Notes: The position must be vacant in order to abolish. Transfer or unassign any employees first. А 2. Select the radio button of the position you need to abolish. 3. Click the **Position Transaction** button. Filter By Posn No -B o Advanced Search Employee Transaction Position Transaction Fill Position Create Position Update Retro | Show Previously Abolished? 🔲 Reset Sort Tk Last First Employee Status Appt Emp Emp FTE Action Emp Action Posn Position Posn Position DOE ID Effective Da ct Details PC Type Reason А ▶₀ 10092217 Brown Unassigned ec Ed Teache F4 (0-2) 07/01/2011 Active Kimberly 1 Unassign Posn Oual H Show + Show 72632 10093333 White Sara Active Elem Teacher F1 1 Appoint 07/01/2011 Posn Qual Active 4 P 0 + Show 60391 Active 7 T 10093499 Mouse Steffany Active Spec Ed Teacher F1 1 Appoint 07/01/2011 Updt Posn -11 Current Position Action Show Audit Info Add Row The Process Position page will appear. 4. Click Add Row button.-5. 72934X 72934X Update Position Extend Update Position Update Position 11561 02/01/2010 0 6. Leave the Effective Date and Sequence Number. (Exception: Multi-track schools use: 7/1/14) С 7. Under the *Action* column drop down menu, select *Abolish Position*. The **Reason** column will automatically populate with Abolish Position. 8. In the *Comment* box, add a comment indicating why the position is being abolished or deleted. Е 9. Current Position Action: 2 Position Details Funds Position Qualifications Position Incumbents rocess Position Info Job Class Info Case Effective Date : 07/01/2010 00000 HR Category: Certificated Personnel HR Sub Category: Teacher / Counselor / Librarian Position Status: Active HR Action Step Position Dt С D Number **∓**Eff Di Sec . # ≜etic ₩ P Status Кеу Salary Class: Salaried nt NTE / End Date: Division / Dive-72934X 07/01/2011 🗞 0 Abolish Position Abolish Position Pending Submittal 29375 Object of I O 72934X 02/01/2010 0 Update Position Update Position Division / District: Leeward District (30) bisision / District: Leeward District (30) sch / Complex Area: CA Campbell-Kapolei (931) Section / Complex: Complex-Kapolei (835) inistrative Location: 282 Kapolei Elem • Office Location: 282 Kapolei Elem Approved UAC DOE School Comment: Abolishing position due to Ε Office Location: 10. Click Edit Position Details button at the bottom of the Position CSSP Info Civil Service Exempt Status: Exempt Category A (Engaged in Civil Service Exemption Not-to-exceed Date: Temporary Reclass Not-to-exceed Date: Legal Authonity: Concern Increas-Details tab. This is required to abolish a position. The Position Status changes to Abolished. Consent Decree: FLSA Exemption Flag: 11. Click Save Changes button. Edit Position Details Show Audit Info 12. Click Back button. 13. On the Projected List, the Position Status should now show Abolished, and the Position Reason for this position will show Abol Posn in red. (The Posn No and Position Title will turn blue) If the position number & title are still black, go back into the Position Transaction and follow instructions on Step #9 to Edit Position Details.

| ۲ | 🕂 Show | 64643 | Abolished | 7 | > | 10092217 | Brown | Kimberly | Unassigned | Spec Ed Teacher         | F4 (0-2) | 1 | 1 Unassign | 07/01/2011 | Abol Posn |
|---|--------|-------|-----------|---|---|----------|-------|----------|------------|-------------------------|----------|---|------------|------------|-----------|
| 0 | 🕂 Show | 65178 | Active    | 7 | 2 | 10004328 | White | Cynthia  | Active     | Spec Ed Tchr/Pre-School | F1       | 1 | 1 Appoint  | 07/01/2011 | Posn Qual |
| 0 | 🕀 Show | 66576 | Active    | 5 | r | 10013439 | Mouse | Grace    | Active     | Spec Ed Tchr/Pre-School | F1       | 1 | 1 Appoint  | 07/01/2011 | Posn Qual |

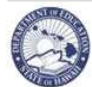

#### **Create a New Position**

Description: These instructions illustrate how to create a new position.

Important Notes: Please contact your PRO to establish 12 month or Educational Officer positions

<u>Quick Tips:</u> ALL VACANT teacher positions require a Teacher Subject Area to be entered in order to submit the PSL. For instructions, see section: Position Subject Area and/or Grade Level Change.

1. Click the Create Position button.

| Filte | r By                                                                                                    | Posn N                | 0     |        |    | <u> </u> | <u>_</u> | <u>A</u> dvance | ed Search |            |                 |          |            |          |          |                |           |
|-------|----------------------------------------------------------------------------------------------------|-----------------------|-------|--------|----|----------|----------|-----------------|-----------|------------|-----------------|----------|------------|----------|----------|----------------|-----------|
| C     | Employee Transaction   Position Transaction   Fill Position Create Position   Update Retro   Show Previously Abolished? 🗖 Reset Sort & Previous 30 61-78 of 78 🔤 Next 📎 |                       |       |        |    |          |          |                 |           |            |                 |          |            |          |          |                |           |
|       |                                                                                                    | Posn Position Tk Last |       |        |    | First    | Employee |                 | Appt      | Posn       | Emp             | Emp      | Emp Action | Position |          |                |           |
| Set   | ect                                                                                                    | Details               | No    | Status | No | PC       | DOE ID 🔼 | Name            | Name      | Status     | Position Title  | Туре     | FTE        | FTE      | Action   | Effective Date | Reason    |
| (     | •                                                                                                    | 🗄 Show                | 64643 | Active | 7  | Р        | 10092217 | Brown           | Kimberly  | Unassigned | Spec Ed Teacher | F4 (0-2) | 1          | 1        | Unassign | 07/01/2011     | Posn Qual |
| 0     | 0                                                                                                    | 🕂 Show                | 72632 | Active | 4  | Р        | 10093333 | White           | Sara      | Active     | Elem Teacher    | F1       | 1          | 1        | Appoint  | 07/01/2011     | Posn Qual |
| (     | 0                                                                                                    | 🛨 Show                | 60391 | Active | 7  | Т        | 10093499 | Mouse           | Steffany  | Active     | Spec Ed Teacher | F1       | 1          | 1        | Appoint  | 07/01/2011     | Updt Posn |

**Create Position** 

Α

Position Number: 600688

F

■ Job Class ID:

Job Class Title:

- 2. The Create Position page will appear.
- 3. In the Job Class ID (formerly known as Occ Grp Code) field input the Job Class Code.
  - Some of the common Job Class IDs are:
    - 50000 Secondary Teacher
    - 50520 Elementary Teacher
    - 50600 Spec Ed Teacher
    - 50608 Spec Ed Tchr/Pre School
    - 50350 Gen Educ/Article VI Teacher
  - If the Job Class ID you are needing is **not** listed above:
    - Click the Search (flashlight) (B)
    - A pop-up window listing all job classes will appear.
    - In the *Filter By* drop down menu, select Long Description.
    - In the free text field next to the *Filter By* drop down menu, enter a portion of the job class code description.
      - You may use the '%' key as a wildcard. Example: Enter %elem to find a 12 D
         Month Elementary Teacher.
    - Click Go button.
    - Select the radio button of the Job Class ID for the new position.
    - Click Select button. Most fields will fill automatically based on the Job Class Code. G

| Job C    | lass                    | C                                                                    | D                    |                |             |              | -(     |                                                                                                    | <u>C</u> ano      | el <u>S</u> el       | lect |
|----------|-------------------------|----------------------------------------------------------------------|----------------------|----------------|-------------|--------------|--------|----------------------------------------------------------------------------------------------------|-------------------|----------------------|------|
| Filter B | ly Lo                   | ng Description 📃                                                     | %elem                |                |             |              |        | o <u>A</u> dva                                                                                                    | anced Sea         | rch                  |      |
|          | Job                     |                                                                      |                      |                |             |              |        | 1. Contraction of the second second s |                   | UAC                  | 1    |
|          | Class                   |                                                                      | Object of            | Bargaining     |             | Salary       | Salary | HR Sub                                                                                                    | Salary            | Object               |      |
| Select   | ID                      | Long Description                                                     | Expenditure          | Unit           | FTE         | Plan         | Range  | Category                                                                                                    | Class             | Code                 |      |
|          |                         |                                                                      |                      |                |             |              |        |                                                                                                    |                   |                      |      |
| 0        | 51245                   | 12-Mo MT Elem Prin V                                                 | 2691                 | 06             | 1           | 4E           | 09     | EO                                                                                                    | SAL               | 2000                 |      |
| 00       | 51245<br>50522          | 12-Mo MT Elem Prin V<br>12-Mo Elem Teacher                           | 2691<br>2549         | 06<br>05       | 1           | 4E<br>T      | 09     | EO<br>Teacher                                                                                                    | SAL<br>SAL        | 2000<br>2000         |      |
| 000      | 51245<br>50522<br>50302 | 12-Mo MT Elem Prin V<br>12-Mo Elem Teacher<br>12-Mo Elem-Sec Teacher | 2691<br>2549<br>2549 | 06<br>05<br>05 | 1<br>1<br>1 | 4E<br>T<br>T | 09     | EO<br>Teacher<br>Teacher                                                                                                    | SAL<br>SAL<br>SAI | 2000<br>2000<br>2000 |      |

В

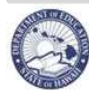

| Create | e a New P            | osition                               |                           |                                     |                         |                    |                      |                    |                               |                        |               |         |
|--------|----------------------|---------------------------------------|---------------------------|-------------------------------------|-------------------------|--------------------|----------------------|--------------------|-------------------------------|------------------------|---------------|---------|
| 4.     | Select the           | appropriate                           | number                    | to choice                           | in the <i>Tra</i>       | <b>ack</b> field   | d drop-c             | down m             | enu. H                        |                        |               |         |
|        | •                    | If the new defaulted                  | position<br>track (DC     | is for a mu<br>DE) to the           | ulti-track<br>appropria | school<br>ate trac | or Publi<br>k descri | c Chart<br>iption. | er School                     | , chang                | le the        |         |
|        | •                    | If the new                            | position                  | is for any                          | other loca              | ation, le          | eave the             | e track a          | as DOE.                       |                        |               |         |
| 5.     | Leave the            | Effective L                           | Date. (Ex                 | ception: M                          | lulti-Tracl             | < schoo            | ls use:              | 7/1/14)            |                               |                        |               |         |
| 6.     | Input a C            | omment ind                            | licating re               | ason for c                          | reating th              | ne new             | positior             | n. I               |                               |                        | -             |         |
| 7.     | The FTE of           | default is 1.0                        | 00 (100%)                 | ). If the ne                        | ew positio              | on is .50          | ) (50%)              | , chang            | e the FTE                     | to .50.                | U             |         |
| 8.     | The Offic            | e (Warrant)                           | Locatior                  | n defaults                          | to the ad               | ministra           | ative loc            | ation.             | ĸ                             |                        | <u> </u>      |         |
| 9.     | Under Po             | sition Fun                            | <b>ds</b> tab, cli        | ck <b>Add F</b> u                   | unds butt               | on.                | )                    |                    |                               |                        |               |         |
|        | Coopte Desit         |                                       |                           |                                     |                         |                    |                      |                    |                               |                        |               |         |
|        | Create Posit         | ion                                   |                           |                                     |                         |                    |                      | 6                  |                               |                        |               |         |
|        | F                    | osition Number: 6                     | 00688                     | ~                                   | H= Trac                 | C DOE (2           | 011-2012)            | -                  |                               |                        |               |         |
|        |                      | ■ Job Class ID:<br>Job Class Title: E | lem Teacher               |                                     | Effective Dat           | e: 07/27/2         | 2011 🔥               |                    |                               |                        |               |         |
|        |                      |                                       |                           | (                                   |                         | G [Creatin         | g new posicio        |                    |                               |                        |               |         |
|        | Position Info        | Position                              | Title: Elem Tea           | acher                               |                         |                    |                      | Job Class          | Into<br>#F                    | TE: 1 0000             |               |         |
|        |                      | HR Cate<br>HR Sub Cate                | gory: Certifica           | ated Personnel<br>/ Counselor / Lib | rarian                  |                    |                      |                    | ■ Bargaining Ur               | nit: 05                |               |         |
|        |                      | Salary<br>Desition S                  | Class: Salaried           | , coansolor , Els                   |                         |                    |                      | <b>=</b> 0bje      | ct of Expenditu<br>Salary Pla | re: 2510<br>an: Teache | r             |         |
|        |                      | Position S<br>Position Co             | ntrol: Tempora            | iry                                 |                         |                    |                      |                    | Salary Ran<br>UAC Object Cod  | ge:<br>1e: 10 Mon      | th Position   |         |
|        |                      | Position NTE<br>Administrative Loc    | Date:<br>ation: Kapolei E | Elem (282)                          |                         |                    |                      |                    | -                             |                        |               |         |
|        | (                    | K * Office Loc                        | ation: Kapolei            | Elem                                |                         | •                  |                      |                    |                               |                        |               |         |
|        |                      | Comme                                 | nt(s):                    |                                     |                         |                    |                      |                    |                               |                        |               |         |
| G      | Position Fun         | ds                                    |                           |                                     |                         |                    |                      |                    |                               |                        |               |         |
| C      | Effective            | <b>≭</b> Budget                       |                           | <b></b>                             | Budgeted                | <b></b> ≢ Job      | Fund                 | UAC                | <b>≭</b> Fund                 | UAC                    | <b>≭</b> Fund |         |
|        | Date<br>No rous four | Program ID                            | Description               | Control                             | Flag                    | Class ID           | Source               | Appr ID            | Location ID                   | Proj ID                | Percent       | Delete? |
|        |                      |                                       |                           |                                     |                         |                    |                      |                    |                               |                        |               |         |
|        |                      |                                       |                           |                                     |                         |                    |                      |                    |                               |                        |               |         |
| 10.    | In the <b>Bu</b>     | daet Proara                           | m ID field                | d click on t                        | the <b>Searc</b>        | h (flas            | hliaht).             | M                  |                               |                        |               |         |
| •      | •                    |                                       | window                    | isting of A                         | ED Buda                 |                    | rome wi              |                    | or.                           |                        |               |         |
|        | •                    | A pop-up                              | WINGOW II                 | ISTING OF A                         | FP Dudge                | er mog             | ianis Wi             | iii appea          | al.                           |                        |               |         |
|        |                      |                                       |                           |                                     |                         |                    |                      |                    |                               |                        |               |         |

|            | m ID Descriptio | n Control | Budgeted<br>Flag | ed<br># Job Class ID | Fund<br>Source | Appr<br>ID | ≠Fund<br>Location ID | UAC<br>Proj ID | ∓ Fund<br>Percent | Dele |
|------------|-----------------|-----------|------------------|----------------------|----------------|------------|----------------------|----------------|-------------------|------|
| 07/27/2011 | 1               | Temporary | V                | 50520                |                |            | 282                  |                | 100               | E    |

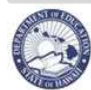

| 11. Se<br>12. Cli                | ick <b>S</b> o<br>udget                | the radi<br>• NC<br>AF<br>Pro<br>18<br>De<br>elect bu<br>• Th<br>Fu<br>• Program<br>Budget<br>Program | o button for the <i>Pre</i><br>DTE: If you are cre<br>P, manually input to<br>ogram window will<br>, if you go back to b<br>escription of the Bur<br>utton.                 | ogram<br>eating a<br>the Pro<br>pop-up<br>Positior<br>dget Pr<br>the boy | ID you you gram ID<br>gram ID<br>b. Click<br>in Transa<br>rogram a<br>cunder<br><b>briation</b> | would like<br>osition with<br>o into Budg<br>on Cancel<br>action for th<br>added.<br>Budget Pr<br>ID and UA | to use. N<br>a funding s<br>et Program<br>button. Aft<br>his position        | source N<br>I D field<br>er comp<br>, you sho<br>field. Th<br><b>ID</b> will a | OT listed<br>The Bud<br>leting ste<br>buld now<br>e <b>Descri</b><br>lso appea  | in the<br>dget<br>ps 13 to<br>see the<br><b>ption</b> ,<br>tr. |                       | 2            |
|----------------------------------|----------------------------------------|----------------------------------------------------------------------------------------------------|----------------------------------------------------------------------------------------------------|--------------------------------------------------------------------------|-------------------------------------------------------------------------------------------------|----------------------------------------------------------------------------------------------------|------------------------------------------------------------------------------|--------------------------------------------------------------------------------|---------------------------------------------------------------------------------|----------------------------------------------------------------|-----------------------|--------------|
| 12. Cli                          | ick So<br>udget<br>ilter By            | <ul> <li>NC<br/>AF<br/>Profination</li> <li>AF<br/>Program</li> <li>NC<br/>Program</li> </ul>         | DTE: If you are cre<br>P, manually input to<br>ogram window will<br>, if you go back to b<br>escription of the Bur<br>utton.<br>D will appear in<br>and Source, UAC of<br>m | eating a<br>the Pro<br>pop-up<br>Positior<br>dget Pr<br>the bo»          | new po<br>gram ID<br>. Click<br>n Transa<br>ogram a<br>cunder<br><b>priation</b>                | osition with<br>) into Budg<br>on Cancel<br>action for th<br>added.<br>Budget Pr<br>ID and UA               | a funding s<br>et Program<br>button. Aft<br>his position<br><b>rogram ID</b> | source N<br>ID field<br>er comp<br>, you sho<br>field. Th<br><b>ID</b> will a  | IOT listed<br>The Bud<br>leting ste<br>buld now<br>e <b>Descri</b><br>lso appea | in the<br>dget<br>ps 13 to<br>see the<br><b>ption</b> ,<br>tr. |                       | D            |
| Fi                               | udget<br>ilter By                      | Hudget     Budget                                                                                     | e <i>ID</i> will appear in<br>and Source, UAC a<br>m                                                                                                    | the bo><br>Approp                                                        | k under                                                                                         | Budget Pi<br>ID and UA                                                                                      | rogram ID<br>\C Project                                                      | field. Th<br><i>ID</i> will a                                                  | e <b>Descri</b><br>so appea                                                     | <b>ption</b> ,<br>Ir.                                          |                       |              |
| Bi<br>Fi                         | ilter By                               | Fu<br>Program<br>Budget<br>Program                                                                    | m<br>Program ID                                                                                                    |                                                                          | priation                                                                                        | ID and UA                                                                                                   | AC Project                                                                   | <i>ID</i> will a                                                               | so appea                                                                        | ır.                                                            |                       |              |
| B<br>Fi<br>s                     | ilter By                               | Budget<br>Program                                                                                     | m<br>Program ID 💌                                                                                                    |                                                                          | <b>5-</b> ] ( <b>6</b>                                                                          |                                                                                                    |                                                                              |                                                                                |                                                                                 |                                                                |                       | 2            |
| Fi                               | ilter By                               | Budget<br>Budget<br>Program                                                                           | Program ID 💌                                                                                                    |                                                                          |                                                                                                 |                                                                                                    |                                                                              |                                                                                |                                                                                 | ⊆ancel                                                         | <u>S</u> e            |              |
| s                                | Select                                 | Budget<br>Program                                                                                     |                                                                                                    |                                                                          |                                                                                                 | dvanced Search                                                                                              | 1                                                                            |                                                                                |                                                                                 |                                                                |                       |              |
| 5                                | Select                                 | Program                                                                                               |                                                                                                    |                                                                          | Funding                                                                                         | Chart                                                                                                    |                                                                              |                                                                                | Budget                                                                          |                                                                |                       |              |
|                                  |                                        | ID                                                                                                    | Description                                                                                                    |                                                                          | Source                                                                                          | Description                                                                                                 | Appropriation                                                                | Project                                                                        | Budget ID                                                                       | Fund                                                           |                       |              |
|                                  | 0                                      | 42101                                                                                                 | WSF-Instruction(42101/13)                                                                                                    |                                                                          | GW                                                                                              | Gen-WSF                                                                                                    | 010                                                                          | A01                                                                            | 1001230101                                                                      | G                                                              |                       |              |
|                                  | 0                                      | 42102                                                                                                 | WSF-EII(42102/13)                                                                                                    |                                                                          | GW                                                                                              | Gen-WSF                                                                                                    | 010                                                                          | A02                                                                            | 1001230102                                                                      | G                                                              |                       |              |
|                                  | 0                                      | 42103                                                                                                 | WSF-Instructional Support(4                                                                                                    | 42103/13)                                                                | GW                                                                                              | Gen-WSF                                                                                                    | 010                                                                          | A03                                                                            | 1001230103                                                                      | G                                                              |                       |              |
| N                                | $\odot$                                | 42104                                                                                                 | WSF-Student Services(4210-                                                                                                    | 4/13)                                                                    | GW                                                                                              | Gen-WSF                                                                                                    | 010                                                                          | A04                                                                            | 1001230201                                                                      | G                                                              | 1                     |              |
| 14. Th<br>15. Th<br>16. Le<br>₽α | ne <i>Fu</i><br>ne <i>Fu</i><br>eave t | nd Loc<br>nd Pere<br>he Dele                                                                          | ation ID defaults to<br>cent defaults to 10<br>ete box blank.                                                                                                    | o the cu<br>0 (100%                                                      | wrrent low<br>(%). R                                                                            | cation. Do                                                                                                  | o not chang                                                                  | ge. Q                                                                          |                                                                                 |                                                                |                       |              |
| Ŀ                                | Add Row                                |                                                                                                    |                                                                                                    |                                                                          |                                                                                                 |                                                                                                    |                                                                              | ~                                                                              | ~                                                                               |                                                                |                       |              |
| Ef<br>Da                         | iffective<br>ate                       | <b>≭</b> Budget<br>Program ID                                                                         | Description                                                                                                    | ★ Position<br>Control                                                    | Budgeted<br>Flag                                                                                | P<br># Job Class ID                                                                                         | UAC<br>Fund Appr<br>Source ID                                                | Q P<br>Loc (S/D)                                                               | JAC<br>roj<br>Percent                                                           | Object of<br>Expenditure                                       | UAC<br>Object<br>Code | S<br>Delete? |
| 07/                              | /24/2013                               | 42104 🧳                                                                                               | WSF-Student Services(42104/13)                                                                                                    | Temporary                                                                |                                                                                                 | 52260                                                                                                    | Gen-WSF 010                                                                  | 201 🎻 A                                                                        | 100                                                                             | 2525                                                           | 2500                  |              |
| 17. If t<br>ad<br>to             | the fu<br>Iditior<br>50%               | nding is<br>al fund<br>for eac                                                                        | s split between two<br>ing source. Repea<br>h of the two rows.                                                                                                    | differe<br>it steps                                                      | nt sourc<br>9 throu                                                                             | es, click th<br>gh 10. Up                                                                                   | ne Add Fur<br>on complet                                                     | ids butto<br>ion, cha                                                          | on again t<br>nge <b>Func</b>                                                   | o add an<br><b>I Percen</b>                                    | t                     |              |
| 18. If t<br>the                  | the fu<br>e app                        | inding is<br>propriate                                                                                | s split between two<br>Budget Program I                                                                                                    | differe<br>D. To                                                         | nt Objeo<br>search f                                                                            | ct of Exper<br>for the ID,                                                                                  | nditures, ch<br>click the Se                                                 | ange the<br>earch (fla                                                         | e Job Clas<br>Ishlight).                                                        | ss ID for                                                      |                       |              |
| A                                | Add Row                                |                                                                                                    |                                                                                                    |                                                                          |                                                                                                 |                                                                                                    |                                                                              |                                                                                |                                                                                 |                                                                |                       |              |
| Ef                               | ffective                               | ■ Budget<br>Program ID                                                                                | Description                                                                                                    | ■ Position<br>Control                                                    | Budgeted<br>Flag                                                                                | <b>≭</b> Job Class ID                                                                                       | UAC<br>Fund Appr<br>Source ID                                                | Fund Pr<br>Loc (S/D) ID                                                        | JAC<br>roj ≢Fund<br>Percent                                                     | Object of<br>Expenditure                                       | UAC<br>Object<br>Code | Delete?      |
| 07/                              | /24/2013                               | 42101                                                                                                 | WSF-Instruction(42101/13)                                                                                                    | Temporary                                                                |                                                                                                 | 52260                                                                                                    | Gen-WSF 010                                                                  | 201 🗳 AC                                                                       | 50                                                                              | 2525                                                           | 2500                  |              |
| 07/                              | /24/2013                               | 42104                                                                                                 | WSF-Student Services(42104/13)                                                                                                    | Temporary                                                                |                                                                                                 | 52260                                                                                                    | Gen-WSF 010                                                                  | 201 🗳 🗛                                                                        | 4 50                                                                            | 2525                                                           | 2500                  |              |
|                                  | ick C                                  | avo Ch                                                                                                | andoe button Aut                                                                                                    | omotio                                                                   |                                                                                                 | rn to tha D                                                                                                 | rojoctod Lic                                                                 | +                                                                              |                                                                                 |                                                                |                       |              |

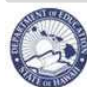

#### **Funding Changes**

<u>Description:</u> These instructions illustrate how to make funding changes to an existing position.

Important Notes: FTE and/or Teacher Subject Area changes may be made at the same time. See the Position FTE Changes and/or Position Subject Area and/or Grade Level Change section for instructions

<u>Quick Tips:</u> If processing Fund Changes only, begin at step 1. If other position changes have been made skip to step 8.

1. Select the **radio** button of the existing **position** that needs a fund change.

- 2. Click the **Position Transaction** button.
- 3. The Process Position page will appear.
- 4. Click Add Row button.

| Current | Position Act       | Ten:            |                 |                 |                               |                        |                             |
|---------|--------------------|-----------------|-----------------|-----------------|-------------------------------|------------------------|-----------------------------|
|         | Show Audit I       | nfo 🚺 🦲         | dd Row          |                 |                               |                        |                             |
| Select  | Position<br>Number | <b>≭</b> Eff Dt | ≢ Eff<br>Dt Seq | ■ Action        | <b>≖</b> Reason               | HR<br>Action<br>Status | Process<br>Case Step<br>Key |
| ۲       | 60182              | 01/06/2013      | 0               | Update Position | Change Position Qualification | Approved               | -2                          |
| 0       | 60182              | 01/04/2012      | 0               | Update Position | Change Position Qualification | Approved               | -2                          |

- 5. Leave the Effective Date and the Sequence Number. (Exception: Multi-track schools use: 7/1/14)
- 6. Under *Action* column drop down menu, select **Update Position**.
- 7. Under *Reason* column drop down menu, select Fund Change. (B)
- 8. In the *Comment* box, notes changes being made. (C)

|        | Position |                | ₩Eff | (A)               | В                           | HP Action         | Process<br>Case | Position Details | Effectiv                      | e Date : 07/01/2009.000                                                                                          | Position Incumb                                            |
|--------|----------|----------------|------|-------------------|-----------------------------|-------------------|-----------------|------------------|-------------------------------|----------------------------------------------------------------------------------------------------|------------------------------------------------------------|
| Select | Number   | ≠ Eff Dt       | Seq  | * Action          | <b></b> ≢ Reason            | Status            | Key             |                  | HR Ca<br>HR Sub Ca            | tegory: Certificated Pe<br>tegory: Teacher / Coun                                                                | rsonnel<br>selor / Librarian                               |
| ۲      | 61222    | 07/01/2011 🔥   | 0    | Update Position 🚽 | Fund Change                 | Pending Submittal | 29375           |                  | Position<br>Position<br>Salar | Status: Active<br>Control: Permanent<br>y Class: Salaried                                                        |                                                            |
| 0      | 01222    | 0573172010     | U    | opuate Position   | change Position Quanneation | Approved          | -2              | Appointme        | nt NTE / Er<br>Division /     | id Date:<br>District: Leeward Distric                                                                            | ± (30)                                                     |
| 0      | 61222    | 07/01/2009     | 0    | Update Position   | Update Position             | Approved          | -2              | Branch           | / Comple                      | x Area: CA Campbell-Kap                                                                                          | olei (931)                                                 |
| 0      | 61222    | 07/01/2005     | 0    | Update Position   | Update Position             | Approved          | -2              | Si<br>T Admini   | ction / Co                    | mplex: Complex-Kapolei<br>cation: 282 Kapolei Ele                                                                | i(835)                                                     |
| 0      | 61222    | 08/30/1989     | 0    | Add Position      | New Position                | Approved          | -2              |                  | Office Lo                     | cation: 282 Kapolei Ele                                                                                          | an an                                                      |
| C      |          |                |      |                   |                             | -                 |                 | CSSP Info        |                               |                                                                                                    |                                                            |
| COM    | Ch       | anging funding |      |                   |                             |                   |                 | Civil Se<br>Te   | rvice Exe<br>nporary I        | Civil Service Exempt Stat<br>mption Not-to-exceed Da<br>Reclass Not-to-exceed Da<br>Legal Author<br>Consent Decr | tus: Exempt Categ<br>ate:<br>ate:<br>ity:<br>ee:<br>lae: □ |

- 10. Click on the **Funds** tab.
- 11. Click Edit Position Funds button.

| Sho     | 🔑 dit Info 🗍        | Edit Position             | Funds                     |                       |                  |                      |                |                   |                         |                       |                          |                     |                   |                  |         |
|---------|---------------------|---------------------------|---------------------------|-----------------------|------------------|----------------------|----------------|-------------------|-------------------------|-----------------------|--------------------------|---------------------|-------------------|------------------|---------|
| Select  | E<br>Effective Date | ≭ Budget<br>Program<br>ID | Description               | ★ Position<br>Control | Budgeted<br>Flag | ≇ Job<br>Class<br>ID | Fund<br>Source | UAC<br>Appr<br>ID | ∓Fund<br>Location<br>ID | UAC<br>Object<br>Code | Object of<br>Expenditure | Exp Obj<br>Id Trans | UAC<br>Proj<br>ID | ¥Fund<br>Percent | Delete? |
| $\odot$ | 07/01/2009 00000    | 42101                     | WSF-Instruction(42101/10) | Permanent             |                  | 50520                | G              | 010               | 282                     | 2500                  | 2510                     | Elem Teacher        | A01               | 100              |         |

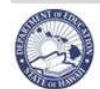

#### **Funding Changes** 12. In the Budget Program ID field click on the Search (flashlight). Position Details Funds Position Qualification: Add Rme HAC elect Date Expenditur ld Trans ercent Delete? Elem Teacher 07/01/2011 0 42101 50520 Permanent ✓ $\checkmark$ 282 🧳 2500 🔽 2510 100 A pop-up window listing available Budget Programs will appear. **NOTE:** If you are changing the funding source to one NOT listed in the AFP, manually input the Program ID into Budget Program ID field. The Budget Program window will pop-up. Click on Cancel button. Continue with #15 below. 13. Select the **radio** button for the **Budget Program ID** you would like to use. F 14. Click Select button. • The **ID** will appear in the box under **Budget Program ID** field. The **Description**, Fund Source, UAC Appropriation ID and UAC Project ID will also appear. G Budget Program <u>C</u>ancel <u>S</u>elect Filter By Budget Program ID <u>G</u>o <u>A</u>dvanced Search 2 🔇 Previous 🛛 1-10 of 13 📃 Next 3 📎 Budget Budget нас Shor UAC HAC rogran Аррго Descri Proje Budget ID Fund Source aw Content & Perform Std-Asses ent(15654/11) GX 654 003150200 F Gen Ed-Article VI Inclusion Teachers(15953/11) 15953 015 153 1501010800 G 154 10012381001 15. The Job Class ID field will automatically populate. 16. If the funding is split between two different sources, click the Add Row button in the Position Funds to add an additional funding source. Follow steps 12 to 15 above. Change Fund Percent to 50% for each of the two rows. 17. If the funding is split between two different Object of Expenditures, change the Job Class ID for the appropriate Budget Program ID. Click the Search (flashlight) under Job Class ID to search for the ID, select, enter Fund Loc (S/D), change Fund Percent. Add Row Flag O7/24/2013 0 15953 Gen Ed-Article VI Inclusion Teachers(15953/10) Permanent ✓ 4 1 2500 2505 Reg Ed/Article VI Teacher 153 50 07/24/2013 0 42101 🖋 WSF-Instruction(42101/10) ſ 201 $\circ$ • econdary Teache A01 18. Click Save Changes button. 19. Click Back button. 20. On the Projected List, the Position Reason column will show Fund Chg in red.

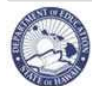

eHR Projected School List Quick Sheets

#### **Position FTE Changes**

Description: These instructions illustrate how to make FTE changes to an existing position.

Important Notes: If decreasing the position FTE, the incumbent FTE must be changed first. See Change an Employee FTE instructions.

<u>Quick Tips</u>: Funding and/or Teacher Subject Area changes may be made at the same time. See the Position Funding Changes and/or Position Subject Area and/or Grade Level Change section for instructions.

If processing FTE Changes only, begin at step 1. If other position changes have been made skip to step 7.

- 1. Select the radio button of the existing *position* that needs an FTE change.
- 2. Click the **Position Transaction** button. The Process Position page will appear.
- 3. Click **Add Row** button.
- 4. Leave the Effective Date and Sequence Number. (Exception: Multi-track schools use: 7/1/14)
- 5. Under Action column drop down menu, select Update Position.
- 6. Under *Reason* column drop down menu, select FTE Increase or FTE Decrease.
- 7. In the *Comment* box, notes changes being made.

|         |                    |                 |                   |                   |                               |                     |                                | Position Details Fund                      | Position Qualifications                                                                                        | Position Incumbent                              |
|---------|--------------------|-----------------|-------------------|-------------------|-------------------------------|---------------------|--------------------------------|--------------------------------------------|----------------------------------------------------------------------------------------------------|-------------------------------------------------|
| Select  | Position<br>Number | <b>≖</b> Eff Dt | ≢Eff<br>Dt<br>Seq | A<br>* Action     | B<br>* Reason                 | HR Action<br>Status | Process<br>Case<br>Step<br>Key | Position Info<br>Effect<br>HR +            | ve Date : 07/01/2009 000<br>ategory: Certificated Pe<br>ategory: Teacher / Coun                                | J<br>100<br>rsonnel<br>selor / Librarian        |
| $\odot$ | 61222              | 07/01/2011      | 0                 | Update Position 🔻 | FTE Increase                  | Pending Submittal   | 29375                          | Positio                                    | n Status: Active<br>Control: Permanent                                                                         |                                                 |
| 0       | 61222              | 05/31/2010      | 0                 | Update Position   | Change Position Qualification | Approved            | -2                             | Sal                                        | ary Class: Salaried                                                                                            |                                                 |
| 0       | 61222              | 07/01/2009      | 0                 | Update Position   | Update Position               | Approved            | -2                             | Division                                   | / District: Leeward Distric                                                                                    | rt (30)                                         |
| 0       | 61222              | 07/01/2005      | 0                 | Update Position   | Update Position               | Approved            | -2                             | Branch / Comp<br>Section /                 | ex Area: CA Campbell-Kap<br>Complex: Complex-Kapole                                                            | olei (931)<br>i (835)                           |
| 0       | 61222              | 08/30/1989      | 0                 | Add Position      | New Position                  | Approved            | -2                             | <ul> <li>Administrative</li> </ul>         | ocation: 282 Kapolei Ele                                                                                       | m                                               |
| Com     | ment: Inc          | creasing FT     | E to 10           | 00%               |                               |                     |                                | CSSP Info<br>Civil Service Ex<br>Temporary | Civil Service Exempt Sta<br>emption Not-to-exceed D<br>Reclass Not-to-exceed D<br>Legal Author<br>Consent Decc | tus: Exempt Categor<br>ate:<br>ate:<br>ity:<br> |

- 8. Click Edit Position Details at the bottom of the Position Details tab.
- 9. Change the *FTE* field to the appropriate amount, i.e. 1.00 or 0.50.

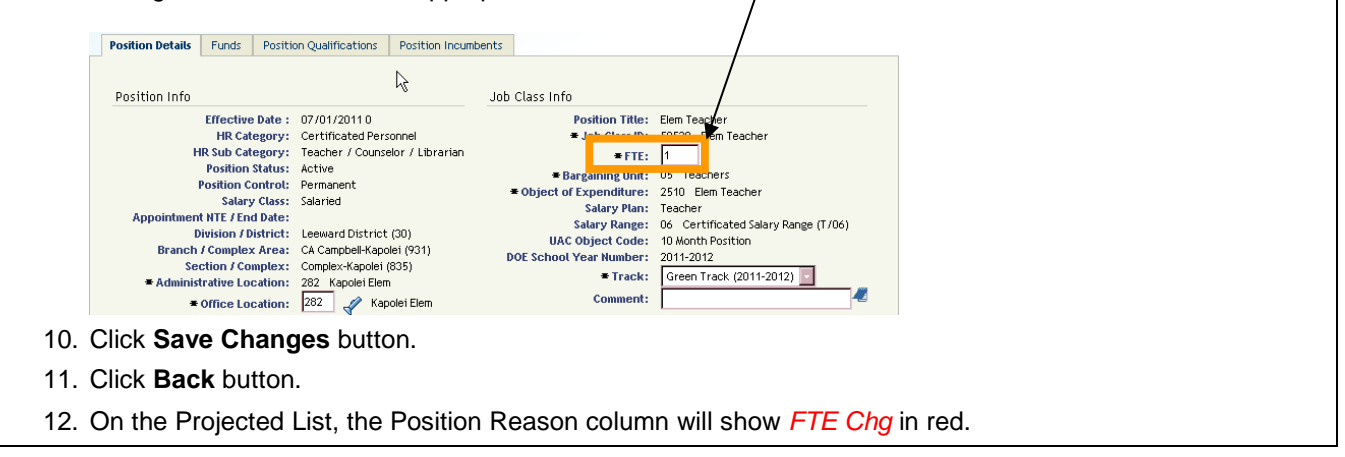

Edit Position Details Show Audit Info

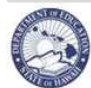

#### Change a Position's Subject Area and/or Grade Level

Description: These instructions illustrate how to change the subject area of a position.

Important Notes: ALL VACANT teacher positions require a Teacher Subject Area to be entered in order to submit the PSL.

Quick Tips:

- a. All of the currently listed Teacher Subject Area rows will appear in the Teacher Assignment and Transfer (TATP) postings.
- b. For a listing of all Teacher Subject Areas and Grade Level Descriptions, see Appendix D.
- c. If processing Position Qualification Changes only, begin at step 1.
- d. If other position changes have been made skip to step 7 to add Position Qualification(s).
- 1. Select the **radio** button of the **position** you would like to change the subject area(s) for.
- 2. Click the **Position Transaction** button. The Position Transaction page will appear.
- 3. Click Add Row button.

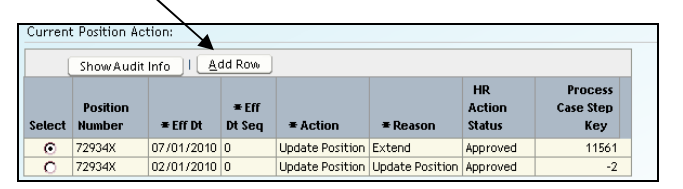

- 4. Leave the Effective Date and Sequence Number. (Exception: Multi-track schools use: 7/1/14)
- 5. Under Action column drop down menu, select Update Position. (A)
- 6. Under *Reason* column drop down menu, select Change Position Qualification.

| Select                     | Position<br>Number                                                                                    | <b>≖</b> Fff Dt                                                                                                    | ∓Eff<br>Dt<br>Seg                                                             | <b>₹</b> Action                                                                    | A                                                     | <b>≭</b> Reason                      | В                                   | )                                              | HR Action          | Proces<br>Cas<br>Ste | is<br>ie<br>ip |
|----------------------------|----------------------------------------------------------------------------------------------------|----------------------------------------------------------------------------------------------------|-------------------------------------------------------------------------------|------------------------------------------------------------------------------------|-------------------------------------------------------|--------------------------------------|-------------------------------------|------------------------------------------------|--------------------|----------------------|----------------|
| o                          | 71930                                                                                                 | 07/01/2011 📸                                                                                                    | 0                                                                             | Update Po                                                                          | sition 📘                                              | Change Posi                          | ion Qualific                        | ation 🔽 Pe                                     | ending Submitta    | 293                  | 75             |
| õ                          | 71930                                                                                                 | 05/01/2010                                                                                                    | 0                                                                             | Update Pos                                                                         | ition                                                 | Update Positi                        | on Qaannea<br>on                    | cion Ap                                        | pproved<br>pproved |                      | -2             |
| Click<br>Click             | on the<br>on <b>Edi</b>                                                                               | Position (<br>t Qualifica                                                                                                    | Qual<br>ation                                                                 | <b>ificatio</b><br>s butto                                                         | o <b>ns</b> tab.<br>on. D                             | C                                    |                                     |                                                |                    |                      |                |
| Click<br>Click             | on the<br>on <b>Edi</b>                                                                               | Position (<br>t Qualifica                                                                                                    | Qualition<br>ation                                                            | ificatio<br>s butto<br>Bargaining                                                  | o <b>ns</b> tab.<br>n. D                              | C Document                           | Position                            | incumbents                                     | Position Job Class | Quals                | 1              |
| Click<br>Click<br>Position | on the<br>on Edi<br>C<br>Details Fu                                                                   | Position (<br>t Qualificands)<br>Position Qual                                                                                                    | Qualition<br>ation<br>qualifications                                          | ificatio<br>s butto<br>Bargaining<br>tions                                         | ens tab.<br>n. D<br>g Unit Exclusion<br>* Qualificati | C<br>ns Document                     | · Position<br>Grade                 | Grade                                          | Position Job Class | Quais                |                |
| Click<br>Click<br>Position | on the<br>on Edi<br>C<br>Details Fu<br>Details Fu<br>En or Date<br>t Sequo Disp<br>01/09/2011         | Position (<br>t Qualifica<br>nds Position Qual<br>Edit Position<br>B<br>UD<br>00000 M D                                                                                                    | Qualition<br>ifications<br>Qualifica<br>ttion Qualifica                       | ificatio<br>s butto<br>Bargaining<br>tions<br>scription                            | s Unit Exclusion                                      | C<br>ns Document<br>ion Subject Area | Grade                               | Grade<br>Description<br>9th Grade              | Position Job Class | Quals                |                |
| Click<br>Click<br>Position | on the<br>on Edi<br>Details Fu<br>Details Fu<br>En volate<br>t Segno Disp<br>01/09/2011<br>01/09/2011 | Position (<br>t Qualification Qualified<br>Position Qualified<br>D Construction<br>Construction Construction<br>Position Qualified<br>D Construction<br>Construction Construction<br>Construction<br>Construction<br>Construction | Quali<br>ation<br>ifications<br>Qualifica<br>ttion<br>Qualifica<br>Dec<br>Mut | ification<br>s butto<br>Bargaining<br>utions<br>ual<br>scription<br>tiDisciptinary | a Unit Exclusion                                      | Ins Document                         | Position<br>Grade<br>ID<br>09<br>09 | Grade<br>Description<br>9th Grade<br>9th Grade | Position Job Class | Quals                |                |

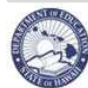

| Change a Position's Subject Area and/or Grade Level                                                                                                    |
|----------------------------------------------------------------------------------------------------|
| <ol> <li>If changing grade level only, skip to step #14.</li> <li>If no Position Qualifications exist, click on Add Row button.</li> <li>If no Position Qualifications exist, click on Add Row button.</li> <li>Select the flashlight icon corresponding to the Qualification ID you would like to change. The Qualification LOV pop-up window should appear.</li> </ol>                                                                                                    |
| E       Position Details       Funds       Postulifications       Bargaining Unit Exclusions       Documents       Position Incumbents       Position Job Class Quals         Add Row.       F       F       F       F       G         Select Display       10       Image: Spanish       Teacher Subject Area       Image: Spanish       Teacher Subject Area       Image: Spanish       Image: Spanish       Imag                                                                                                    |
| Qualifications LOV                                                                                                    |
| G       Qualification       Qualification       Description       Subject       Level<br>ID       Subject       Level<br>ID       Subject       Level<br>Description       Subject       Level<br>Description       Subject       Level<br>Description         O       ACA       Teacher Subject Area       Academic Coach Mentor       Image: Coach Mentor       Image: Coach Mento                                                                                                    |
| <ul> <li>14. In the <i>Grade ID</i> field, click on the <i>Search</i> (flashlight). A pop-up window should appear.</li> <li>15. In the Grade ID pop-up window, select the <i>radio</i> button for the Grade ID you would like to use. I</li> <li>16. Click <i>Select</i> button.</li> <li>17 In the <i>Long Description</i> box, type additional subject content area(s) if desired. The</li> </ul>                                                                                                    |
| Qualification description as well as the information in the Long Description box will appear in the Teacher Assignment and Transfer (TATP) posting.         NOTE: To remove a subject area, check the delete box at the end of rows that will not apply to K the projected school year.                                                                                                    |
| Position Details       Funds       Position Qualifications       Position Incumbents         Add Row       Image: Constraint of the state of the state of the s |
| <ol> <li>Click Save Changes button.</li> <li>Click Back button.</li> <li>On the Projected School List, the Position Reason column will show Posn Qual in red.</li> </ol>                                                                                                    |

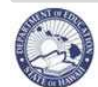

**eHR Projected School List Quick Sheets** 

### **Projected School List - Employee Transactions**

NOTE: The generation of the Projected School List will automatically create an action row for every employee. The following are instructions for updating the action rows that were automatically created.

#### **Resign/Retire an Employee**

Description: These instructions illustrate how to enter a Resignation or Retirement in the Projected School List.

<u>Important Notes:</u> For those that will be **resigning**, *Form DOE OHR 300-011 Separation from Service* must be submitted. For those that will be **retiring**, *Form DOE OHR 300-011 Separation from Service* must be submitted and a confirmation from ERS must be received.

#### A. Resigning an employee on the Projected School List:

- 1. Select the **radio** button of the **employee** you would like to resign.
- 2. Click the Employee Transaction button.

| (B) | Filter By        | Posn N<br>oyee Tra | o<br>.nsactior | n] Posi        | ition 1  | Trans  | action         | <u>Go</u> <u>A</u> d | vanced Sea    | rch Re        | set Sort                 | 17 🔽     | 1           |            |                    |                   |                    |
|-----|------------------|--------------------|----------------|----------------|----------|--------|----------------|----------------------|---------------|---------------|--------------------------|----------|-------------|------------|--------------------|-------------------|--------------------|
|     | Select           | Details            | Posn<br>No     | Posn<br>Status | Tk<br>No | Р<br>С | Employee<br>Id | Last<br>Name         | First<br>Name | Emp<br>Status | Position Title 🛆         | Ар<br>Ту | Posn<br>FTE | Emp<br>FTE | Employee<br>Action | Effective<br>Date | Position<br>Reason |
|     | $\circ$          | 🛨 Show             | 61619          | Active         | 0        | Р      | 10012814       | Brown                | Charlie       | Active        | 12-Mo Elem Prin III      | FA       | 1           | 1          | Appoint            | 07/01/2009        | Updt Posn          |
|     | $\bigcirc$       | 🛨 Show             | 72066          | Active         | 0        | т      | 10006429       | White                | Snow          | Active        | 12-Mo Student Svcs Coord | F1       | 1           | 1          | Appoint            | 07/01/2009        | Updt Posn          |
|     | $\bigcirc$       | 🛨 Show             | 61638          | Active         | 0        | Р      | 10009637       | Mouse                | Danger        | Active        | Counselor                | F1       | 1           | 1          | Appoint            | 07/28/2009        | Updt Posn          |
|     | 0                | 🛨 Show             | 75048          | Active         | 0        | Р      | 10005426       | Braveheart           | Beavis        | Active        | Counselor/High Risk      | F1       | 1           | 1          | Appoint            | 07/28/2009        | Updt Posn          |
|     | 0                | 🕀 Show             | 61603          | Active         | 0        | Р      | 10037158       | Pooh                 | Winnie        | Unassigned    | Elem Teacher             | F4       | 1           | 1          | Unassign           | 07/24/2009        | Updt Posn          |
|     | $\triangleright$ | - Hide             | 61615          | Active         | 0        | Р      | 10013716       | Duck                 | Daffv         | Active        | Elem Teacher             | F1       | 1           | 1          | Appoint            | 07/28/2009        | Updt Posn          |

- 3. The Employee Transaction page will appear. In the Person Actions display (see screenshot below), there should be a row for the projected year. Make the following changes to the row.
- 4. The *Effective Date* column is automatically populated, leave the date as is. Do not click the Modify Effective Date button. The effective date will be updated by OHR based on Form DOE OHR 300-011.
- 5. Under the *Action* column drop down menu, select **Resignation**.
- 6. Under the *Reason* column drop down menu, defaults to Resignation. Select appropriate reason Dased on the Form DOE OHR 300-011.

\*\*NOTE: If no reason is indicated on the Form DOE OHR 300-011, leave as Resignation.

| Person | Actions            |                   |                     |                 |                   |                            |                                |                     |                                   |                      |                               |                   |                        |
|--------|--------------------|-------------------|---------------------|-----------------|-------------------|----------------------------|--------------------------------|---------------------|-----------------------------------|----------------------|-------------------------------|-------------------|------------------------|
| D      | elete Row          | Modify Ef         | fective Date        | Show Audit Info | Add Row           |                            |                                |                     |                                   | 🔇 Pre                | evious 1-                     | 5 of 24           | Next 5 📎               |
| Select | Position<br>Number | Effective<br>Date | Effective<br>Seq No | C<br>* Action   | D<br>* Reason     | Transfer<br>To<br>Position | Process<br>Case<br>Step<br>Key | HR Action<br>Status | Marked<br>For<br>Form 5<br>Print? | Form 5<br>Corrected? | Form 5<br>Already<br>Printed? | Preview<br>Form 5 | New<br>Hire<br>Profile |
| ۲      | 63711              | 07/01/2011        | 0                   | Resignation     | Moving - Mainland |                            | 29375                          | Pending Submittal   |                                   |                      |                               | Report            | Report                 |
| 0      | 63711              | 07/01/2010        | 0                   | Appointment     | Re-appointment    |                            | 11561                          | Approved            |                                   |                      |                               | Report            | Report                 |
| 0      | 63711              | 11/06/2009        | 0                   | Pay Rate Change | Furlough          |                            | -3                             | Approved            |                                   |                      |                               | Report            | Report                 |
| 0      | 63711              | 07/01/2009        | 0                   | Appointment     | Re-appointment    |                            | -3                             | Approved            |                                   |                      |                               | Report            | Report                 |
| 0      | 63711              | 01/05/2009        | 0                   | Pay Rate Change | Salary Change     |                            | -3                             | Approved            |                                   |                      |                               | Report            | Report                 |

- 7. Click Save Changes button.
- 8. Click **Back** button.
- 9. The Emp Action field on the Projected List will show Resign in red.

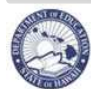

## eHR Projected School List Quick Sheets

#### Resign/Retire an Employee

- B. Retiring an employee on the Projected School List:
  - 1. Select the **radio** button of the **employee** you would like to retire.
  - 2. Click the **Employee Transaction** button.
  - 3. The Employee Transaction page will appear. In the Person Actions display, there should already be a row for the projected year. Make the following changes to the row.
  - 4. The *Effective Date* column will automatically populate, leave the date as is. The effective date will be updated by OHR once the Form DOE OHR 300-011 and ERS confirmation is processed.
  - 5. Under Action column drop down menu, select Retirement.
  - 6. The *Reason* column will automatically populate with Voluntary Service Retirement.

|   | Person | Actions            |                   |                     |               |                  |                              |                            |                                |                     |                                   |                      |                               |                   |                        |
|---|--------|--------------------|-------------------|---------------------|---------------|------------------|------------------------------|----------------------------|--------------------------------|---------------------|-----------------------------------|----------------------|-------------------------------|-------------------|------------------------|
|   | De     | lete Row           | Modify Ef         | fective Date        | Sh            | owAudit Info 🗍 🛃 | Add Row                      |                            |                                |                     |                                   | 🔇 P                  | revious                       | 1-5 of 9          | Next 4 📎               |
|   | Select | Position<br>Number | Effective<br>Date | Effective<br>Sea No | * Action      | E                | *Reason                      | Transfer<br>To<br>Position | Process<br>Case<br>Step<br>Key | HR Action<br>Status | Marked<br>For<br>Form 5<br>Print? | Form 5<br>Corrected? | Form 5<br>Already<br>Printed? | Preview<br>Form 5 | New<br>Hire<br>Profile |
|   | o      | 63797              | 07/01/2011        | 0                   | Retirement    | •                | Voluntary Service Retirement |                            | 29375                          | Pending Submittal   |                                   |                      |                               | Report            | Report                 |
| Ц | 0      | 63797              | 0770172010        | U                   | Appointment   |                  | Re-appointment               |                            | 11561                          | Approved            |                                   |                      | M                             | Report            | Report                 |
|   | 0      | 63797              | 10/23/2009        | 0                   | Pay Rate Chan | ge               | Furlough                     |                            | -3                             | Approved            |                                   |                      |                               | Report            | Report                 |

- 7. Click Save Changes button.
- 8. Click **Back** button.
- 9. The Emp Action field on the Projected List will show Retirement in red.

#### Unassign a Teacher

<u>Description</u>: These instructions illustrate how to unassign a teacher.

- 1. Select the radio button of the employee you would like to unassign.
- 2. Click the **Employee Transaction** button.
- 3. The Employee Transaction page will appear. In the Person Actions display, there should already be a row for the projected year. Make the following changes to the row.
- 4. Under Action column drop down menu, select Unassign.
- 5. The *Reason* column will automatically populate with Unassigned.

| Person | Actions            |                   |                     |                 |                            |        |                            |                                |                     |                                   |                      |                               |                   |                        |
|--------|--------------------|-------------------|---------------------|-----------------|----------------------------|--------|----------------------------|--------------------------------|---------------------|-----------------------------------|----------------------|-------------------------------|-------------------|------------------------|
| De     | lete Row           | Modify Ef         | fective Date        | Show A          | udit Info I <u>A</u> dd Ro |        |                            |                                |                     |                                   | 🔇 Pi                 | revious                       | 1-5 of 9          | Next 4 📎               |
| Select | Position<br>Number | Effective<br>Date | Effective<br>Sea No | * Action        | )<br>*R                    | B      | Transfer<br>To<br>Position | Process<br>Case<br>Step<br>Kev | HR Action<br>Status | Marked<br>For<br>Form 5<br>Print? | Form 5<br>Corrected? | Form 5<br>Already<br>Printed? | Preview<br>Form 5 | New<br>Hire<br>Profile |
| 0      | 63797              | 07/01/2011        | 0                   | Unassign        | Unas                       | signed |                            | 29375                          | Pending Submittal   |                                   |                      |                               | Report            | Report                 |
| 0      | 63797              | 10/23/2009        | 0                   | Pay Rate Change | Eurlou                     | gh     |                            | -3                             | Approved            |                                   |                      |                               | Report            | Report                 |

- 6. Click Save Changes button.
- 7. Click Back button.
- If the teacher is tenured, their name should now appear on the Summary View under Unassigned Tenured Teachers. If the teacher is non-tenured, their name should now appear on the Temporary List.

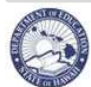

#### Transfer a Employee to Another Position Within the Same Location

<u>Description</u>: These instructions illustrate how to transfer a employee from their current position to a position that is vacant within the same location.

- 1. Select the radio button of the employee you would like to transfer.
- 2. Click the **Employee Transaction** button.
- 3. The Employee Transaction page will appear. In the Person Action display, there should already be a row for the projected year. Make the following changes to the row.
- 4. Under Action column drop down menu, leave as Appointment. A
- 5. Under *Reason* column drop down menu, select **Re-appointment Transfer**. (B)
- 6. The Transfer To Position field will open to enter in a position number.

|   | De    | lete Row           | Modify Ef         | fective Date              | Show Audit Info | I Add Row                 |                      |         |                                |                     |                                   | 🔇 Pi                 | evious 🖌                      | I-5 of 9         |
|---|-------|--------------------|-------------------|---------------------------|-----------------|---------------------------|----------------------|---------|--------------------------------|---------------------|-----------------------------------|----------------------|-------------------------------|------------------|
| S | elect | Position<br>Number | Effective<br>Date | Effective<br>Sea No * Act | ion A           | # Reason                  | Transfer<br>Position | C<br>To | Process<br>Case<br>Step<br>Key | HR Action<br>Status | Marked<br>For<br>Form 5<br>Print? | Form 5<br>Corrected? | Form 5<br>Already<br>Printed? | Previe<br>Form 5 |
|   | ۲     | 63797              | 07/01/2011        | 0 Appoir                  | tment           | Re-appointment - Transfer |                      |         | 29375                          | Pending Submittal   |                                   |                      |                               | Report           |
| F | ŏ     | 63797              | 10/23/2009        | 0 Pay Bat                 | e Change        | Furlough                  |                      | 1       | -3                             | Approved            |                                   |                      |                               | Report           |

- 7. In the *Transfer To Position* field click on the **Search (flashlight)**. A pop-up window listing positions with available FTE will appear.
  - From the pop-up window, you may also filter by position ID.
- 8. Use the **radio** button to select the **Position ID** you would like to assign the teacher to.
- 9. Click Select button. (E)

| Ì | Vacant    | : Positior         | าร                |                    |                            |                         |               |                        | Cancel | <u>S</u> elect | ( |
|---|-----------|--------------------|-------------------|--------------------|----------------------------|-------------------------|---------------|------------------------|--------|----------------|---|
| F | Filter By | / Position         | n Number          |                    | Go                         | <u>A</u> dvance         | d Search      |                        |        |                |   |
|   | Select    | Position<br>Number | Position<br>Title | Position<br>Status | Administrative<br>Location | Location<br>Description | Vacant<br>FTE | HR Category            | Track  |                |   |
|   | •         | 66435              | Elem Teacher      | Active             | 282                        | Kapolei Elem            | 1             | Certificated Personnel | 6      |                |   |

- 10. The *Position ID* should appear in the box under *Transfer to Position* field.
- 11. Click Save Changes button.
  - Please note, upon saving this record, there will be a [1 / 2] > >> icon displaying under the Position Details tab. This is used to show the position details of where the employee is transferring to / from.

|       | Position Details | Funds      | Person UACs        | Names    | Addresses |
|-------|------------------|------------|--------------------|----------|-----------|
| ٢1    | (2) 🔊 🔊          | Fransferre | d To Position Infr | 1        |           |
| [172] |                  | ransterre  | d to Position Into | )        |           |
|       | Employee Info    |            |                    |          |           |
|       |                  | Effec      | tive Date: 07/     | 01/20110 | 0:00:00   |

- 12. Click Back button.
- 13. The Emp Action field on the Projected List will show Appoint to XXXXX (Posn No.) in red.

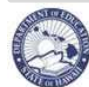

| Description: These instructions illustrate how to fill a vacant position. Vacant positions appear in g your Projected List.                                                                                                    | green lette                       | rs on                  |
|----------------------------------------------------------------------------------------------------|-----------------------------------|------------------------|
| <ol> <li>Select the radio button of the position you would like to fill.</li> <li>Click on the Fill Position button.</li> </ol>                                                                                                    |                                   |                        |
| Filter By Posn No                                                                                                    |                                   |                        |
| Employee Transaction     Position Transaction     Fill Position     Create Position     Update Retro     Show Previously Abolished?     Reset Sort     & Processor       Posn     Position     Tk     Last     First     Employee     Appt     Posn     Emp                                                                                                    | revious 30 61-78 of<br>Emp Action | 78 Next ><br>Position  |
| A Select Details No Status No PC DOE ID Name Name Status Position Title Type FTE FTE Action                                                                                                    | Effective Date<br>07/01/2011      | Reason<br>Posn Oual    |
| C         ⊞ Show 72632         Active         4   P         10093333         White         Sara         Active         Elem Teacher         F1         1         1         Appoint           C         ⊞ Show 60391         Active         7   T         10093499         Mouse         Steffany         Active         Spec Ed Teacher         F1         1         1         Appoint                                                                                                    | 07/01/2011                        | Posn Qual<br>Updt Posn |
|                                                                                                    |                                   |                        |
| 3 The Fill Position page will appear                                                                                                    |                                   |                        |
| 4 Input the Employee ID of the employee to be placed in this position OP click on the Elas                                                                                                    | hliaht 🦲                          |                        |
| icon to get a list of available employees.                                                                                                    |                                   | )                      |
| 5 Click Save Changes button                                                                                                    |                                   |                        |
|                                                                                                    |                                   |                        |
| 🎉 Return to Projected List >                                                                                                    |                                   |                        |
| Fill Position                                                                                                    | Cancel Save C                     | hanges                 |
| Position Number: 64643                                                                                                    |                                   | inges                  |
| First Name:                                                                                                    |                                   |                        |
| Effective Date Seq No: 0 Action Comment:                                                                                                    |                                   |                        |
| Employee Info Employee Position Info                                                                                                    |                                   |                        |
| Appointment Begin Date: 07/01/2011 126 HR Sub Category: Teacher / Counselor / Librarian Appointment NTE / End Date: 06/30/2012 126 Salary Class: Salary Class: Salary Clas |                                   |                        |
| Appointment Type: FTE: 1.00 Paycheck Location (Warrant): Kapolei Elem # Job Class ID: 50600                                                                                                    |                                   |                        |
| Administrative Location: Kapolei Elem (282)                                                                                                    |                                   |                        |
| Other Info Salary Range: 02<br>Step:                                                                                                    |                                   |                        |
| Comment:<br>Posn Share Cd                                                                                                    |                                   |                        |
| ERS FICA:<br>ERS Group:                                                                                                    |                                   |                        |
| Beneitt Lugiouty Code:<br>▲ Payroll Number:                                                                                                    |                                   |                        |
| To Probation Semester:                                                                                                    |                                   |                        |
|                                                                                                    |                                   |                        |
| 6. Automatically returned to the Projected List page.                                                                                                    |                                   |                        |
| 7 The Emp Action field on the Projected List will show Appoint fr XXXXX (Posp No.) in red                                                                                                    |                                   |                        |

| ۲ | ∃ Show 71871 | Active | 0 P | 10010422 Brown | Laurie     | Active | 12-Mo Elem Teacher | F1 | 1 | 1 Appoint fr 65687X | 07/01/2011 | Updt Posn |
|---|--------------|--------|-----|----------------|------------|--------|--------------------|----|---|---------------------|------------|-----------|
| 0 | + Show 60715 | Active | 7 P | 10009312 White | Sharon     | Active | Elem Teacher       | F1 | 1 | 1 Appoint           | 07/01/2011 | Posn Qual |
| 0 | ∃ Show 61222 | Active | 5 P | 10010374 Mouse | Carrie Ann | Active | Elem Teacher       | F1 | 1 | 1 Appoint           | 07/01/2011 | Posn Qual |

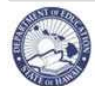

#### Return an Employee from Leave

<u>Description</u>: These instructions illustrate how to return an employee from Leave, or change the status to Unassign for employees on extended leave that will be placed by the District PRO.

Important Notes:

1. Each employee on leave has been automatically unassigned by the system, with a Reason Code of: Pending Leave Resolution.

- 2. If the teacher on leave will be returned to the same position, the employee taking their place must be unassigned first.
- 3. If an employee on extended leave will be District Unassigned, see "C." below for instructions.

### A. Employee is returning to the same position:

- 1. Click the Leave List view. (A)
- 2. Select the radio button of the employee you would like to return from leave.
- 3. Click the Employee Transaction button.

|   | Vear 7    | 011-20                      | 112 1 -                      | ava List                               | _                  |         |                                |                                | 201 201                            |                                      | vela I                                               |                          |                  |                 |                                |                                  |                                              |
|---|-----------|-----------------------------|------------------------------|----------------------------------------|--------------------|---------|--------------------------------|--------------------------------|------------------------------------|--------------------------------------|------------------------------------------------------|--------------------------|------------------|-----------------|--------------------------------|----------------------------------|----------------------------------------------|
|   | Tear 2    | .011-20                     |                              |                                        | -                  |         |                                |                                | ije. 27.                           |                                      | yeter                                                |                          |                  |                 | 51                             | tatus: Pendir                    | g Submittal                                  |
|   | Filter By | Posn N                      | 0                            |                                        | -                  |         |                                | Go                             | <u>A</u> dvance                    | d Search                             |                                                      |                          |                  |                 |                                |                                  |                                              |
| ト | + Emr     | lovee Tra                   | nsactio                      | n Posi                                 | tion T             | ransac  | tion                           | Fill Positio                   | n] Cri                             | eate Position                        | Undate Retr                                          |                          | Reset S          | ort             |                                |                                  |                                              |
|   |           |                             |                              |                                        |                    |         |                                |                                |                                    |                                      | , ( , , , , , , , , , , , , , , , , , ,              |                          | _                |                 | Fue                            | Emp<br>Action                    | D = -141 = -                                 |
|   | Select    | Details                     | Posn<br>No                   | Position<br>Status                     | Tk                 | PC      |                                | Last<br>Name                   | First<br>Name                      | Employee<br>Status                   | Position<br>Title                                    | Appt<br>Type             | POSN             | EMP             | Action                         | Effective                        | Position                                     |
| - | Select    | Details                     | Posn<br>No<br>72623          | Position<br>Status<br>Active           | Tk<br>No<br>O      | PC<br>P | DOE ID<br>10005460             | Last<br>Name<br>Brown          | First<br>Name<br>Kimberly          | Employee<br>Status<br>Leave          | Position<br>Title<br>12-Mo Counselor                 | Appt<br>Type<br>F1       | Posn<br>FTE      | FTE<br>1        | Action<br>Unassign             | Date<br>07/01/2011               | Reason<br>Updt Posn                          |
|   | Select    | Details<br>+ Show<br>+ Show | Posn<br>No<br>72623<br>62258 | Position<br>Status<br>Active<br>Active | Tk<br>No<br>0<br>5 | PC<br>P | DOE ID<br>10005460<br>10010052 | Last<br>Name<br>Brown<br>White | First<br>Name<br>Kimberly<br>Robin | Employee<br>Status<br>Leave<br>Leave | Position<br>Title<br>12-Mo Counselor<br>Elem Teacher | Appt<br>Type<br>F1<br>F1 | Posn<br>FTE<br>1 | Emp<br>FTE<br>1 | Action<br>Unassign<br>Unassign | Date<br>07/01/2011<br>07/01/2011 | Position<br>Reason<br>Updt Posn<br>Updt Posn |

- 4. The Employee Transaction page will appear.
- 5. Under Action column drop down menu, select Return from Leave.
- 6. Under *Reason* column drop down menu, select Return to the Same Position.

| Γ | Person | Actions            |                   |                     |                              |                             |                            |                                |                     |                                   |                      |                               |                   |                        |
|---|--------|--------------------|-------------------|---------------------|------------------------------|-----------------------------|----------------------------|--------------------------------|---------------------|-----------------------------------|----------------------|-------------------------------|-------------------|------------------------|
|   | De     | lete Row           | Modify Ef         | fective Date        | ShowAudit Info               | Add Row                     |                            |                                |                     |                                   | 🔇 Pi                 | revious 🖌                     | 1-5 of 7 🔽        | Next 2 📎               |
|   | Select | Position<br>Number | Effective<br>Date | Effective<br>Seq No | * Action                     | * Reason                    | Transfer<br>To<br>Position | Process<br>Case<br>Step<br>Key | HR Action<br>Status | Marked<br>For<br>Form 5<br>Print? | Form 5<br>Corrected? | Form 5<br>Already<br>Printed? | Preview<br>Form 5 | New<br>Hire<br>Profile |
| I | e      | 62258              | 07/01/2011        | 0                   | Return from Leave            | Return to the Same Position |                            | 29375                          | Pending Submittal   |                                   |                      |                               | Report            | Report                 |
| Ι | 0      | 62258              | 11/29/2010        | 0                   | Leave of Absence without Pay | Health Reasons              |                            | -29918                         | Approved            |                                   |                      |                               | Report            | Report                 |
|   | 0      | 62258              | 07/01/2010        | 0                   | Appointment                  | Re-appointment              |                            | 11561                          | Approved            |                                   |                      |                               | Report            | Report                 |
|   | 0      | 62258              | 10/23/2009        | 0                   | Pay Rate Change              | Furlough                    |                            | -3                             | Approved            |                                   |                      |                               | Report            | Report                 |
|   | 0      | 62258              | 07/01/2009        | 0                   | Appointment                  | Re-appointment - Transfer   |                            | -3                             | Approved            |                                   |                      |                               | Report            | Report                 |

- 7. Click Save Changes button.
- 8. Click Back button.
- 9. The employee will no longer be on the Leave List. On the Projected School List, the Emp Action field will show RetFrLeave in red.

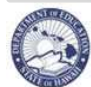

### Return an Employee from Leave

- B. Employee is returning to a different position:
  - 1. Click the Leave List view.
  - 2. Select the **radio** button of the *employee* you would like to return from leave.
  - 3. Click the **Employee Transaction** button. The Employee Transaction page will appear.
  - 4. Under Action column drop down menu, select Return from Leave.
  - 5. Under *Reason* column drop down menu, select Return to Another Position. G

|              | Persor                | n Actions                                          |                                              |                                   |                                                                  |                                               |                                           |                                   |                                     |                                |                           |                                   |                      |                               |                   |
|--------------|-----------------------|----------------------------------------------------|----------------------------------------------|-----------------------------------|------------------------------------------------------------------|-----------------------------------------------|-------------------------------------------|-----------------------------------|-------------------------------------|--------------------------------|---------------------------|-----------------------------------|----------------------|-------------------------------|-------------------|
|              |                       | elete Row                                          | Modify Ef                                    | fective Date                      | ShowAud                                                          | lit Info 🗍                                    | Add Row                                   |                                   |                                     |                                |                           |                                   | <b>《</b> P           | revious                       | 1-5 of 7          |
|              | Select                | Position<br>Number                                 | Effective                                    | Effective<br>Sea No               | F                                                                |                                               | # Reason                                  | )                                 | Transfer To<br>Position             | Process<br>Case<br>Step<br>Key | HR Action<br>Status       | Marked<br>For<br>Form 5<br>Print? | Form 5<br>Corrected? | Form 5<br>Already<br>Printed? | Preview<br>Form 5 |
|              | ۲                     | 62258                                              | 07/01/2011                                   | 0                                 | Return from Leave                                                | ·                                             | Return to Anothe                          | r Position 🕞                      | 4                                   | 2937                           | 5 Pending Submittal       |                                   |                      |                               | Report            |
|              | 00                    | 62258<br>62258                                     | 11/29/2010<br>07/01/2010                     | 0                                 | Leave of Absence with<br>Appointment                             | iout Pay                                      | Health Reasons<br>Re-appointment          |                                   |                                     | -29918                         | Approved Approved         |                                   |                      |                               | Report<br>Report  |
| 6.<br>7.     | In th<br>vaca<br>Sele | ne <b>Tra</b><br>ant pos<br>• Fr<br>ect <b>rad</b> | nsfer T<br>sitions v<br>rom the<br>lio butto | <b>To Pos</b><br>will ap<br>pop-u | <i>ition</i> field o<br>bear.<br>p window,<br>the <b>Positio</b> | vlick on<br>you ma<br><b>n ID</b> yo          | the <b>Sear</b><br>ay also filt           | ch (flas<br>er by po<br>ike to as | hlight).<br>sition ID.<br>ssign the | A pop-<br>teache               | up windov<br>er.          | w listi                           | ng 🖰                 |                               |                   |
| 8.           | Clic                  | k Sele                                             | ct butto                                     | on. 🕤                             |                                                                  |                                               |                                           |                                   |                                     |                                | $\overline{}$             |                                   |                      |                               |                   |
| <u> </u>     | Filter  <br>Select    | By Position<br>Position<br>Number<br>66435         | Position<br>Title<br>Elem Teach              | Positi<br>Status<br>ner Active    | Administrative<br>Location<br>282                                | <u>e</u> Location<br>Descripti<br>Kapolei Ele | anced Search<br>Vacant<br>on FTE<br>m 1 C | HR Category<br>ertificated Per    | Cance<br>Track<br>sonnel            | I <u>S</u> ele                 |                           |                                   |                      |                               |                   |
| 9.<br>10     | The<br>. Clicl        | Posit<br>k Save                                    | <i>ion ID</i><br>Chan                        | should<br><b>ges</b> bi           | appear in t                                                      | the box                                       | k under <b>T</b> i                        | ransfer                           | to Positi                           | <b>on</b> fiel                 | d.                        |                                   |                      |                               |                   |
|              |                       | • Pl<br>m                                          | ease no<br>ay be u                           | ote, up<br>ised to                | on saving to show the p                                          | this rec<br>positior                          | ord, there<br>details o                   | e should<br>f where               | be a <b>[1 /</b><br>the empl        | <b>2] &gt; &gt;</b><br>oyee is | > icon dis<br>s transferi | playir<br>ing to                  | ng. Thi<br>o / from  | is<br>ı.                      |                   |
| 11           | . Clicl               | k Bacl                                             | k buttor                                     | า.                                |                                                                  |                                               |                                           |                                   |                                     |                                |                           |                                   |                      |                               |                   |
| 12           | . The<br>Action       | emplo<br>on field                                  | oyee wil<br>d will sh                        | ll no lo<br>now <mark>R</mark> e  | nger be on<br>etfrLeave to                                       | the Le                                        | ave List.<br>X (Posn I                    | On the<br>No).                    | Projectec                           | l Scho                         | ol List, the              | e Emp                             | oloyee               |                               |                   |
| C. <u>Em</u> | ploye                 | e is or                                            | n exten                                      | ded le                            | ave and wil                                                      | l be pla                                      | aced by th                                | e Distric                         | <u>xt PRO</u> .                     |                                |                           |                                   |                      |                               |                   |
| 1.           | The<br>List           | syster<br>action                                   | m autor                                      | natica                            | lly generate                                                     | es an L                                       | Inassign/F                                | Pending                           | Leave R                             | esoluti                        | on Projec                 | ted S                             | chool                |                               |                   |
| 2.           | No d<br>Una           | change<br>ssigne                                   | es to th<br>ed/Leav                          | is actio<br>'e Ten                | on are nece<br>ured Emplo                                        | essary.<br>byee.                              | The emp                                   | oloyee w                          | ill show c                          | n the                          | Summary                   | View                              | as an                |                               |                   |
|              |                       |                                                    |                                              |                                   |                                                                  |                                               |                                           |                                   |                                     |                                |                           |                                   |                      |                               |                   |

3. Inform the District PRO that you have unassigned an employee who is returning from extended leave.

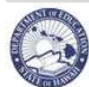

#### Place an Employee on Leave Without Pay (LWOP) Description: These instructions illustrate how to place an employee on Leave without Pay. Important Notes: Form DOE OHR 300-001 Application for Leave of Absence, School-Level Certificated Employees must be submitted. A. Employee will be on Leave without Pay for the entire school year: 1. Select the radio button of the employee you would like to place on leave without pay. 2. Click the Employee Transaction button. 3. The Employee Transaction page will appear. 4. Do not change the effective date. 5. Under Action column drop down menu, select Leave of Absence without Pay. A 6. Under *Reason* column drop down menu, select appropriate reason based on В Form DOE OHR 300-001. \*\*NOTE: If no reason is given, select Long Term. Person Actions 🔇 Previous 1-5 of 24 📑 Next 5 🔰 Delete Row | Modify Effective Date | Show Audit Info I Add Row Marke Process А В Transfer For Case Form 5 Effective Effective Step HR Activ Form 5 Date Kev Form 5 0 Leave of Absence without Pay 💽 Child Care · Report 63711 07/01/2011 29375 Pending Submittal Report 7. On the **Position Details** tab, under the Employee Info section, in the Leave NTE Date field, С enter in the date the last day of the contract of the projected school year (mm/dd/yyyy). Position Details Funds Person UACs Names Addresses $\mathbb{Q}$ Employee Info Employee Position Info Effective Date: 07/01/2011 00:00:00 Position Number: 63711 Appointment Begin Date: 07/01/2011 Business Title: Elem Teacher **≠FTE:** 1 06/30/2013 at NTE (End Data) Appoint С 50520 Elem Teacher ■ Job Class ID: Leave NTE Date: 06/30/2012 👸 Bargaining Unit: 05 Teachers Paycheck Location (warrant): 202 Salary Plan: Teacher 🧹 Kapole<sup>i</sup> Elem Salary Range: 02 Certificated Salary Range (T/02) ■ Administrative Location: 282 Kapolei Elem Step: 12 Division / District: Leeward District (30) UAC Object Code: 2500 Branch / Complex Area: CA Campbell-Kapolei (931) Track: Red Track (2011-2012) Section / Complex: Complex-Kapolei (835) Appointment Type: F1 - Tenured DOE School Year Number: 2011-2012 HR Category: Certificated Personnel HR Sub Category: Teacher / Counselor / Librarian Salary Class: Salaried Employee Status: Leave of Absence Comment:

- 8. Click Save Changes button.
- 9. Click **Back** button.
- 10. The Emp Action field will show Unpaid LOA in red.

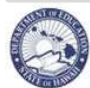

#### Place an Employee on Leave Without Pay (LWOP) B. Employee will be on Leave without Pay for only the first semester: Select the **radio** button of the **employee** you would like to place on leave without pay. 1. 2. Click the Employee Transaction button. 3. The Employee Transaction page will appear. 4. Do not change the effective date. 5. Under Action column drop down menu, select Leave of Absence without Pay. 6. Under *Reason* column drop down menu, select appropriate reason based on Form DOE OHR 300-001. \*\*NOTE: If no reason is given, select Long Term. Person Actions 🔇 Previous 1-5 of 8 🔽 Next 3 🔈 Delete Row Modify Effective Date Show Audit Info I Add Row Marked Transfer D Е Case For Form 5 Position Effective Effective Step HR Action Form 5 Print? Form 5 Already Prev Hire То $\odot$ 64908 07/01/2011 0 Leave of Absence without Pay \_ Long Term Report -29375 Pending Submittal Report LISST ADDION č Furlough Report 64908 10/23/2009 0 Pay Rate Change -3 Approved Report 7. On Position Details tab, under Employee Info section, in the Leave NTE Date field, enter in the date to the last day of the first semester of the projected school year (mm/dd/yyyy). Position Details Funds Person UACs Names Addresses Employee Position Info Employee Info Effective Date: 07/01/2011 00:00:00 Position Number: 64908 Business Title: Elem Teacher Appointment Begin Date: 07/01/2011 👸 **≠**FTE: 1 Appointment NTE / End Date: 06/30/2012 ≠ Job Class ID: 50520 Elem Teacher F Leave NTE Date: 01/03/2012 🕅 ■ Bargaining Unit: 05 Teachers Salary Plan: Teacher Salary Range: 03 Certificated Salary Range (T/03) ■ Administrative Location: 282 Kapolei Flem Step: 07 Division / District: Leeward District (30) UAC Object Code: 2500 Branch / Complex Area: CA Campbell-Kapolei (931) Track: Green Track (2011-2012) Section / Complex: Complex-Kapolei (835) DOE School Year Number: 2011-2012 Appointment Type: F1 - Tenured HR Category: Certificated Personnel HR Sub Category: Teacher / Counselor / Librarian Salary Class: Salaried Employee Status: Leave of Absence Comment: 8. Click Save Changes button. 9. Click Back button. 10. The Emp Action field will show Unpaid LOA in red. 10003734 Brow Duce Elem Teache E Leave + Show 64587 Active 7 P 10015063 White Elsa Elem Teacher E1 1 Unpaid LC 07/01/2011 Posn Qual

5 P

10082492 Mouse

Polly Ann Active

Elem Teacher

1

1

1 Appoint

F1

Posn Qual

07/01/2011

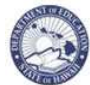

#### Change an Employee FTE

Description: These instructions illustrate how to make changes to an employee's FTE.

**IMPORTANT NOTE:** If increasing the incumbent FTE, the position FTE must be changed first. See Position FTE Changes instructions.

- 1. Select the **radio** button of the existing *employee* you would like to change the FTE for.
- 2. Click the **Employee Transaction** button.
- 3. The Employee Transaction page will appear.
- 4. Leave the Action, Reason, and Effective Date columns as is.
- 5. On the Position Details tab, change the *FTE* field to the appropriate amount, i.e. 1.00 or 0.50.

| mployee Info                                                                                                    | Employee Position Info                                                                                                    |
|----------------------------------------------------------------------------------------------------|----------------------------------------------------------------------------------------------------|
| Effective Date:       07/01/2011 00:00:00         Appointment Begin Date:       07/01/2011 100:00:00         Appointment NTE / End Date:       06/30/2012 100         Leave NTE Date:       06/30/2012 100         * Paycheck Location (Warrant):       282 100         * Administrative Location:       282 Kapolei Elem         Division / District:       Leaverd District (30)         Branch / Complex Area:       CA Campbell-Kapolei (931)         Section / Complex:       Complex-Kapolei (355)         Appointment Type:       F1 - Tenured         HR Category:       Certificated Personnel         HR Sub Category:       Salaried         Employee Status:       Salaried         Comment:       Comment | Position Number: 64908<br>Busit of strates in the strates of the strates of the str |

- 6. Click Save Changes button.
- 7. Click Back button.
- 8. On the Projected School List, the Emp Action column will show red to indicate that a change has been made to the employee.

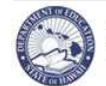

### Submitting Projected School List Process

| <u>Descrip</u><br>Importa<br>Project | otion: These instructions illustrate how to submit your Projected School List.<br>ant Notes: Once the process is submitted, changes must be made by PRO or State Office, unless the<br>ted School List Process is returned to you. |
|--------------------------------------|----------------------------------------------------------------------------------------------------|
| 1.                                   | From the Select an Action drop down menu, select Submit.                                                                                                    |
|                                      | The Select an Action drop down menu is<br>located next to the Status field.     Submit     Cancel Process                                                                                                    |
|                                      | <ul> <li>IMPORTANT NOTE: If you choose <u>Cancel</u> it will delete any modifications<br/>you have made to your Projected School List and you must start over.</li> </ul>                                                          |
| 2.                                   | Enter comments for your PRO or Position Management in the box next to Submit. Click on A                                                                                                    |
| 3.                                   | Click Go button. B                                                                                                    |
|                                      | Status: Pending Submittal Submit                                                                                                    |

### **Track Case Status**

After submitting a task, you will be able to track the status of your submission:

- Click on the **Pending Cases** tab.
- Click on the **Show All Cases** checkbox.
- Select your submitted Projected School List and click on the **+Show** icon under the **Details** column.

The example below shows the **Approval Step History** for a Financial Plan. It shows that the Principal submitted the Financial Plan, the CAS returned it, the Principal resubmitted it and the CAS Approved it. You can click on the Next Approval Step tab at any time to see who 'has' the case selected.

| P<br>Process B                         | rocess ID:<br>egin Date:   | 6.1.2.1<br>07/28/09 | Rece            | District<br>eived From | : Central District (20) Received Date: 07/31/2009 0<br>: Park, Patricia Ann                  | 8:39: | :00             |
|----------------------------------------|----------------------------|---------------------|-----------------|------------------------|----------------------------------------------------------------------------------------------|-------|-----------------|
| Approval S                             | tep History                | Next Appro          | oval Step F     | Parameters             |                                                                                              |       |                 |
| Approval<br>Step<br>Sequence<br>Number | Approval<br>Step<br>Number | Comment             | Process<br>Date | Task<br>Action<br>Code | Comment                                                                                      |       | Update By       |
| 1                                      | 10                         |                     | 07/31/2009      | Submit                 | Includes \$18,572 set aside to cover possible budget cuts.                                   | <     | Brummel, Marvin |
| 2                                      | 20                         |                     | 07/31/2009      | Return                 | Please modify School Operations section to set aside more<br>money for possible budget cuts. | <     | Park, Patricia  |
| 3                                      | 10                         |                     | 07/31/2009      | Re-submit              | Resubmitting with requested modifications.                                                   | <     | Brummel, Marvin |
| 4                                      | 20                         |                     | 07/31/2009      | Approve                |                                                                                              |       | Park, Patricia  |

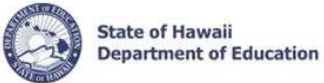

### **Run Reports**

<u>Important Notes:</u> Pop-up blockers need to be disabled for the eHR website. Appendix A includes instructions for disabling common pop-up blockers. You may also consult your internet browser Help for assistance in allowing pop-ups from this website. If Adobe Acrobat Reader 6.0 or above is not installed, you will be prompted to install it. This is needed to view the PDF format for reports.

| Senior   | ity Report                                                                                                    |
|----------|----------------------------------------------------------------------------------------------------|
| 1.       | Under <i>Module</i> drop down menu, select <b>Reports</b> .                                                                                                    |
|          | Module     Processes     Image: Comparison of the second second s |
| 2.<br>3. | Select <b>radio</b> button for the <b>Seniority Report</b> . A Click <b>Run Report</b> button. B                                                                                                    |
| B-       | Reports         Filter         Run Report       C Previous 15 16-19 of 19 Next >         Setect Details       Report Category       Description         C       Show       School List Reports       Position Details (Current-Projected)         C       Show       School List Reports       Position Summary (Projected)         C       Show       School List Reports       Position Details (Current)                                                                                                    |
| 4.       | Enter a Report Label. (i.e. School name Seniority Report)                                                                                                    |
| 5.       | Input the <i>Location ID</i> or click on the <b>Search (flashlight)</b> . A pop-up window listing allowed D locations will appear.                                                                                                    |
|          | <ul> <li>a. Select radio button for the <i>Location</i>.</li> <li>b. Click Select button.</li> </ul>                                                                                                    |
| 6.       | Choose <b>Report Destination.</b> If the Report Destination is set to 'Stream Output to Screen', the report will appear. The report can be printed or saved to another location. If the Report Destination is 'Save Output to DB', the document will be saved to your Report Cases. Click <b>Download File</b> and your report will open in a separate window.                                                                                                    |
| 7.       | Click Submit Parameters button.                                                                                                    |
| C        | Process Case Cancel Submit Parameters Seniority Report (Current) Parameters Parameters Prompt Text Parameter Value Location ID 282 Prompt Text Parameter Value Location ID 282 Prompt Text Parameter Value E                                                                                                    |
| 8.       | The report can now be printed or saved to another location if desired.                                                                                                    |

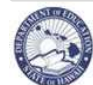

### **Seniority Report**

**NOTE:** The Seniority Report is the total number of years/months that the employee has of teaching experience with the department at the END of the current school year.

#### Sample Seniority Report

## Teachers by Seniority with Cert Information

| Appt<br>Type | Status | FTE  | Name                   | Person ID | Position # | DOE Service<br>Year/Month | License            |
|--------------|--------|------|------------------------|-----------|------------|---------------------------|--------------------|
| 137 Manoa    | a Elem |      |                        |           |            |                           |                    |
| F1           | Active | 1.00 | Headlights, Bambi      | 10009503  | 61614      | 26/5                      | Soc Stud, Sch Libn |
| F1           | Active | 1.00 | Tweetie, Sylvester     | 10012371  | 61602      | 26/0                      | Elem               |
| F1           | Active | 1.00 | Willows, Windy         | 10012857  | 60422      | 24/6                      | Elem               |
| F1           | Active | 1.00 | White, Snow            | 10006429  | 72066      | 24/5                      | Elem               |
| F1           | Active | 1.00 | Jack, Samurai          | 10013206  | 65233      | 24/0                      | Elem               |
| F1           | Active | 1.00 | Rendezvous, Belleville | 10013827  | 61642      | 23/7                      | Elem               |
| F1           | Active | 1.00 | Mouse, Mickey          | 10013312  | 67231      | 21/9                      | Elem               |
| F1           | Active | 1.00 | Down, Watership        | 10009374  | 61630      | 20/6                      | Elem               |
| F1           | Active | 1.00 | Mononoke, Princess     | 10007441  | 62078      | 19/0                      | Elem               |
| F1           | Active | 1.00 | Duck, Daffy            | 10013716  | 61615      | 17/4                      | Elem               |
| F1           | Active | 1.00 | Mononoke, Princess     | 10003121  | 61628      | 15/9                      | Elem               |
| F1           | Active | 1.00 | Stimpy, Ren            | 10008042  | 61607      | 15/1                      | Elem               |

| Column                   | Description                                                                                                    |
|--------------------------|----------------------------------------------------------------------------------------------------|
| Appt Type                | Employee's current appointment type                                                                                                    |
| Status                   | Employee's current status                                                                                                    |
| FTE                      | Employee's current FTE                                                                                                    |
| Name                     | Last, First Middle                                                                                                    |
| Person ID                | DOE Employee ID                                                                                                    |
| Position #               | Current position employee is in                                                                                                    |
| DOE Service Years/Months | Employee's total DOE teacher service. This is the total<br>number of years/months that the employee has of<br>teaching experience with the department at the end of<br>the current school year. |
| License                  | Type of Hawaii License this employee holds.                                                                                                    |

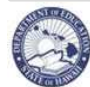

| Position Details Report                                                                                                    |
|----------------------------------------------------------------------------------------------------|
| <ol> <li>Under <i>Module</i> drop down menu, select <b>Reports</b>.</li> <li>Select <b>radio</b> button for the <i>Position Details (Current-Projected)</i>.</li> <li>Click <b>Run Report</b> button.</li> </ol>                                                                                                    |
| Reports     Filter       Report Category     Description:     Filter       B     Run Report     Previous 15     16-19 of 19     Next >       Select Details     Report Category     Description       A     C     School List Reports     Position Details (Current-Projected)                                                                                                    |
| <ol> <li>Enter a Report Label. (i.e. <u>School name Position Details</u>)</li> <li>In the <i>Current/Projected field</i> click on the drop down menu and select Projected Position Details. NOTE: Clicking on Current Position Details will provide you with Current School List information only.</li> </ol>                                                                                                 |
| <ol> <li>In the Location ID field click on the Search (flashlight). A pop-up window listing allowed (E) locations will appear. Click the appropriate radio button and click Select.</li> </ol>                                                                                                    |
| <ul> <li>7. In the Order by Code field click on the drop down menu and select the appropriate order in which you would like your report to be sorted.</li> <li>a. School List Sort: Sorted using the default sort order of the School List</li> <li>b. Position Number: Sorted by Position ID</li> <li>c. Last Name: Sorted by Last Name</li> <li>d. Budget Prog ID: Sorted by Budget Program ID</li> </ul>   |
| Process Case         Position Details (Current-Projected)         • Process Case Label:       Kapolei Position Details         Parameters         Projected D       Projected Position Details         Location ID       282         Order by Code       School List Sort         Report Output Type       School List Sort         Position Number       Last Name         Budget Prog Id                    |
| <ol> <li>Choose Report Destination. If the Report Destination is set to 'Stream Output to Screen', the report will appear. The report can be printed or saved to another location. If the Report Destination is 'Save Output to DB', the document will be saved to your Report Cases. Click Download File and your report will open in a separate window.</li> <li>Click Submit Parameters button.</li> </ol> |
| 10. The report can now be printed or saved to another location if desired.                                                                                                    |

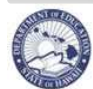

### **Position Details Report**

#### Sample Position Details Report

### **Certificated Current Position Details**

|            |        |    |           |                                               |                          | Appt         |      | LoolD / BroilD         |                                   |
|------------|--------|----|-----------|-----------------------------------------------|--------------------------|--------------|------|------------------------|-----------------------------------|
| Position # | тк     | РС | Person ID | Name                                          | Position Title           | Аррт<br>Туре | FTE  | ExpObjID / PCT         | Teacher Subject Area              |
| 137 Manoa  | a Eler | m  |           |                                               |                          |              |      |                        |                                   |
| 61619      | 0      | Ρ  | 10012814  | Brown, Charlie<br>Licn: Elem                  | 12-Mo Elem Prin III      | FA           | 1.00 | 137 / A12 / 2607 / 100 |                                   |
| 71404      | 0      | Ρ  | 10013955  | Run, Chicken<br>Licn: English (LI06)          | Vice Principal I         | FD           | 1.00 | 137 / A12 / 2606 / 100 |                                   |
| 61614      | 0      | Ρ  | 10009503  | Headlights, Bambi<br>Licn: Soc Stud, Sch Libn | Librarian                | F1           | 1.00 | 137 / A03 / 2522 / 100 |                                   |
| 61638      | 0      | Ρ  | 10009637  | Mouse, Danger<br>Licn: Scouns K-12            | Counselor                | F1           | 1.00 | 137 / A04 / 2525 / 100 |                                   |
| 75048      | 0      | P  | 10005426  | Braveheart, Beavis<br>Licn: Sch Couns 7-12    | Counselor/High Risk      | F1           | 1.00 | 137 / A04 / 2545 / 100 |                                   |
| 72066      | 0      | Т  | 10006429  | White, Snow<br>Licn: Elem                     | 12-Mo Student Svcs Coord | F1           | 1.00 | 137 / A04 / 2524 / 100 |                                   |
| 60119      | 0      | Ρ  | 10014449  | Bookbinder, Jungle<br>Licn: Elem Ed K-6       | Elem Teacher             | F1           | 1.00 | 137 / A01 / 2510 / 100 | Science, MultiDisciplinary        |
| 60180      | 0      | Р  | 10008943  | Tintin, Rin<br>Licn: Elem                     | Elem Teacher             | F1           | 1.00 | 137 / A01 / 2510 / 100 | Social Studies, MultiDisciplinary |
| 60422      | 0      | Ρ  | 10012857  | Willows, Windy<br>Licn: Elem                  | Elem Teacher             | F1           | 1.00 | 137 / A01 / 2510 / 100 | Mathematics, MultiDisciplinary    |

| <u>Column</u>             | Description                                                                                 |
|---------------------------|---------------------------------------------------------------------------------------------|
| Position #                |                                                                                             |
| ТК                        | Track Number                                                                                |
| PC                        | Position Control: P = Permanent, T = Temporary                                              |
| Person ID                 | DOE Employee ID                                                                             |
|                           | Last, First Middle                                                                          |
| Name                      | Type of Hawaii License this employee holds                                                  |
| Position Title            | Title of the position                                                                       |
| Appt Type                 | Appointment of Type of the employee                                                         |
| FTE                       | Employee's FTE amount                                                                       |
| LocID/ProjID/ExpObjID/PCT | UAC Information (Location ID, Project ID, Object of<br>Expenditure ID, UAC Fund Percentage) |
| Teacher Subject Area      | Teacher Subject Area for the position                                                       |

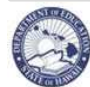

| Positi         | on Sum                                              | mary Report                                                                    |                                                                                                    |
|----------------|-----------------------------------------------------|--------------------------------------------------------------------------------|----------------------------------------------------------------------------------------------------|
| 1.<br>2.<br>3. | Under <i>I</i><br>Select <b>r</b><br>Click <b>R</b> | <i>Module</i> drop down m<br>adio button for the <i>I</i><br>un Report button. | nenu, select <b>Reports</b> .<br>Position Summary (Projected). A                                                                                                    |
|                | Reports                                             |                                                                                |                                                                                                    |
|                | Report                                              | Category                                                                       | Description: Filter                                                                                                    |
| B-             | Run Rer                                             | port                                                                           | Previous 15 16-19 of 19 Next >                                                                                                    |
|                | Select De                                           | tails Report Category                                                          | Description                                                                                                    |
|                |                                                     | Chow School List Poports                                                       | Position Dataile (Current Projected)                                                                                                    |
|                |                                                     | Show School List Reports                                                       | Position Summary (Projected)                                                                                                    |
| 4.<br>5.       | Enter a<br>In the <i>L</i><br>location              | <b>Report Label</b> . (i.e. <b>ocation ID</b> field click s will appear. Click | <u>School name Position Summary</u> (C)<br>to on the <b>Search (flashlight)</b> . A pop-up window listing allowed D<br>the appropriate <b>radio</b> button and click <b>Select</b> button. |
| 6.             | In the S                                            | chool Year field clic                                                          | k on the drop down menu to select the appropriate School Year.                                                                                                    |
| 7.             | In the <b>S</b><br>would li                         | <i>Summary Section</i> fie<br>ke to have printed.                              | Id click on the drop down menu to select the appropriate section you                                                                                                    |
|                | a.                                                  | All Sections                                                                   |                                                                                                    |
|                | b.                                                  | AFP & Proj SL Posi                                                             | tion Funding                                                                                                    |
|                | с.                                                  | Vacant Positions                                                               |                                                                                                    |
|                | d.                                                  | Deleted Positions                                                              |                                                                                                    |
|                | e.                                                  | Unassigned Tenure                                                              | d Employees                                                                                                    |
|                |                                                     |                                                                                | - <del>.</del> .                                                                                                    |

| Position Summary (Project | ed) +                                               |
|---------------------------|-----------------------------------------------------|
| Process Case Label:       | Kapolei Position Summary                            |
| Parameters                |                                                     |
| Prompt Text               | Parameter Value                                     |
| Location ID               | 282                                                 |
| School Year               | 2011-2012                                           |
| Summary Section           | All Sections (F)                                    |
| Report Output Type        | All Sections Format)                                |
| Report Destination        | AFP & Proj. SL Position Funding<br>Vacant Positions |
|                           | Deleted Positions                                   |
|                           | Unassigned Tenured Employees                        |

- 8. Choose Report Destination. If the Report Destination is set to 'Stream Output to Screen', the report will appear. The report can be printed or saved to another location. If the Report Destination is 'Save Output to DB', the document will be saved to your Report Cases. Click Download File and your report will open in a separate window.
- 9. Click Submit Report button.
- 10. The report can now be printed or saved to another location if desired.

F

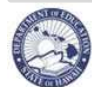

#### **Position Summary Report**

#### Sample Position Summary Report

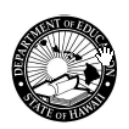

## Position Summary 2010-11SY

#### 137 Manoa Elem

#### Academic Financial Plan (AFP) & Projected School List Position Funding

| Fund Source | Budget Program                                 | Obj Exp Code | Description                            | AFP<br>FTEs | POSN<br>FTES | EMP<br>FTEs |
|-------------|------------------------------------------------|--------------|----------------------------------------|-------------|--------------|-------------|
| Gen-Categ   | Gen Ed-Article VI Inclusion Teachers(15953/11) | 2505         | Reg Ed/Article VI Teacher              | 1.00        | 2.00         | 2.00        |
| Gen-Categ   | Special Education in Regular Schools(17131/11) | 2519         | Spec Ed Teacher-Pre-Sch                | 1.00        | 1.00         | 1.00        |
| Gen-Categ   | Special Education in Regular Schools(17131/11) | 2563         | Spec Ed Teacher                        | 3.00        | 3.00         | 3.00        |
| Gen-WSF     | WSF-Instruction(42101/11)                      | 2510         | Elem Teacher                           | 24.00       | 24.00        | 23.00       |
| Gen-WSF     | WSF-Instructional Support(42103/11)            | 2522         | School Librarian                       | 1.00        | 1.00         | 1.00        |
| Gen-WSF     | WSF-School Administration(42112/11)            | 2606         | Vice Principal                         | 1.00        | 1.00         | 1.00        |
| Gen-WSF     | WSF-School Administration(42112/11)            | 2607         | Principal                              | 1.00        | 1.00         | 1.00        |
| Gen-WSF     | WSF-Student Services(42104/11)                 | 2524         | Student Services Coordinator 12-<br>Mo | 1.00        | 1.00         | 1.00        |
| Gen-WSF     | WSF-Student Services(42104/11)                 | 2525         | Counselor-Regular                      | 1.00        | 1.00         | 1.00        |
| Gen-WSF     | WSF-Student Services(42104/11)                 | 2545         | Counselor-High Risk                    | 1.00        | 1.00         | 1.00        |
|             |                                                |              | Total                                  | : 35.00     | 36.00        | 35.00       |

#### Vacant Positions

|             | 317            |           |           |                |          |
|-------------|----------------|-----------|-----------|----------------|----------|
| Position ID | Position Title | Action    | Reason    | Effective Date | FTES     |
| 600850      | Elem Teacher   | Est Posn  | Buy Posn  | 08/30/2010     | 1.00     |
| 74806       | Elem Teacher   | Updt Posn | Posn Qual | 01/02/2011     | 1.00     |
|             |                |           |           | Tota           | al: 2.00 |

#### **Deleted Positions**

### No Rows Returned

#### Unassigned/Leave Tenured Employees

| Employee ID | Last N | ame                               | First Name         | Position Title              | Unassign Re | eason  | Appoint Type | Employee Statu | IS    | FTEs |
|-------------|--------|-----------------------------------|--------------------|-----------------------------|-------------|--------|--------------|----------------|-------|------|
| 10010380    | Girl   |                                   | Powerpuff          | Elem Teacher                | Pend Lv Rs  | F      | 1            | Leave          |       | 1.00 |
| Qual Type   | e      | Description                       |                    | Subject                     |             | Grade  | Level        |                |       |      |
| HQ          |        | Highly Qualified for              | Elementary         | Elementary                  |             | Kdgn t | o 6th Grade  |                |       |      |
| HQ          |        | Highly Qualified for<br>Education | Elementary Special | Elementary Spe<br>Education | ecial       | Kdgn t | o 6th Grade  |                |       |      |
|             |        |                                   |                    |                             |             |        |              | т              | otal: | 1.00 |
|             |        |                                   |                    |                             |             |        |              |                |       |      |
|             |        |                                   |                    |                             |             |        |              |                |       |      |
|             |        |                                   |                    |                             |             |        |              |                |       |      |

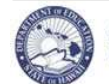

## eHR Projected School List Quick Sheets

## Appendix A: System Navigation/Information

These instructions contain descriptions for screens and additional processes in eHR.

Important System Notes: DO NOT use the internet browser back arrow.

The system will automatically time you out after thirty (30) minutes of inactivity. This is a security measure implemented to avoid misuse of the system. Please ensure that you save your transactions as you go to avoid losing any transactional history.

|                | and Tabs                                                                                                    |                                                                                                    |
|----------------|----------------------------------------------------------------------------------------------------|----------------------------------------------------------------------------------------------------|
|                |                                                                                                    |                                                                                                    |
| eHR            | State of Hawaii<br>Department of Education                                                                                                    | A Module Processes (1) (2) (X) Logged in: 1                                                                                                    |
| alaseled total | I Tamana list I Fada Data and ist I F                                                                                                    | B Pending Cases Current Case Start Process Current Employee List Current Position Li                                                                                                    |
| ijected List   | Temporary List   Early Return List   E                                                                                                    | uuyseii List   Leave List   Non Projected List   Summary                                                                                                    |
| A              | Standard Module N                                                                                                    | Navigation Menu                                                                                                    |
|                | Title                                                                                                    | Description                                                                                                    |
|                | Module Drop<br>Down Menu                                                                                                    | Enables access to different modules.                                                                                                    |
|                | Home 👔                                                                                                    | Returns user back to the CHAP Home Page from any module.                                                                                                    |
|                | Help                                                                                                    | Opens the CHAP Help feature which provides useful information specific to the page being viewed.                                                                                                    |
|                |                                                                                                    | <ul> <li>For example, clicking on Help from the Projected School List page will<br/>bring you to a Help page that contains a menu window which allows<br/>you to access a variety of Help topics such as the Projected School Lis<br/>Screen Overview, Screen Actions, Quick Sheets, etc.; while clicking on<br/>Help from the Reports page will bring you directly to a Help document</li> </ul>                                                                                                    |
|                |                                                                                                    | summarizing how to use the report functionality.                                                                                                    |
|                | Login/Logout                                                                                                    | summarizing how to use the report functionality.<br>Displays user name and enables user to log out from the system.                                                                                                    |
| В              | Login/Logout 💌                                                                                                    | summarizing how to use the report functionality.<br>Displays user name and enables user to log out from the system.                                                                                                    |
| В              | Login/Logout 💌<br>Case Tabs<br>Title                                                                                                    | summarizing how to use the report functionality.         Displays user name and enables user to log out from the system.         Description                                                                                                    |
| В              | Login/Logout<br>Case Tabs<br>Title<br>Process Case Derinstantiation of that<br>as a process. By comaintaining their P                                                                                                    | summarizing how to use the report functionality.         Displays user name and enables user to log out from the system.         Description         finition: For each process that exists in CHAP, a process case represents an t process. For example, "Maintain Projected School List" has been defined in CHAP clicking on "Create New Case", the user will have created a unique process case for trojected School List.                                                                                                    |
| В              | Login/Logout<br>Case Tabs<br>Title<br>Process Case Der<br>instantiation of that<br>as a process. By c<br>maintaining their P<br>Pending Cases                                                                                                    | summarizing how to use the report functionality.         Displays user name and enables user to log out from the system.         Description         finition: For each process that exists in CHAP, a process case represents an t process. For example, "Maintain Projected School List" has been defined in CHAP clicking on "Create New Case", the user will have created a unique process case for projected School List.         Displays cases that require some action by the user in green. To see all cases, click on Show All Cases.                                                                                                    |
| В              | Login/Logout<br>Case Tabs<br>Title<br>Process Case Derinstantiation of thar as a process. By comparison of their P Pending Cases<br>Current Case                                                                                                    | summarizing how to use the report functionality.         Displays user name and enables user to log out from the system.         Description         finition: For each process that exists in CHAP, a process case represents an t process. For example, "Maintain Projected School List" has been defined in CHAP clicking on "Create New Case", the user will have created a unique process case for projected School List.         Displays cases that require some action by the user in green. To see all cases, click on Show All Cases.         Displays the current case.                                                                                                    |
| В              | Login/Logout<br>Case Tabs<br>Title<br>Process Case Derinstantiation of that as a process. By comparison of that as a process. By comparison of the process of the process of t | summarizing how to use the report functionality.         Displays user name and enables user to log out from the system.         Description         finition: For each process that exists in CHAP, a process case represents an t process. For example, "Maintain Projected School List" has been defined in CHAP clicking on "Create New Case", the user will have created a unique process case for projected School List.         Displays cases that require some action by the user in green. To see all cases, click on Show All Cases.         Displays the current case.         Enables user to create a new case.                                                                                                    |
| В              | Login/Logout<br>Case Tabs<br>Title<br>Process Case Der<br>instantiation of that<br>as a process. By c<br>maintaining their P<br>Pending Cases<br>Current Case<br>Start Process<br>Current<br>Employee List                                                                                                    | summarizing how to use the report functionality.         Displays user name and enables user to log out from the system.         Description         finition: For each process that exists in CHAP, a process case represents an t process. For example, "Maintain Projected School List" has been defined in CHAP clicking on "Create New Case", the user will have created a unique process case for projected School List.         Displays cases that require some action by the user in green. To see all cases, click on Show All Cases.         Displays the current case.         Enables user to create a new case.         Displays all current employees as of today. Click on Show Future to see future dated actions. |

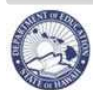

| cons and Navigation | on                        |                                                                                                    |
|---------------------|---------------------------|----------------------------------------------------------------------------------------------------|
| Title               |                           | Description                                                                                                    |
| Action Buttons      | Cancel Save Changes       | <ul> <li>Allows users to perform or cancel an action. Typically displayed to the right of the screen.</li> <li>If Save is one of the Action Buttons, it is important to click it in order to keep your changes.</li> <li>If actions buttons are displayed both above and below a task, you only need to click one of the options.</li> </ul> |
| Calendar/Clock      | <b>1</b> 20               | The Calendar and Clock icon allows users to open a calendar and select a date. Users may also enter the date directly into the field if they do not want to pull up a calendar. Manually entered dates need to follow the following format: MM/DD/YYYY.                                                                                      |
| Drop down menus     | Select an Action 👻        | Downward blue arrows indicate drop down menus which are predefined options that users may select from.                                                                                                    |
| Flashlight          | 4                         | The Flashlight icon indicates a "look up" feature that allows<br>users to view and select specific information. Alternatively,<br>information may be keyboarded directly into the field.                                                                                                    |
| -Hide               | Hide                      | Hides additional information about a specific record.                                                                                                    |
| Page Title          | Example:<br>Fill Position | The Page Title is displayed at the upper left of the screen.<br>The Page Title describes the action that is being performed.<br>In this example, the page title is called "Create Position".                                                                                                    |
| Radio Button        | ۲                         | Radio Buttons enable you to select specific items, in this case a specific record, that you would like to work on.                                                                                                    |
| Required Fields     | ×                         | The asterisk indicates this is a required field. The system<br>prevents users from moving forward with a specific task if a<br>required field is not completed.                                                                                                    |
| +Show               | + Show                    | Displays additional information about a specific record.                                                                                                    |

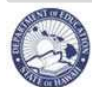

## eHR Projected School List Quick Sheets

#### **Disabling Common Pop-Up Blockers**

Please contact the Centralized Service Desk (CSD) at (808) 377-8320 if you have questions or difficulty disabling your pop-up blocker.

### Internet Explorer

To disable the pop-up blocker while on the site, open the **Tools** menu, select the **Pop-up Blocker** option, and select the **Turn Off Pop-up Blocker** option (as shown below):

| File Edit View Favorites     | Tools Help                                                              |   |
|------------------------------|-------------------------------------------------------------------------|---|
| And a A                      | Mail and News                                                           |   |
| Sack + Sack +                | Pop-up Blocker   Turn Off Pop-up Blocker                                |   |
| Address in http://www.yahoo. | Manage Add-ons Pop-up Blocker Settings<br>Synchronize<br>Windows Update |   |
|                              | Windows Messenger<br>Yahoo! Messenger Ze <u>Finance</u> <u>Travel</u>   |   |
|                              | Internet Options M Yahoo! Small Business                                | 5 |

Once this is done, then you should be able to use the online system properly. Once you are finished using the online system, you can go back into the menu again to turn on the pop-up blocker.

## Google Toolbar

The Google Toolbar is provided by Google to facilitate searching the web, as well as providing pop-up blocking. This pop-up blocker is part of a menu bar and appears in the browser as follows:

| Google -                                         | 💙 👸 Search Web                                                    | 🔹 酸 Search Site                      | 🚿 🕘 🗸 🗗 5083 blocked         | Notions 🔁       | 1     |
|--------------------------------------------------|-------------------------------------------------------------------|--------------------------------------|------------------------------|-----------------|-------|
| The following icon is the                        | 9 pop-up blocker:                                                 |                                      |                              |                 |       |
| To allow pop-ups to app                          | ear, merely click on the icon.                                    | You should now s                     | see the following:           |                 |       |
| Once this is done, then system, you can click th | you should be able to use the<br>le icon again to re-enable the l | online system pro<br>pop-up blocker. | operly. Once you are finishe | ed using the or | nline |

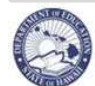

#### Records Display, Sorts, & Filters

#### All Record Display

Some pages default to displaying all records.

#### Select Number of Record Display

Other pages default to a set number of records. In the example below, the default number is fifteen (15) records. Additional records may be displayed by using the drop down menus, or the previous and next buttons.

| 🔇 Previous | 1-15 of 17 🛛 🔽 | Next 2 📎 |
|------------|----------------|----------|
|            | Show All 17    |          |
|            | 1-15 of 17     |          |
| E)         | 16-17 of 17    | Delete?  |

#### Sorts and Filters

|                          | How to Sort/Filter                                                                                                    | How to Return Information back to original view                                                                                       |
|--------------------------|----------------------------------------------------------------------------------------------------|----------------------------------------------------------------------------------------------------|
| Sorting by<br>Columns    | <ul> <li>Click the column header to quickly sort information displayed in a table.</li> <li>For example, if you click on the column header for Last Name, records will appear in ascending order alphabetically by last name.</li> </ul>                                                                                                    | Click Reset Sort.                                                                                                    |
| Filters/<br>Quick Search | Click the <b>Filter by</b> drop down menu to select a primary<br>filter and select/enter secondary filter (if applicable) <ul> <li>For example, if you'd like to see all of the<br/>vacant positions you would select Filter By<br/>"Vacant Position", ensure "yes" is selected<br/>and click "Go".</li> </ul> Filter By Vacant Position Yes Go | <ul> <li>Erase the filter criteria and click Filter/Find.</li> <li>The Reset Sort button does <u>not</u> apply to filters.</li> </ul> |
| Advanced Search          | Specific modules also have an advanced search feature<br>which allows for the entry of multiple criteria with several<br>options for record selection. Filters may be a dropdown<br>or a textbox.<br>Enter text to search for into textboxes and/or select<br>criteria from dropdowns and click on <b>Find</b> .                                | Click Back to Quick Search.                                                                                                    |

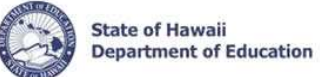

## Appendix B: Projected School List Navigation

| Product Case         Operation       Projected List   Temporary List   Early Return List   Buy Sell List   Leave List   Non Projected List   Expired Licenses   Summary         Oview Selections       Projected School       Lists all projected employee and position transactions for the upcoming structure         Title       Description         Projected School       Lists all projected employee and position transactions for the upcoming structure         Temporary List       Lists all non-tenured teachers who are unassigned for the upcoming school         Early Return List       Lists employees who returned early to another school within the district bereturn rights to their original school.         Buy/Sell List       Lists all positions that were either bought or sold during the current school         Leave List       Lists employees on leave from the school.                                                                                                    | es C<br>school                                                                                                    |                                                                                                    |  |  |  |  |  |  |  |  |  |  |
|----------------------------------------------------------------------------------------------------|----------------------------------------------------------------------------------------------------|----------------------------------------------------------------------------------------------------|--|--|--|--|--|--|--|--|--|--|
| A       View Selections         Title       Description         Projected School       Lists all projected employee and position transactions for the upcoming size         Temporary List       Lists all non-tenured teachers who are unassigned for the upcoming school         Early Return List       Lists employees who returned early to another school within the district being return rights to their original school.         Buy/Sell List       Lists all positions that were either bought or sold during the current school                                                                                                    | es c<br>school                                                                                                    |                                                                                                    |  |  |  |  |  |  |  |  |  |  |
| A         View Selections           Title         Description           Projected School         Lists all projected employee and position transactions for the upcoming s year.           Temporary List         Lists all non-tenured teachers who are unassigned for the upcoming scheder.           Early Return List         Lists employees who returned early to another school within the district b return rights to their original school.           Buy/Sell List         Lists all positions that were either bought or sold during the current school Leave List                                                                                                    | school                                                                                                    |                                                                                                    |  |  |  |  |  |  |  |  |  |  |
| Title         Description           Projected School         Lists all projected employee and position transactions for the upcoming size           List         year.           Temporary List         Lists all non-tenured teachers who are unassigned for the upcoming school           Early Return List         Lists employees who returned early to another school within the district breturn rights to their original school.           Buy/Sell List         Lists all positions that were either bought or sold during the current school           Leave List         Lists employees on leave from the school.                                                                                                    | school                                                                                                    |                                                                                                    |  |  |  |  |  |  |  |  |  |  |
| View Selections           Title         Description           Projected School         Lists all projected employee and position transactions for the upcoming size           List         year.           Temporary List         Lists all non-tenured teachers who are unassigned for the upcoming schedule           Early Return List         Lists employees who returned early to another school within the district be return rights to their original school.           Buy/Sell List         Lists all positions that were either bought or sold during the current school Leave List                                                                                                    | school                                                                                                    |                                                                                                    |  |  |  |  |  |  |  |  |  |  |
| TitleDescriptionProjected School<br>ListLists all projected employee and position transactions for the upcoming s<br>year.Temporary ListLists all non-tenured teachers who are unassigned for the upcoming sche<br>tearly Return ListEarly Return ListLists employees who returned early to another school within the district b<br>return rights to their original school.Buy/Sell ListLists all positions that were either bought or sold during the current school<br>Leave ListLeave ListLists employees on leave from the school.                                                                                                    | school                                                                                                    |                                                                                                    |  |  |  |  |  |  |  |  |  |  |
| Projected School<br>List       Lists all projected employee and position transactions for the upcoming signal.         Temporary List       Lists all non-tenured teachers who are unassigned for the upcoming schere         Early Return List       Lists employees who returned early to another school within the district be return rights to their original school.         Buy/Sell List       Lists all positions that were either bought or sold during the current school         Leave List       Lists employees on leave from the school.                                                                                                    | school                                                                                                    |                                                                                                    |  |  |  |  |  |  |  |  |  |  |
| Listyear.Temporary ListLists all non-tenured teachers who are unassigned for the upcoming scheEarly Return ListLists employees who returned early to another school within the district b<br>return rights to their original school.Buy/Sell ListLists all positions that were either bought or sold during the current school<br>Lists employees on leave from the school.                                                                                                    |                                                                                                    |                                                                                                    |  |  |  |  |  |  |  |  |  |  |
| Temporary ListLists all non-tenured teachers who are unassigned for the upcoming scheEarly Return ListLists employees who returned early to another school within the district b<br>return rights to their original school.Buy/Sell ListLists all positions that were either bought or sold during the current school<br>Leave ListLists employees on leave from the school.                                                                                                    | year.                                                                                                    |                                                                                                    |  |  |  |  |  |  |  |  |  |  |
| Early Return ListLists employees who returned early to another school within the district breturn rights to their original school.Buy/Sell ListLists all positions that were either bought or sold during the current schoolLeave ListLists employees on leave from the school.                                                                                                    | Lists all non-tenured teachers who are unassigned for the upcoming school year                                                                                                    |                                                                                                    |  |  |  |  |  |  |  |  |  |  |
| Buy/Sell List       Lists all positions that were either bought or sold during the current school         Leave List       Lists employees on leave from the school.                                                                                                    | Lists employees who returned early to another school within the district but have                                                                                                    |                                                                                                    |  |  |  |  |  |  |  |  |  |  |
| Buy/Sell List         Lists all positions that were either bought or sold during the current school           Leave List         Lists employees on leave from the school.                                                                                                    | return rights to their original school.                                                                                                    |                                                                                                    |  |  |  |  |  |  |  |  |  |  |
| Leave List     Lists employees on leave from the school.                                                                                                    | Lists all positions that were either bought or sold during the current school vear.                                                                                                    |                                                                                                    |  |  |  |  |  |  |  |  |  |  |
|                                                                                                    | Lists employees on leave from the school.                                                                                                    |                                                                                                    |  |  |  |  |  |  |  |  |  |  |
| New Dystanted III into examinations when do wet have a Dustrated Ophrad II internet (                                                                                                    | Lists employees on leave norm the school.                                                                                                    |                                                                                                    |  |  |  |  |  |  |  |  |  |  |
| Lists employees who do not have a Projected School List action.                                                                                                    | Lists employees who do not have a Projected School List action.                                                                                                    |                                                                                                    |  |  |  |  |  |  |  |  |  |  |
| Expired Licenses Lists employees with expired licenses or licenses that will expire before t                                                                                                    | Lists employees with expired licenses or licenses that will expire before the start                                                                                                    |                                                                                                    |  |  |  |  |  |  |  |  |  |  |
| the next school year.                                                                                                    | the next school year.                                                                                                    |                                                                                                    |  |  |  |  |  |  |  |  |  |  |
| Summary Provides a comparison of the Approved AFP and the Projected AFP. It a                                                                                                    | Provides a comparison of the Approved AFP and the Projected AFP. It also lists                                                                                                    |                                                                                                    |  |  |  |  |  |  |  |  |  |  |
| Vacant Positions, Deleted Positions and Unassigned Tenured Teachers                                                                                                    | int Positions Deleted Positions and Unassigned Tenured Teachers                                                                                                    |                                                                                                    |  |  |  |  |  |  |  |  |  |  |
| ription: Provides definitions for the headers on the Projected School List Screen.                                                                                                    |                                                                                                    |                                                                                                    |  |  |  |  |  |  |  |  |  |  |
| Column Headers                                                                                                    | More <sup>4</sup>                                                                                                    |                                                                                                    |  |  |  |  |  |  |  |  |  |  |
| cription:       Provides definitions for the headers on the Projected School List Screen.         car 2009-2010 Projected School List - Manoa Elem (137) - Case: 2872 Test KL         Status:       Pending Input         Select an Action         Column Headers         Transaction       Elli Pacifion         Transaction       Elli Pacifion         Posn       Tix         Posn       Tix         Posn       Tix         Piptoyee       Last         First       Employee         Ap       Posn         Employee       Effective                                                                                                    | More <sup>4</sup>                                                                                                    |                                                                                                    |  |  |  |  |  |  |  |  |  |  |
| Column Headers       First       Employee       Last       First       Employee       Employee       Effective         Reset       Details       No       D       D00129244       Ensure       Column Title       Ap       Ty       FTE       Employee       Effective         Reset       Details       No       0       D00129244       Ensure       Column Title       Ap       Ty       FTE       Employee       Effective         Reset       Details       No       0       D00129244       Ensure       Column Title       Ap       Ty       FTE       Employee       Effective         Reset       Outplote       Column Title       Ap       Column Title       Ap       Column Title       Ap       Column Title       Ap       Column Title       Ap       Column Title       Ap       Column Title       Ap       Column Title       Ap       Column Title       Ap       Column Title       Column Title       Ap       Column Title       Column Title                                                                                                    | Wore4                                                                                                    |                                                                                                    |  |  |  |  |  |  |  |  |  |  |
| Provides definitions for the headers on the Projected School List Screen.         Status: Pending Input         Select an Action         Column Headers         Transaction       Eill Bocition       Create Bocition       Show Breviourly Abolished?         Transaction       Eill Bocition       Create Bocition       Show Breviourly Abolished?         Status       Fire Action       Eill Bocition       Create Bocition       Show Breviourly Abolished?         Transaction       Eill Bocition       Create Bocition       Show Breviourly Abolished?         Transaction       Eill Bocition       Create Bocition       Show Breviourly Abolished?         Transaction       Eill Bocition       Create Bocition       Show Breviourly Abolished?         Transaction       Eill Bocition       Create Bocition       Show Breviourly Abolished?         Transaction       Eill Bocition       Create Bocition       Show Breviourly Abolished?         Transaction       Clast       Fire       <th colspan="</td> <td>Wore<br/>Nore<br/>Nore<br/>Nore<br/>Nore</td>                                                                                                    | Wore<br>Nore<br>Nore<br>Nore<br>Nore                                                                                                    |                                                                                                    |  |  |  |  |  |  |  |  |  |  |
| Provides definitions for the headers on the Projected School List Screen.         Status: Pending Input         Select an Action         Column Headers         End Details       No       Advanced Search       Reset Sort         Column Headers         End Details       No       Post       End Details       No       Column Headers         Transaction       Elil Pocition       Create Pocition       Show Previoudly Abolished?         Transaction       Elil Pocition       Create Pocition       Show Previoudly Abolished?         Transaction       Elil Pocition       Create Pocition       Show Previoudly Abolished?         Transaction       Elil Pocition       Create Pocition       Show Previoudly Abolished?         Transaction       Elil Pocition       Create Pocition       Show Previoudly Abolished?         Transaction       Elil Pocition       Create Pocition       Show Previoudly Abolished?         Transaction       Clud <th colspan<="" td=""><td>Wore<br/>Wore<br/>Nore<br/>Nore</td></th>                 | <td>Wore<br/>Wore<br/>Nore<br/>Nore</td> | Wore<br>Wore<br>Nore<br>Nore |  |  |  |  |  |  |  |  |  |  |
| Provides definitions for the headers on the Projected School List Screen.         Status: Pending Input         Select an Action         Column Headers         Ell Position 1 Create Position Show Previously Abolished?         Transaction       First Emp       Position Title A       App Position Title Active         Position 1 Create Position       Show Previously Abolished?         Transaction       First Emp       Position Title A       App Position Title Active         Position 1 Create Position       Show Previously Abolished?         Transaction       First Emp       Emp Position Title A       App Position Title Active         Position 1 Create Position       Show Previously Abolished?         The Position 1 Create Position       Show Previously Abolished?         The Position 1 Create Position Title Active       App Position Title Active         Position 1 Create Position Title Active       App Position Title Active         Position Title Active 0 P       Position 1 Create Position Title Active         Position Title Active 12-Wo Elem Prin III       Position 1 1 Appo                                                                                                    | More     More     More     More     Vosi     Reas     Vosi     Reas     Vosi     Vosi     Reas     Vosi     Vosi                                                                                                    |                                                                                                    |  |  |  |  |  |  |  |  |  |  |
| Provides definitions for the headers on the Projected School List Screen.         Status: Pending Input         Select an Action         Status: Pending Input       Select an Action         Column Headers       Select an Action         Status: Pending Input       Select an Action         Status: Pending Input       Select an Action         Column Headers       Select an Action       Show Previouely Aboliched?         Transaction       Fill Position       Constant Position Title A       App       Position Title A       App       Position Title Active       App       Position Title Active       App       Position Title Active       App       Position Title Active       App       Position Title Active       App       Position Title Active       App       Position Title Active       App       Position Title Active       App       Position Title Active       App       Position Title Active       App       Position Title Active       App        Active Counselor </td <td>Wore<br/>Wore<br/>Nore<br/>Nore</td> | Wore<br>Wore<br>Nore<br>Nore                                                                                                    |                                                                                                    |  |  |  |  |  |  |  |  |  |  |
| Provides definitions for the headers on the Projected School List Screen.         Status: Pending Input         Select an Action         Column Headers         The Column Headers         The Column Headers         The Column Headers         Select an Action         Column Headers         The Column Headers         The Column Headers         The Column Headers         The Column Headers         The Column Headers         The Column Headers         The Column Headers         The Column Headers         The Column Headers         The Column Headers         The Column Headers         The Employee Last First Emp Status       Position Title A       Ap Position Employee Effective Details         Position Title Active 12-Mo Elem Prin III       FA       Active Colspan= 2         Image: Status       72066       Active       0       1       0006429       White Snow Active 12-Mo Elem Prin III       FA       1       1       Appoint 07/01/20         Image: Show 72066       Active 0<                                                                                                    | Nore           Ive         Posi           Reas         Reas           2009         Updt           2009         Updt           2009         Updt           2009         Updt           2009         Updt           2009         Updt           2009         Updt           2009         Updt           2009         Updt           2009         Updt           2009         Updt           2009         Updt                                                                                                    |                                                                                                    |  |  |  |  |  |  |  |  |  |  |
| Provides definitions for the headers on the Projected School List Screen.         Status:       Pending Input       Select an Action         Column Headers       Go       Advanced Search       Reset Sort         Transaction       Elil Bocition       Create Bocition       Show Breviourly Abolithed?       Employee       Effective         Position Title       Position Title       Apple       Position       Employee       Effective         Show       2066       Active       0       P       10002424       Brown       Charlie       Active       12-Mo Elem Prin III       FA       1       Appoint       07/01/20         Show       72066       Active       0       P       10002426       Braveheart       Beavis       Active       12-Mo Elem Prin III       FA       1       Appoint       07/01/20         Show       72066       Active       0       P       10002426       Braveheart       Beavis       Active       Counselor       F1       1       Appoint       07/02/20         Show       72066       Active       0       P       10002426       Braveheart       Beavis       Active       Counselor       F1       1       Appoint       07/02/20       20/20/20       20/20/20 <t< td=""><td>Nore           ive         Posi           Reas         2009           1009         Updt           1009         Updt           1009         Updt           1009         Updt           1009         Updt           1009         Updt           1009         Updt           1009         Updt</td></t<>                                                                                                    | Nore           ive         Posi           Reas         2009           1009         Updt           1009         Updt           1009         Updt           1009         Updt           1009         Updt           1009         Updt           1009         Updt           1009         Updt                                                                                                    |                                                                                                    |  |  |  |  |  |  |  |  |  |  |
| Provides definitions for the headers on the Projected School List Screen.         Provides definitions for the headers on the Projected School List Screen.         Status:       Periodic School List - Manoa Elem (137) - Case: 2872 Test KL.         Column Headers       Co       Advanced Search       Reset Sort         Transaction       Ell Docition       Create Position       Show Previously Abolished?         Status:       Position       Time Employee       Employee       Effect frequencies         Show       Status:       No       C       Id       Position       Create Position       Position Title       App Position       Employee       Effect frequencies         Show       Status       No       C       Id       Position       Create Position       First       Employee       App Position       Employee       Effect frequencies         Show       Status       No       C       Id       Position       Create Position       Position Title       App Position       Employee       Effect frequencies         Show       Status       No       C       Employee       Last       First       Employee       App Position       Time Action       Date         Show       Status       No       C       Employee       Date       Date                                                                                                    | Posi           Reas           2009         Updt I           2009         Updt I           2009         Updt I           2009         Updt I           2009         Updt I           2009         Updt I           2009         Updt I           2009         Updt I           2009         Updt I           2009         Updt I           2009         Updt I           2009         Updt I                                                                                                    |                                                                                                    |  |  |  |  |  |  |  |  |  |  |
| Provides definitions for the headers on the Projected School List Screen.         Provides definitions for the headers on the Projected School List Screen.         Status:       Pending Input       Select an Action         Column Headers       Column Headers       First       Status       Postion Title       Ap       Pros       Employee       Effective         Postion       Postion </td <td>Wore           Positive           Rease           2009         Updt I           2009         Updt I           2009         Updt I           2009         Updt I           2009         Updt I           2009         Updt I           2009         Updt I           2009         Updt I           2009         Updt I           2009         Updt I           2009         Updt I</td>                                                                                                    | Wore           Positive           Rease           2009         Updt I           2009         Updt I           2009         Updt I           2009         Updt I           2009         Updt I           2009         Updt I           2009         Updt I           2009         Updt I           2009         Updt I           2009         Updt I           2009         Updt I                                                                                                    |                                                                                                    |  |  |  |  |  |  |  |  |  |  |
| Provides definitions for the headers on the Projected School List Screen.         Provides definitions for the headers on the Projected School List Screen.         Status:       Perding Input       Select an Action         Column Headers       Column Class Construction       Show Previouely Abolisher?         Prosection       Fill Position       Create Position       Show Previouely Abolisher?         Provides definitions for the headers on the Projected School List - Manoa Elem (137) - Case: 2872 Test KL       Status:       Perviouely Abolisher?         Provides definitions       Fill Position       Create Position       Show Previouely Abolisher?       Position Title A       App Position       Employee       Effective Action         Position Visition Title       Position Title       App Position       Employee       Effective Active       Date       Date         Position Visition Title       Position Title       App Position       Employee Effective Date       Date       Date       Date         Position Visition Title       Position Title       App Position       Title Active Counselor       Position Title       App Position Title       App Position Title       App Position Title       App Position Title       App Position Title       App Position Title       App Position Title       App Position Title       App Position Title       App Position Title       App Position                                                                                                    | More     More                                                                                                    |                                                                                                    |  |  |  |  |  |  |  |  |  |  |
| Provides definitions for the headers on the Projected School List Screen.         Provides definitions for the headers on the Projected School List Screen.         Car 2009-2010 Projected School List - Manoa Elem (137) - Case: 2872 Test KL         Status:       Pending Input       Select an Action         Column Headers       Column Elem (137) - Case: 2872 Test KL       Status:       Pending Input       Select an Action         Column Headers       Column Headers       Ell Bocklon       Create Bocklon       Show Revelously Aboliched?       App Poss       Emp Employee       Effective Date         Show 01619       Active       0       P       10012814       Brown       Charlie       Active       12-Wo Elem Prin III       FA       1       1       Appoint       07/01/20         Show 72066       Active       0       P       10005429       White       Snow       Active       Counselor / F1       1       1       Appoint       07/01/20         Show       72066       Active       Outsold Braveheart       Beavis       Active       Counselor / F1       1       1       Appoint       07/28/20         Show       72066       Braveheart       Beavis       Active       Counselor / F1       1       1       Appoint       07/28/20         Hid                                                                                                    | More     V     V                                                                                                    |                                                                                                    |  |  |  |  |  |  |  |  |  |  |
| Provides definitions for the headers on the Projected School List Screen.         Status: Pending Input         Select an Action         Column Headers         Column Headers         Status: Pending Input         Select an Action         Select an Action         Column Headers         Status: Pending Input         Select an Action         Status: Position Title A       Type FTE       Employee Effective Date         Status: Position Title A       Type FTE       Employee Effective Date         Status: Position Title A       Type FTE       Employee Effective Date         Status: Position Title A       Type FTE       Employee Effective Date         Position Title       A       Type FTE       FTE       Action Date       D7/01/20         Position Mininum Qualifications       D       P10012814       Brown Charitie Active Counselor       F1       1       Appoint       07/01/20         Position Mininum Qualifications       Position Details       Employee Details       Position Details       Employee Qualifications         Position Mininum Qualifica                                                                                                    | Wore           Posi           Reas           2009         Updt           2009         Updt           2009         Updt           2009         Updt           2009         Updt           2009         Updt           2009         Updt           2009         Updt           2009         Updt           2009         Updt           2009         Updt           2009         Updt           2009         Updt           2009         Updt                                                                                                    |                                                                                                    |  |  |  |  |  |  |  |  |  |  |
| Provides definitions for the headers on the Projected School List Screen.         Status: Pending Input Select an Action         Status: Pending Input Select an Action         Column Headers         Status: Pending Input Select an Action         Column Headers         Status: Position I Crease Bocklone Show Breadoudy Abolithed?         Tenceration Ell Bocklon I Crease Bocklone Show Breadoudy Abolithed?         Status No C Id Manae Frist Emp Position Title A Ty FTE FIE Action Date         Not K C Id Manae Status Position Title A Ty FTE FIE Action Date         Show 2066 Active 0 P 10012814 Brown Charle Active 12-Wo Student Svcs Coord F1 1 1 Appoint 07/01/2C         O #Show 72066 Active 0 T 10006429 White Snow Active 12-Wo Student Svcs Coord F1 1 1 Appoint 07/01/2C         O #Show 72066 Active 0 T 10006429 White Snow Active Counselor F1 1 1 Appoint 07/01/2C         O #Show 7206 Active 0 T 10006429 White Snow Active Counselor/High Risk F1 1 1 Appoint 07/02/2C         O #Ide Date         Postion Mininum Qualifications         Employee Date         Postion Mininum Qualifications         No vows found         Notion Mininum Qualifications         Motion Effective Date         Notion Mininum Qualifications                                                                                                    | Wore         Positi           ive         Positi           Reasc         1000           Updt F         1000           Updt F         10000           Updt F         10000           Updt F         10000           Updt F         10000           Updt F         10000           Updt F         10000           Updt F         100000           Up                                                                                                    |                                                                                                    |  |  |  |  |  |  |  |  |  |  |

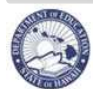

## eHR Projected School List Quick Sheets

### **Projected School List - Menus and Tabs**

Listed below are the column headers and a brief description of the elements of the Projected School List.

| Column Header                                | Description                                                                                                    |
|----------------------------------------------|----------------------------------------------------------------------------------------------------|
| Select                                       | Radio button to select the row for an employee or a position transaction                                                                                                    |
| Details C                                    | Click on 'Show' for additional employee or position details.                                                                                                    |
| Qualification Tab                            | <ul> <li>a. Position Minimum Qualifications – A position's subject area(s) and<br/>Highly Qualified status. (NOTE: the data listed is based off of the<br/>current year's teaching assignment.)</li> <li>b. Employee Qualification – Qualifications from the HQ data base</li> </ul> |
| Funds Tab                                    | Funding information for this employee. (i.e. UAC, Budget Prog ID, etc.)                                                                                                    |
| Course Area Tab                              | Employee assignments from the eSIS database. (NOTE: the data listed is the current year's teaching assignment. The Projected School Year data will be updated prior to school starting.                                                                                              |
| Position Details Tab                         | Information regarding the last action for this position.                                                                                                    |
| <ul> <li>Employee Details<br/>Tab</li> </ul> | Information regarding the last action on this employee. Probationary semesters are also included in this tab.                                                                                                    |
| Posn No                                      | Position Number                                                                                                    |
| Position Status                              | This field replaces the position number suffixes. Some examples include: Active, Act-Bought, Inact-Sold, etc.                                                                                                    |
| Tk No                                        | Track Number (for multi-track schools only, non track schools will show 0)                                                                                                    |
| PC                                           | Position Control (P=permanent; T=temporary)                                                                                                    |
| DOE ID, Employee ID, Person<br>ID            | Official DOE Employee ID                                                                                                    |
| Last Name                                    | Current last name of record for employee                                                                                                    |
| First Name                                   | Current first name of record for employee                                                                                                    |
| Employee Status                              | Employee Status. Some examples include: Active, Unassigned, Leave, X-ferred, Retired, Separated, etc.                                                                                                    |
| Position Title                               | Position title                                                                                                    |
| Appt Type                                    | Appointment Type (see below for detailed chart)                                                                                                    |
| Posn FTE                                     | Position FTE or Full Time Equivalency (1.00 = 100%; 0.50 = 50%)                                                                                                    |
| Emp FTE                                      | Employee FTE or Full Time Equivalency (1.00 = 100%; 0.50 = 50%)                                                                                                    |
| Emp Action                                   | Latest employee action on Projected School List. This replaces the "Placement Action" on the manual school list.                                                                                                    |
| Emp Action Effective Date                    | The effective date of the employee action.                                                                                                    |
| Position Reason                              | The last action for this position.                                                                                                    |

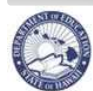

## **Projected School List - Menus and Tabs**

| Appt Type – Appointment Type | Teacher           |                                                                            |
|------------------------------|-------------------|----------------------------------------------------------------------------|
|                              | F1 =              | Regular-Tenured appointment, assigned to unobligated                       |
|                              | 1                 | position                                                                   |
|                              | F2 =              | Limited Term-Tenured appointment, a temporary position                     |
|                              |                   | or assigned to a position obligated to another employee                    |
|                              | F4 =              | Limited Term-Probationary appointment                                      |
|                              | F5 =              | Limited Term-Temporary teacher appointment & does not                      |
|                              | 15 -              | meet minimum licensing requirements                                        |
|                              | F6 –              | Limited Term-Tenured appointment, assigned to a                            |
|                              | 10 -              | tomporary state/district position                                          |
|                              | F7 —              | Limited Term On early return from leave, accided                           |
|                              | 1.1 -             | temperarily to a nen gueranteed position                                   |
|                              | FO                | temporarily to a non-guaranteed position                                   |
|                              | F9 =              | Limited Term-Temporary teacher appointment agreement;                      |
|                              |                   | licensed                                                                   |
|                              | FP =              | State Employee at Public Charter School – Employed by                      |
|                              |                   | Public Charter School and not a DOE Employee; however,                     |
|                              | 1                 | has DOE Tenure                                                             |
|                              | FQ =              | Dual License–Return to Special Education                                   |
|                              | FR =              | Retiree returned to special education or shortage area                     |
|                              | FS =              | State Employee at Public Charter School - Employed by                      |
|                              |                   | Public Charter School and not a DOE Employee                               |
|                              | FT =              | Teacher for America -Temporarily employed DOE teacher                      |
|                              |                   | recruited by Teach for America                                             |
|                              | FV =              | Limited Term-Temporary appointment: meets minimum                          |
|                              |                   | certification requirements & teaching out-of-field                         |
|                              |                   | certification                                                              |
|                              | FW =              | Limited Term-Temporary appointment: certification                          |
|                              | 1 –               | nending HTSB license                                                       |
|                              | EO – Edu          | Icational Officer                                                          |
|                              | FA =              | Regular-Tenured appointment                                                |
|                              | FB =              | Limited Term Appointment-Probationary                                      |
|                              | FC =              | Limited Term Appointment-Probationary Vice position is                     |
|                              | 10 -              | guaranteed to former incumbent who is currently serving                    |
|                              |                   | probation                                                                  |
|                              | FD -              | Limited Term Vice, position is currently guaranteed to a                   |
|                              | $\Gamma D =$      | former incumbent who is currently on LWOD or is a                          |
|                              | 1                 | tormer incumbent who is currently on LWOP of IN a                          |
|                              | EE                | temporary position or assignment                                           |
|                              | $\mathbf{FE} =$   | Limited Term Appointment-Temporary position, temporary                     |
|                              | - EE              | state or district position                                                 |
|                              | FF =              | Limited Term Appointment-Temporary/Acting Appointment                      |
|                              | FG =              | Limited Term Appointment-Temporary, not qualified for position             |
|                              | FH =              | Limited Term Appointment-Temporary Position/Vice                           |
|                              | FI =              | Superintendent / Superintendent Subordinate position with DOE EO Tenure    |
|                              | FJ =              | Superintendent / Superintendent Subordinate position without DOF FO Tenure |
|                              | 1                 |                                                                            |
|                              | FK -              | State/District Trainee                                                     |
|                              | FK =              | State/District Trainee                                                     |
|                              | FK =<br>FL & F8 = | State/District Trainee<br>Limited Term Appointment-Ace Trainee             |

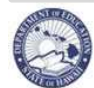

### **Projected School List - Menus and Tabs**

## **Projected School List - Summary Page**

<u>Description</u>: Provides a comparison of the FTE in the Approved AFP and the Projected List (existing positions and employees). It also lists all vacant positions, deleted positions, and unassigned tenured teachers.

| jected l                                                                                                    | List   Ten                                                                                                    | nporary                        | / List   Early                                                                                                    | / Return I                                          | List   Bu                                                       | uy Sell List   Lea                                                                                                    | ive List     | Non Pr                                                                                                    | rojected                     | List                                                   | Summary                                       |                                                                                                    | 1   |          |         |          |         |     |
|----------------------------------------------------------------------------------------------------|----------------------------------------------------------------------------------------------------|--------------------------------|----------------------------------------------------------------------------------------------------|-----------------------------------------------------|-----------------------------------------------------------------|----------------------------------------------------------------------------------------------------|--------------|----------------------------------------------------------------------------------------------------|------------------------------|--------------------------------------------------------|-----------------------------------------------|----------------------------------------------------------------------------------------------------|-----|----------|---------|----------|---------|-----|
|                                                                                                    | 1.2                                                                                                    |                                |                                                                                                    |                                                     |                                                                 |                                                                                                    |              | -                                                                                                    |                              |                                                        |                                               |                                                                                                    |     |          |         |          |         |     |
| ojecte                                                                                                    | ed real                                                                                                    | r 201                          | 1-2012 3                                                                                                    | споог                                               | LIST SI                                                         | ummary - M                                                                                                    | anoa         | Liem                                                                                                    | (137)                        |                                                        |                                               |                                                                                                    |     |          |         |          |         |     |
| Acad                                                                                                    | lemic Fin                                                                                                    | ancial                         | Plan (AFP)                                                                                                    | / Projec                                            | ted Sch                                                         | nool List Positie                                                                                                    | n Fund       | ling                                                                                                    |                              |                                                        |                                               |                                                                                                    |     |          |         |          |         |     |
| Fund Puter P                                                                                                    |                                                                                                    |                                |                                                                                                    |                                                     |                                                                 |                                                                                                    |              |                                                                                                    |                              |                                                        | _                                             | -                                                                                                    |     | Decident |         | 100000   | -       |     |
| Select                                                                                                    | Details                                                                                                    | Sourc                          | e Budg                                                                                                    | get Progr                                           | am                                                              |                                                                                                    |              | Expen                                                                                                    | diture                       | Expe                                                   | nditure Ol                                    | ject                                                                                                    |     | FTE      | Posn F1 | EU<br>FE | FTE     | FTE |
| 0                                                                                                    | (+) Show                                                                                                    | Gen-C                          | ateg Gen Ed                                                                                                    | I-Article \                                         | /I Inclus                                                       | ion Teachers(15                                                                                                    | 953/11)      | 2505                                                                                                    | onne constan                 | Reg Ed                                                 | /Article VI                                   | -<br>Teacher                                                                                                    |     | 1        |         | 2        | 2       |     |
| 0                                                                                                    | 🕀 Show                                                                                                    | Gen-C                          | ateg Specia                                                                                                    | l Educatio                                          | on in Reg                                                       | gular Schools(171                                                                                                    | 31/11)       | 2519                                                                                                    |                              | Spec E                                                 | d Teacher-I                                   | 're-Sch                                                                                                    |     | 1        |         | 1        | 1       |     |
| -0                                                                                                    | ⊞ Show                                                                                                    | Gen-C                          | ateg Specia                                                                                                    | l Educatio                                          | on in Reg                                                       | gular Schools(171                                                                                                    | 131/11)      | 2563                                                                                                    |                              | Spec E                                                 | d Teacher                                     |                                                                                                    |     | 3        |         | 3        | 3       |     |
| B                                                                                                    | Hide                                                                                                    | Gen-W                          | ISF WSF A                                                                                                    | djustmen                                            | t(15954)                                                        | /11)                                                                                                    | $\bigcirc$   | 2510                                                                                                    |                              | Elem Te                                                | eacher                                        |                                                                                                    | 10  | 0        |         | 1        | 1       |     |
| Positio                                                                                                    | on Effe                                                                                                    | ctive                          | Admin                                                                                                    | Posn                                                | Fund                                                            | Budgeted                                                                                                    |              | osition                                                                                                    |                              | La                                                     | st First                                      | Effective                                                                                                    | Ad  | min      | Emp     |          | Fund    |     |
| Numbe                                                                                                    | er Date                                                                                                    |                                | Location                                                                                                    | FTE                                                 | %                                                               | Flag                                                                                                    | N            | umber                                                                                                    | DOE II                       | ) Nan                                                  | ne Name                                       | Date                                                                                                    | Loc | ation    | FTE     | Per      | cent    |     |
| 600695                                                                                                    | 07/27                                                                                                    | 7/2010                         | Manoa Elem                                                                                                    | 1                                                   | 100                                                             |                                                                                                    | 60           | 0695                                                                                                    | 100740                       | 04 Rubt                                                | ole Barne                                     | 07/27/2011                                                                                                    | Man | oa Elem  | 1       |          | 100     |     |
| 0                                                                                                    | ⊕ Show                                                                                                    | Gen-W                          | /SF WSF-Ir                                                                                                    | nstructio                                           | n(42101                                                         | /11)                                                                                                    | 1954<br>1954 | 2510                                                                                                    |                              | Elem Te                                                | eacher                                        |                                                                                                    |     | 24       |         | 24       | 24      | 2   |
| ŏ                                                                                                    | ∃ Show                                                                                                    | Gen-W                          | /SF WSF-Ir                                                                                                    | nstruction                                          | nal Supp                                                        | ort(42103/11)                                                                                                    |              | 2522                                                                                                    | Ţ                            | School                                                 | Librarian                                     |                                                                                                    |     | 1        |         | 1        | 1       |     |
| O                                                                                                    | E Show                                                                                                    | Gen-W                          | /SF WSF-S                                                                                                    | chool Adm                                           | ninistrat                                                       | ion(42112/11)                                                                                                    |              | 2606                                                                                                    | 1                            | Vice Pr                                                | rincipal                                      |                                                                                                    |     | 1        |         | 1        | 1       | 3   |
| 0                                                                                                    | 🗄 Show                                                                                                    | Gen-W                          | /SF WSF-S                                                                                                    | chool Adm                                           | ninistrat                                                       | ion(42112/11)                                                                                                    |              | 2607                                                                                                    |                              | Princip                                                | al                                            |                                                                                                    |     | 1        |         | 1        | 1       |     |
| 0                                                                                                    | ⊞ Show                                                                                                    | Gen-W                          | /SF WSF-S                                                                                                    | tudent Se                                           | rvices(4                                                        | 12104/11)                                                                                                    |              | 2524                                                                                                    |                              | Studen                                                 | it Services                                   | Coordinator 12                                                                                                    | -Mo | 1        |         | 1        | 1       |     |
| 0                                                                                                    | H Show                                                                                                    | Gen-W                          | ISE WSE-S                                                                                                    | tudent Se                                           | rvices(4                                                        | 12104/11)                                                                                                    |              | 2525                                                                                                    |                              | Counse                                                 | elor-Regular                                  |                                                                                                    |     | 1        |         | 1        | 1       |     |
|                                                                                                    | 1-1-1211000                                                                                                    |                                |                                                                                                    | Ludent Co                                           | minneld                                                         | 0404(44)                                                                                                    |              | DEAE                                                                                                    |                              | Courses                                                | Jan Llinh Di                                  | de :                                                                                                    |     |          |         |          | - A 1   |     |
| Total                                                                                                    | ant Positi                                                                                                    | ons                            | (2F   W(2F-2)                                                                                                    | tudent Se                                           | rvices(4                                                        | 12104/11)                                                                                                    |              | 2545                                                                                                    |                              | Counse                                                 | elor-High Ri                                  | k                                                                                                    |     | 1<br>35  | -       | 1<br>37  | 1<br>37 | 35  |
| Total<br>Vaca<br>Details                                                                                                    | int Positi<br>Posn N                                                                                                    | ons                            | Position Ti                                                                                                    | tudent Se                                           | rvices(4<br>Positic                                             | 12104/11)<br>on Control                                                                                                    | Tr           | 2545<br>ack                                                                                                | Vaca                         | Counse                                                 | elor-High Ri                                  | k<br>Reason                                                                                                    |     | 1        |         | 1<br>37  | 1<br>37 | 35  |
| Total<br>Vaca<br>Details                                                                                                    | nt Positi<br>Posn N                                                                                                    | ons                            | Position Ti<br>Elem Teache                                                                                                    | tudent Se<br>itle                                   | Positic<br>Permano                                              | 12104/11)<br>on Control<br>ent                                                                                                    | Tra          | 2545<br>ack<br>0                                                                                           | Vaca                         | Counse<br>nt FTE<br>1                                  | Action                                        | k<br>Reason<br>Posn Qual                                                                                                    |     | 35       |         | 1<br>37  | 1<br>37 | 35  |
| Total<br>Vaca<br>Details<br>E Show                                                                                                    | nt Positi<br>Posn N<br>1 74806<br>1 60811                                                                                 | ons                            | Position Ti<br>Elem Teache<br>Elem Teache                                                                                      | itle<br>r                                           | Positio<br>Permane<br>Tempora                                   | 12104/11)<br>on Control<br>ent<br>ary                                                                                                    | Tr           | 2545<br>ack<br>0                                                                                           | Vaca                         | Counse<br>nt FTE<br>1                                  | Action<br>Updt Posr<br>Updt Posr              | k<br>Reason<br>Posn Qual<br>Posn Qual                                                                                                    |     | 35       |         | 1<br>37  | 1<br>37 | 35  |
| Total<br>Vaca<br>Details                                                                                                    | Posn N<br>1 74806<br>1 60811                                                                                              | ons                            | Position Ti<br>Elem Teache<br>Elem Teache                                                                                      | tudent Se<br>itle<br>ir                             | Positic<br>Permane<br>Tempore                                   | 12104/11)<br>on Control<br>ent<br>ary                                                                                                    | Tra          | 2545<br>ack<br>0<br>0                                                                                      | Vaca                         | Counse<br>nt FTE<br>1<br>2                             | Action<br>Updt Posr<br>Updt Posr              | k<br>Reason<br>Posn Qual<br>Posn Qual                                                                                                    |     | 35       |         | 1<br>37  | 37      | 35  |
| Vaca<br>Details<br>⊕ Show<br>Total                                                                                                    | Positi<br>Posn N<br>74806<br>60811                                                                                        | ons                            | Position Ti<br>Elem Teache                                                                                                    | tudent Se<br>itle<br>:r                             | Positic<br>Perman<br>Tempora                                    | 12104/11)<br>on Control<br>ent<br>ary                                                                                                    | Tr           | 2545<br>ack<br>0<br>0                                                                                      | Vacai                        | Counse<br>nt FTE<br>1<br>1<br>2                        | Action<br>Updt Posr<br>Updt Posr              | k<br>Reason<br>Posn Qual<br>Posn Qual                                                                                                    |     | 35       |         | 1<br>37  | 1 37    | 35  |
| Total<br>Vaca<br>Details                                                                                                    | nt Positi<br>Posn N<br>74806<br>60811<br>ed Positi                                                                        |                                | Position Ti<br>Elem Teache<br>Elem Teache                                                                                      | itle<br>r                                           | Positic<br>Permane<br>Tempore                                   | 12104/11)<br>on Control<br>ent<br>ary                                                                                                    | Tra          | 2545<br>ack<br>0<br>.0                                                                                     | Vaca                         | Counse<br>nt FTE<br>1<br>2                             | Action<br>Updt Posr<br>Updt Posr              | k<br>Reason<br>Posn Qual<br>Posn Qual                                                                                                    |     | 35       |         | 37       | 1 37    | 35  |
| Total<br>Vaca<br>Details                                                                                                    | ed Positi                                                                                                    | ons<br>lo<br>ons<br>Po         | Position Ti<br>Elem Teache<br>Elem Teache                                                                                      | itle<br>r                                           | Positic<br>Permano<br>Temporo                                   | 12104/11)<br>on Control<br>ent<br>ary<br>ast Action                                                                                                    | Tra          | ack<br>0<br>0<br>Effec                                                                                     | Vacai<br>tive Date           | Counse<br>nt FTE<br>1<br>2<br>e                        | Action<br>Updt Posr<br>Updt Posr              | k<br>Reason<br>Posn Qual<br>Posn Qual                                                                                                    |     | 35       |         | 1<br>37  | 1 37    | 35  |
| Total<br>Vaca<br>Details                                                                                                    | nt Positi<br>Posn N<br>74806<br>60811<br>ed Positi                                                                        | ons<br>lo<br>ons<br>Po<br>Elen | Position Ti<br>Elem Teache<br>Elem Teache<br>sition Title                                                                      | itle<br>r                                           | Positic<br>Permano<br>Tempora<br>L<br>Ab                        | I2104/11) I2104/11) I2104/11 I2104/11 | Tr           | 2545<br>ack<br>0<br>.0<br>Effec<br>0<br>0<br>7777                                                          | Vacai<br>stive Date<br>(2011 | Counse<br>nt FTE<br>1<br>2<br>e                        | Action<br>Updt Posr<br>Updt Posr              | k<br>Reason<br>Posn Qual<br>Posn Qual<br>FTE<br>T                                                                                                 |     | 35       |         | 37       | 37      | 35  |
| Total<br>Vaca<br>Details                                                                                                    | nt Positi<br>Posn N<br>74806<br>60811<br>ed Positi                                                                        | ons<br>lo<br>ons<br>Elen       | Position Ti<br>Elem Teache<br>Elem Teache<br>sition Title                                                                      | itle<br>r                                           | Positic<br>Permane<br>Tempore                                   | ary                                                                                                    | Tr           | 2545<br>ack<br>0<br>0<br>0<br>Effec<br>0<br>0<br>7/27/                                                     | Vacai<br>stive Date          | Counse<br>nt FTE<br>1<br>2<br>e                        | Action<br>Updt Posr<br>Updt Posr              | k<br>Reason<br>Posn Qual<br>Posn Qual<br>Forn Qual                                                                                                |     | 35       |         | 37       | 37      | 35  |
| Vaca<br>Vaca<br>Details<br>Show<br>Show<br>Total<br>Delet:<br>Posn No<br>S00850<br>Total<br>Unass                                                          | Int Positi<br>Posn N<br>74806<br>60811<br>ed Positi<br>o                                                                  | ons<br>io<br>ons<br>Po<br>Elen | Position Ti<br>Elem Teache<br>Elem Teache<br>sition Title<br>n Teacher                                                         | itle<br>it<br>r                                     | Positic<br>Permani<br>Tempori<br>Ab                             | an Control<br>ent<br>ary<br>Last Action                                                                                                    | Tra          | 2545<br>ack<br>0<br>0<br>0<br>Effec<br>07/27/                                                              | Vaca<br>tive Date            | Counse<br>nt FTE<br>1<br>2<br>e                        | Action<br>Updt Posr<br>Updt Posr              | k<br>Reason<br>Posn Qual<br>Posn Qual<br>FTE<br>1<br>1                                                                                            |     | 35       |         | 37       | 37      | 35  |
| Total<br>Vaca<br>Details                                                                                                    | nt Positi<br>Posn N<br>74806<br>60811<br>ed Positio                                                                       | ons<br>lo<br>ons<br>Po<br>Elen | Position Ti<br>Elem Teache<br>Elem Teache<br>sition Title<br>n Teacher<br>Leave Tenu                                           | itle<br>r<br>r<br>r<br>red Emp                      | Positic<br>Permano<br>Temporo<br>Ab<br>loyees                   | 12104/11) on Control ent ary .ast Action bol Posn                                                                                                    | Tr           | 2545                                                                                                    | Vaca<br>tive Date<br>(2011   | Counse<br>nt FTE<br>1<br>2<br>e                        | Action<br>Updt Posr<br>Updt Posr              | k<br>Reason<br>Posn Qual<br>Posn Qual<br>FTE<br>1<br>1                                                                                            |     | 1        |         | 37       | 37      | 35  |
| Total<br>Vaca<br>Details<br>Show<br>Total<br>Delet<br>Posn No<br>500850<br>Total<br>Unass<br>DOE ID                                                        | Int Positi<br>Posn N<br>74806<br>60811<br>ed Positio<br>signed/Pe<br>Last<br>Name                                         | ons<br>lo<br>Elen<br>ending    | Position Ti<br>Elem Teache<br>Elem Teache<br>Isition Title<br>In Teacher<br>Leave Tenu<br>First<br>Vame                        | itle<br>r<br>r<br>r<br>r<br>Positio<br>Title        | Positic<br>Permano<br>Temporo<br>Ab<br>loyees                   | 12104/11) on Control ent ary Last Action ool Posn Unassigned Reason                                                                                                    | Tr           | 2545<br>ack<br>0<br>.0<br>Effec<br>07/27/<br>Appoin<br>Type                                                | Vacan<br>stive Date<br>/2011 | Counse<br>nt FTE<br>1<br>2<br>e                        | Action<br>Updt Posr<br>Updt Posr              | k<br>Reason<br>Posn Qual<br>Posn Qual<br>FTE<br>1<br>1<br>1                                                                                       |     | 35       |         | 37       | 37      | 35  |
| Total<br>Vaca<br>Details<br>Show<br>Show<br>Total<br>Delet<br>Posn No<br>500850<br>Total<br>Unass<br>DOE ID                                                | Int Positi<br>Posn N<br>74806<br>60811<br>ed Positi<br>igned/Pe<br>Last<br>Name<br>3 Pugwast                              | ons<br>lo<br>Elem<br>ending    | Position Title<br>Elem Teache<br>Elem Teache<br>sition Title<br>n Teacher<br>Leave Tenu<br>First<br>tame<br>Captain            | red Empi<br>Positio<br>Title<br>Elem Tea            | Positic<br>Perman<br>Tempor<br>L<br>loyees<br>on                | 12104/11) Den Control ent ary Last Action Dol Posn Unassigned Reason Unassigned                                                                                                    | Tr           | 2545<br>ack<br>0<br>.0<br>Effec<br>07/27/<br>Appoin<br>Type<br>F1                                          | Vacai<br>stive Date<br>/2011 | Counse<br>nt FTE<br>1<br>2<br>e                        | Action<br>Updt Posr<br>Updt Posr              | k<br>Reason<br>Posn Qual<br>Posn Qual<br>FTE<br>1<br>1<br>1<br>FTE                                                                                |     | 35       |         | 37       | 37      | 35  |
| Total<br>Vaca<br>Details<br>Show<br>Show<br>Total<br>Delet<br>Posn No<br>S00850<br>Total<br>Unass<br>DOE ID<br>10084813<br>1000386                         | Int Positi<br>Posn N<br>74806<br>60811<br>ed Positi<br>ed Positi<br>b<br>tigned/Pe<br>Last<br>Name<br>3 Pugwast<br>J Girl | ons<br>lo<br>Elemending        | Position Ti<br>Elem Teache<br>Elem Teache<br>sition Title<br>n Teacher<br>Leave Tenu<br>First<br>tame<br>captain               | red Emp<br>Positio<br>Title<br>Elem Tea<br>Elem Tea | Positic<br>Permano<br>Tempora<br>layees<br>on<br>acher<br>acher | 12104/11) Den Control ent ary Last Action pol Posn Unassigned Reason Unassigned Pend Lv Rs                                                                                                    | Tr           | 2545<br>ack<br>0<br>.0<br>Effec<br>07/27/<br>Appoin<br>Type<br>F1<br>F1                                    | Vacai<br>stive Date<br>/2011 | Counse<br>nt FTE<br>1<br>2<br>e<br>E<br>Si<br>Ur<br>Le | Action<br>Updt Posr<br>Updt Posr<br>Updt Posr | k<br>Reason<br>Posn Qual<br>Posn Qual<br>FTE<br>1<br>1<br>1<br>1                                                                                  |     | 35       |         | 1 337    | 37      | 35  |
| Total<br>Vaca<br>Details<br>Show<br>Show<br>Total<br>Delet<br>Posn No<br>S00850<br>Total<br>Unass<br>DoE ID<br>10084813<br>10010380<br>Total               | Int Positi<br>Posn N<br>74806<br>60811<br>ed Positi<br>ed Positi<br>igned/Pe<br>Last<br>Name<br>3 Pugwast<br>0 Girl       | ons<br>Pa<br>Elen<br>n C<br>F  | Position Ti<br>Elem Teache<br>Elem Teache<br>In Teacher<br>Leave Tenu<br>First<br>Name<br>Captain<br>Iowerpuff                 | red Emp<br>Positio<br>Title<br>Elem Tea<br>Elem Tea | Positic<br>Permana<br>Tempora<br>Ioyees<br>acher<br>acher       | 12104/11) an Control ent ary ast Action pol Posn Unassigned Reason Unassigned Pend Lv Rs                                                                                                    | Tr           | 2545<br>ack<br>0<br>.0<br>.0<br>0<br>0<br>0<br>0<br>0<br>0<br>0<br>0<br>0<br>0<br>0<br>0<br>0              | Vacai<br>stive Date<br>/2011 | Counse<br>nt FTE<br>1<br>2<br>e<br>e                   | Action<br>Updt Posr<br>Updt Posr<br>Updt Posr | k<br>Reason<br>Posn Qual<br>Posn Qual<br>Posn Qual<br>I<br>I<br>I<br>I<br>I<br>I<br>I<br>I<br>I<br>I<br>I<br>I<br>I<br>I<br>I<br>I<br>I<br>I<br>I |     | 35       |         | 1 37     | 37      | 35  |
| Total<br>Vaca<br>Details<br>Show<br>Show<br>Total<br>Delet<br>Posn No<br>S00850<br>Total<br>Unass<br>DoE ID<br>10084812<br>100048812<br>100010380<br>Total | int Positi<br>Posn N<br>74806<br>60811<br>ed Positi<br>o<br>igned/Pe<br>Last<br>Name<br>3 Pugwash<br>3 Girl               | ons<br>Po<br>Elen<br>n C<br>F  | Position Ti<br>Elem Teache<br>Elem Teache<br>sition Title<br>In Teacher<br>Leave Tenu<br>First<br>Name<br>Captain<br>Towerpuff | red Emp<br>r<br>Positio<br>Title<br>Elem Tea        | Positic<br>Permana<br>Tempora<br>loyees<br>on<br>acher<br>acher | 12104/11) Den Control ent ary ast Action pol Posn Unassigned Reason Unassigned Pend Lv Rs                                                                                                    | Tr           | 2545<br>ack<br>0<br>0<br>0<br>0<br>0<br>0<br>0<br>0<br>0<br>0<br>0<br>0<br>0<br>0<br>0<br>0<br>0<br>0<br>0 | Vacai<br>stive Date<br>/2011 | Counse<br>nt FTE<br>1<br>2<br>e<br>e                   | Action<br>Updt Posr<br>Updt Posr<br>Updt Posr | k<br>Reason<br>Posn Qual<br>Posn Qual<br>Posn Qual<br>I<br>I<br>I<br>I<br>I<br>I<br>I<br>I<br>I<br>I<br>I<br>I<br>I<br>I<br>I<br>I<br>I<br>I<br>I |     | 35       |         | 1 37     | 37      | 35  |
| Total<br>Vaca<br>Details<br>Show<br>Show<br>Total<br>Delet<br>Posn No<br>100850<br>Total<br>Unass<br>DoE ID<br>10084812<br>10010380<br>Total               | int Positi<br>Posn N<br>74806<br>60811<br>ed Positi<br>o<br>igned/Pe<br>Last<br>Name<br>3 Pugwash<br>3 Girl               | ons<br>Po<br>Elen<br>n C<br>F  | Position Ti<br>Elem Teache<br>Elem Teache<br>sition Title<br>In Teacher<br>Leave Tenu<br>First<br>Name<br>Captain<br>Towerpuff | red Emp<br>r<br>Positio<br>Title<br>Elem Tea        | Positic<br>Permana<br>Tempora<br>Ioyees<br>acher<br>acher       | 12104/11) an Control ent ary ast Action pol Posn Unassigned Reason Unassigned Pend Lv Rs                                                                                                    | Tr           | 2545<br>ack<br>0<br>.0<br>0<br>0<br>0<br>0<br>0<br>0<br>0<br>0<br>0<br>0<br>0<br>0<br>0                    | Vacai<br>stive Date<br>/2011 | Counse<br>nt FTE<br>1<br>2<br>e<br>e                   | Action<br>Updt Posr<br>Updt Posr<br>Updt Posr | k<br>Reason<br>Posn Qual<br>Posn Qual<br>FTE<br>1<br>1<br>1<br>1<br>1<br>2                                                                        |     | 35       |         | 1        | 37      | 35  |

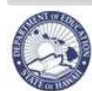

### **Projected School List - Menus and Tabs**

|   | Display Section                                                              | Description                                                                                                    |
|---|------------------------------------------------------------------------------|----------------------------------------------------------------------------------------------------|
| A | Academic Financial Plan (AFP)<br>/ Projected School List Position<br>Funding | Provides a comparison of the Approved AFP, the Budgeted Position FTE, the Position FTE, and the Employee FTE. The AFP FTE must be equal to or greater than the Budgeted Position FTE. The Position FTE and Employee FTE help to determine the Budgeted Position FTE.                                                                                                    |
|   | B • Details                                                                  | This allows you to show/hide more information about the Position FTE and the Employee FTE. By clicking on the +Show, it will provide additional information below the selected funding row.                                                                                                    |
|   | 1                                                                            | The table on the left lists all the positions that make up the Position FTE and the Budgeted Posn FTE. It lists the position number, effective date, admin location, position FTE, Fund %, and Budgeted Flag. The Position FTE is added up to show the total in the Position FTE column. If the Budgeted Flag is checked, the Position FTE is added up to show the total in the Budgeted Position FTE column. |
|   | 2                                                                            | The table on the right is a list of all the employees that are currently in the positions listed on the left. The Employee FTE is added up to show the total in the Employee FTE column.                                                                                                    |
|   | Fund Source                                                                  | This is the funding source. All Gen-WSF funding sources must be balanced in order to submit the Projected School List                                                                                                    |
|   | Budget Program                                                               | Detailed description of the budget program ID in parentheses.                                                                                                    |
|   | Object of Expenditure                                                        | The object of expenditure from the AFP/Position funds.                                                                                                    |
|   | Expenditure Object                                                           | Description of the expenditure object or position type for the positions                                                                                                    |
|   | AFP FTE                                                                      | FTE amount from the approved Academic Financial Plan (AFP). This number is not to be exceeded by the other columns (Budgeted Posn FTE, Posn FTE, Emp FTE). If it does exceed, the line becomes blue.                                                                                                    |
|   | Budgeted Posn FTE                                                            | The Budgeted Position FTE is the total amount of position FTE that is<br>budgeted based on the Budgeted flag in Position funds tab. This must<br>match or be less than your AFP FTE for the Fund Source 'Gen-WSF'.                                                                                                    |
|   | Posn FTE                                                                     | The Position FTE is the total position FTE at this location for the particular Budget Program.                                                                                                    |
|   | Emp FTE                                                                      | The Employee FTE is the total employee FTE that has been assigned for the projected year. This number should be less than or equal to the Position FTE.                                                                                                    |
| С | Vacant Positions                                                             | This is a list of all the vacant positions at this location.                                                                                                    |
| D | Deleted Positions                                                            | This is a list of positions that have been abolished in the Projected School List.                                                                                                    |
| E | Unassigned / Pending Leave<br>Tenured Employees                              | This is a list of tenured employees that have not been appointed for the projected year. They have either been unassigned in the PSL or their leave status has not been resolved. These employees need to be placed.                                                                                                    |

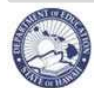

## **Projected School List - Menus and Tabs**

## Projected School List - Employee Transaction Screen

### Click on the Employee Transactions button.

| mpl         | oyee Tra                                                                        | nsaction                                                                                                    | Position                                                                                                    | n Trans                                                                                                 | saction                                                                                                    | Fill P                                                  | osition                                      | Create Positi              | on                                                  | SI                                                                                                    | now Prev                                                                                | riously Abolished?                                                                        |                                   | Reset Sor           | t 🔍 🔍 Pr                        | evious 30         | 31-60 of 78            | Next 18            |
|-------------|---------------------------------------------------------------------------------|----------------------------------------------------------------------------------------------------|----------------------------------------------------------------------------------------------------|----------------------------------------------------------------------------------------------------|----------------------------------------------------------------------------------------------------|---------------------------------------------------------|----------------------------------------------|----------------------------|-----------------------------------------------------|----------------------------------------------------------------------------------------------------|-----------------------------------------------------------------------------------------|-------------------------------------------------------------------------------------------|-----------------------------------|---------------------|---------------------------------|-------------------|------------------------|--------------------|
| ect         | Details                                                                         | Posn<br>No                                                                                                    | Position<br>Status                                                                                                    | Tk                                                                                                    | PC                                                                                                    | DOF ID                                                  | Last Nan                                     | First<br>Name              | Employee<br>Status                                  | Positio                                                                                                    | n Title                                                                                 | Appt                                                                                      | Po                                | sn Emj<br>E FTF     | D Emp<br>Action                 | Emp A<br>Effecti  | Action<br>ve Date      | Position<br>Reason |
| ()<br>()    | + Show                                                                          | 71873                                                                                                    | Active                                                                                                    |                                                                                                    | 6 P                                                                                                    | 10009736                                                | Brown                                        | Tammy                      | Active                                              | Elem Tea                                                                                                    | cher                                                                                    | F1                                                                                        |                                   | 1                   | 1 Appoint                       | 07/01/2           | 2011                   | Posn Qual          |
| 0           | 🛨 Show                                                                          | 71875                                                                                                    | Active                                                                                                    | 5                                                                                                    | 5 P                                                                                                    | 10088793                                                | White                                        | Scott                      | Active                                              | Elem Tea                                                                                                    | cher                                                                                    | F1                                                                                        |                                   | 1                   | 1 Appoint                       | 07/01/2           | 2011                   | Posn Qual          |
| 0           | 🛨 Show                                                                          | 71876                                                                                                    | Active                                                                                                    |                                                                                                    | 5 P                                                                                                    | 10014170                                                | Mouse                                        | Linda                      | Active                                              | Elem Tea                                                                                                    | cher                                                                                    | F1                                                                                        |                                   | 1                   | 1 Appoint                       | 07/01/:           | 2011                   | Posn Qual          |
| Retur       | n to Proje<br>ree Tran<br>Position<br>ow Audit In<br>Positio<br>Number<br>71873 | s<br>nfo<br>Date<br>07/01.                                                                                            | ><br>1: 1000973<br>tive Busines<br>Title<br>2011 Elem Teac                                                                                                    | 6<br>ss E<br>st<br>cher Ac                                                                              | Employee<br>tatus<br>ctive                                                                                                    | - C<br>- C<br>- C<br>- C<br>- C                         | ase: 293<br>Previo<br>n<br>ion<br>em (282) F | 75<br>us 1-2 of 7          | Next 2 🔊<br>Delete?                                 |                                                                                                    |                                                                                         | Eff Dated (                                                                               | Comment:<br>Comment:              |                     | Per                             | son Info          | Back                   | Save Change        |
| O<br>Persor | 69533<br>Actions                                                                | 06/10.                                                                                                    | 2003 Elem Teac                                                                                                    | cher   Tr                                                                                               | ransferred                                                                                                    | d Leihoku E<br>how Audit I                              | lem (271)   #                                | dd Row                     |                                                     |                                                                                                    |                                                                                         |                                                                                           |                                   |                     | revious 1                       | -5 of 14          | Next 5 义               | 0                  |
| Select      | Positio<br>Number                                                               | n Effec                                                                                                    | tive Effectiv<br>Seq No                                                                                                    | ne<br>5 ¥.                                                                                              | Action                                                                                                    |                                                         |                                              | <b>≭</b> Reason            |                                                     | Transfer<br>To<br>Position                                                                                                    | Process<br>Case<br>Step<br>Key                                                          | HR Action<br>Status                                                                       | Marked<br>For<br>Form 5<br>Print? | Form 5<br>Corrected | Form 5<br>Already<br>? Printed? | Preview<br>Form 5 | New<br>Hire<br>Profile |                    |
| c           | 71873                                                                           | 07/01.                                                                                                    | 2011                                                                                                    | 0 Apr                                                                                                   | pointment                                                                                                    | t                                                       |                                              | Re-appointment             | 0                                                   |                                                                                                    | 29375                                                                                   | Pending Submittal                                                                         |                                   |                     |                                 | Report            | Report                 |                    |
| 0           | 71873                                                                           | 07/01                                                                                                    | 2010                                                                                                    | 0 App                                                                                                   | ointment                                                                                                    |                                                         |                                              | Re-appointment             |                                                     |                                                                                                    | 11561                                                                                   | Approved                                                                                  |                                   |                     |                                 | Report            | Report                 |                    |
| 0           | 71873                                                                           | 10/23                                                                                                    | 2009                                                                                                    | 0 Pay                                                                                                   | Rate Cha<br>nintment                                                                                                    | nge                                                     |                                              | Furlough<br>Re-annointment |                                                     |                                                                                                    | -3                                                                                      | Approved<br>Approved                                                                      |                                   |                     |                                 | Report            | Report                 |                    |
| õ           | 71873                                                                           | 01/05                                                                                                    | 2009                                                                                                    | 0 Pay                                                                                                   | Rate Cha                                                                                                    | nge                                                     |                                              | Salary Change              |                                                     |                                                                                                    | -3                                                                                      | Approved                                                                                  |                                   |                     |                                 | Report            | Report                 |                    |
| Pos<br>Err  | sition Deta<br>nployee Ir<br>Α<br>Αρρο<br>* Payche<br>* β<br>Ε                  | nfo<br>E<br>ppointme<br>intment N<br>E<br>cck Locat<br>Idministra<br>Divi<br>Branch / C<br>Secti<br>Appo<br>HR<br>Emj | ds Person UA<br>ffective Date:<br>nt Begin Date:<br>TE / End Date:<br>ave NTE Date:<br>ion (Warrant):<br>tive Location:<br>on (Complex:<br>ntment Type:<br>HR Category:<br>Salary Class:<br>Salary Class:<br>Comment: | 07/01,<br>07/01,<br>07/01<br>06/30<br>282<br>282<br>282<br>282<br>282<br>282<br>282<br>282<br>282<br>28 | Vames<br>/2011 00:1<br>/2011 2<br>/2012 2<br>/2012 2<br>/2012 2<br>/2012 2<br>/2014 2<br>/2014 2<br>/2 | Addresses                                               | rian                                         |                            | Employee Posi<br>Pos<br># Ba<br>UAC<br>DOE School ' | tion Info<br>Rion Number:<br>Business Title:<br>• FTE:<br>• Job Class ID:<br>regaining Unit<br>Salary Pange:<br>Salary Pans<br>Salary Pans<br>Salary Salary Sala | 71873<br>Elem Te<br>50520<br>05 Te<br>Teache<br>06 Ce<br>11<br>2500<br>Blue T<br>2011-2 | acher<br>Elem Teacher<br>achers<br>rr<br>rttificated Salary Ra<br>rack (2011-2012)<br>012 | nge (T/06)                        |                     |                                 |                   |                        |                    |
| Ot          | her Info                                                                        | <b>≢</b> Be<br>From                                                                                                   | Posn Shi<br>ERS G<br>enefit Eligibility<br>* Payroll Nu<br>Probation Sem<br>Probation Sem                                                                                                    | are Cd<br>FICA:<br>Group:<br>Code:<br>mber:<br>ester:                                                   | Noncont<br>10 Monti<br>Eligible<br>E63 CE                                                                                                    | ributory<br>h Certificate<br>for Benefit<br>RT MTRK 10M | d Teachers                                   | <br> <br>  CHR 7/20        |                                                     | Part<br>P.                                                                                                    | ial Pay Ir<br>Partial P<br>Partial Pa<br>Irtial Pay                                     | nfo<br>ay Type:<br>y Hours:<br>Minutes:                                                   |                                   |                     |                                 |                   |                        |                    |

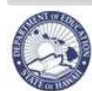

### **Projected School List - Menus and Tabs**

| Display Section Person Position Person Actions |                      | Description           Displays the all positions (most recent position at the top) that the employee has been in.                                                          |                 |
|------------------------------------------------|----------------------|----------------------------------------------------------------------------------------------------|-----------------|
|                                                |                      |                                                                                                    |                 |
|                                                |                      | •                                                                                                    | Position Number |
| •                                              | Effective Date       | Effective date of the transaction.                                                                                                    |                 |
| •                                              | Effective Seq No     | This indicates the order for multiple actions done on the same day.                                                                                                    |                 |
| •                                              | Action               | The type of action being taken for the action.                                                                                                    |                 |
| •                                              | Reason               | The reason for the action.                                                                                                    |                 |
| •                                              | Transfer To Position | If transaction involves transferring the employee from one position to<br>another, the position that the employee is transferring to should be<br>entered into this field. |                 |
| •                                              | Process Case Key     | This is a system assigned case number associated with all actions that are initiated within eHR.                                                                           |                 |
| •                                              | HR Action Status     | Reflects the current status of the action.                                                                                                    |                 |
| Tabs                                           |                      |                                                                                                    |                 |
| •                                              | Position Details tab | Lists all details about the action row selected in the Person Action display                                                                                               |                 |
| •                                              | Funds tab            | Shows the funds for the employee.                                                                                                    |                 |
| •                                              | Names tab            | Name of employee.                                                                                                    |                 |
| •                                              | Addresses tab        | Address of the employee.                                                                                                    |                 |

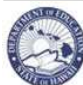

eHR Projected School List Quick Sheet

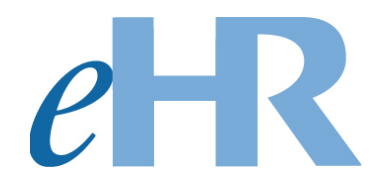

# Projected School List FAQ's

# 01-13-2017

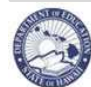

## eHR Projected School List Quick Sheet

## FAQs Table of Contents

| FAQs                                                                                                    | 49                   |
|----------------------------------------------------------------------------------------------------|----------------------|
| System Related Questions                                                                                                    | 50                   |
| <ol> <li>I don't see my appropriate location when I try to view my Projected School List?</li> <li>After logging onto eHR, I receive an error message stating, "You do not have authoriza access this page"?</li> </ol> | 50<br>ition to<br>50 |
| 3. While working on my School List, I received an "Internal Error" message                                                                                                    | 50                   |
| 4. What happens if I accidentally delete a record?                                                                                                    | 50                   |
| 5. What does 'Cancel Process' do?                                                                                                    | 50                   |
| 7 What do the following colors mean within my school list?                                                                                                    | 50                   |
|                                                                                                    |                      |
| Projected School List Questions                                                                                                    | 51                   |
| 8. EOs are on my Projected School List. What actions am I allowed to make for them?                                                                                                    | 51                   |
| 9. Why is an Extended Leave employee on my school list?                                                                                                    | 51                   |
| 10. How do I change a position from 12 month to 10 month?                                                                                                    | 51                   |
| 11. I abolished a position. How do I re-establish it?                                                                                                    | 52                   |
| 12. I was working on my Projected School List but now when I log onto the system it does                                                                                                    | ; not                |
| appear under my "pending cases"?                                                                                                    | 52                   |
| 13. Theed to have my PRO view some of the proposed changes I am making prior to                                                                                                    | 50                   |
| Submitting my Projected School List. How can I do this?                                                                                                    | 52                   |
| 14. What do I need to check prior to submitting my Projected School List?                                                                                                    | 52                   |
| 16. Last an error message when Litry to submit my Projected School List                                                                                                    | 52<br>53             |
| 17 How do Lestablish a 12-month position?                                                                                                    | 53                   |
| 18 How do I see all subject areas for my school?                                                                                                    | 53                   |
| 19. What do I do if someone is on the Non-Projected List?                                                                                                    | 53                   |
| 20. How do I buy or sell a position in my Projected School List?                                                                                                    | 53                   |
| 21. Is there a faster way to change between the employee and the position?                                                                                                    | 53                   |
|                                                                                                    | <b>-</b> 4           |
| Common Error Messages                                                                                                    | 54                   |

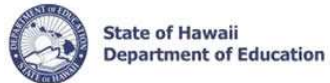

## **System Related Questions**

#### 1. I don't see my appropriate location when I try to view my Projected School List?

Please contact your PRO office. The PRO office will contact the eHR System Administrator to update your location access.

# 2. After logging onto eHR, I receive an error message stating, "You do not have authorization to access this page"?

Please contact your PRO office. The PRO office will contact the eHR System Administrator to update user access.

#### 3. While working on my School List, I received an "Internal Error" message.

Please click on the "Continue" button to return to the Home page. If the error message persists, please close your internet browser, re-open it, and log back into eHR.

#### 4. What happens if I accidentally delete a record?

When a projected row for an employee is deleted, the employee name will no longer appear on the Projected School List screen. Their name will now appear on the Non-Projected List screen. Go to the Non Projected List screen, and choose the Employee Transactions button for this employee. Click on 'Add Row' and make the necessary changes to the Action / Reason for the Projected School Year.

#### 5. What does 'Cancel Process' do?

"Cancel Process" is an option on the "Select an Action" drop down menu for submitting your Projected School List. This option will delete the entire process case that you have created and edited. All position and employee transactions will be deleted from the system. Please use extreme caution when using the "Cancel Process" functionality. If you do decide to utilize the "Cancel Process" a case, click on Create New Case tab to generate another list.

#### 6. What is the "Show Previously Abolished" box on the Projected School List screen?

By clicking on the "Show Previously Abolished" box, your Projected School List will display positions that have been abolished within the current school year. Additionally, abolished positions that currently have an employee on leave in the position will be displayed, regardless of when it was abolished. Abolished positions will display on the Projected School List in blue.

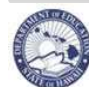

### 7. What do the following colors mean within my school list?

**Red** - Represents a change that has been made to either a Position or Employee for the projected school year.

**Blue** - Represents a position that has been abolished.

Green - Represents a position with available FTE to be filled.

- **Orange** Represents an employee that has been automatically returned to their original location as part of the Projected School List process. Examples of these are ACE Interns and employees who are returning from leave early.
- **Green (highlight)** Represents a transaction that has occurred to a specific employee subsequent to the Projected School List being created. Because there are multiple processes occurring at the same time, the Projected School List will need to be automatically updated to reflect such changes. For example, if there is a change to an employee's appointment type for the current school year after the Projected School List has been generated, the employee will be highlighted in green.
- Yellow (highlight) Represents a transaction that has occurred to a specific Position subsequent to the Projected School List being created.

## **Projected School List Questions**

#### 8. EOs are on my Projected School List. What actions am I allowed to make for them?

Because Educational Officers (EOs) are Board of Education appointed to their positions, the only changes that are allowed are: resign or retire an employee, abolish a vacant position, place an employee on leave, return an employee on leave, or make funding changes. All other actions will be done by OHR.

#### 9. Why is an Extended Leave employee on my school list?

Employees who are on Extended Leave will still show up on your Projected School List, even though they become District Unassigned employees. If you are not returning the employee to your school, you do not need to do anything. They will show on the Summary View as Unassigned/Leave Tenured Employees. Please inform your District PRO that this employee will need to be placed.

#### 10. How do I change a position from 12 month to 10 month?

1. Create a new 10 month position.

2. In the comments box for the new 10 month position, note the 12 month position number that you are abolishing.

- 3. Transfer the incumbent to the new position (if applicable).
- 4. Abolish the 12 month position.

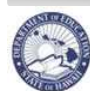

### eHR Projected School List Quick Sheet

#### 11. I abolished a position. How do I re-establish it?

1. From the Projected School List view, choose the abolished position and click on Position Transaction.

- 2. Choose the Abolished row and click on Delete Row.
- 3. Save Changes.

# 12. I was working on my Projected School List but now when I log onto the system it does not appear under my "pending cases"?

In order to access your Projected School List, please click on the "Show All Cases" checkbox. Your Projected School List process case should be listed within this tab in green. NOTE: If your process case is not listed in green, this means that it has been submitted to your PRO. Please contact them to return it to you in the event you need to continue working on it.

# 13. I need to have my PRO view some of the proposed changes I am making prior to submitting my Projected School List. How can I do this?

Your respective PRO is able to log onto the system and view your Projected School List prior to you submitting it. If you have questions regarding position and employee changes that you are making, both of you are able to log onto eHR and view your respective School List at the same time.

#### 14. My FTE totals do not match on the Summary View.

1. If the Person or Position FTE totals exceed the AFP totals, the Budget Program line will be blue.

2. Click on the Detail overflow to see a list of positions and employees associated with the Budget Program and Object of Expenditure to see if there is a discrepancy.

#### 15. What do I need to check prior to submitting my Projected School List?

Check the Non Projected List to make sure that no names are showing on this list (see FAQ, "What do I do if someone is on the Non-Projected List?"). See below for more information.

Check the Buy/Sell List to make sure that no positions are showing on this list. Reference pages 9 to 11 on how to remove these positions from your list.

Check the Summary screen to view AFP totals, Vacant Positions, Deleted Positions and Unassigned Tenured Employees. NOTE: If your WSF totals on your Projected School List exceed your Financial Plan totals, you will be unable to submit your Projected School List. You will receive an error message. You will need to make adjustments prior to submittal.

Run the Position Details and Position Summary reports.

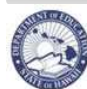

### eHR Projected School List Quick Sheet

#### 16. I get an error message when I try to submit my Projected School List.

Check to make sure that the AFP FTE, Posn FTE and Emp FTE on the Summary View are correct. (see note above if they do not match). The system will not allow you to submit your Projected School List if the WSF Budget Programs are highlighted blue. Please make adjustments and re-submit.

Check to make sure the Non-Projected List is blank. If employees are on the Non-Projected List, the system will not allow you to submit your Projected School List. An employee will appear on the Non-Projected List when they do not have a projected row. This can happen at the time of generation of the Projected School List, or because their generated row was deleted. Click on 'Add Row' and make the necessary changes to the Action / Reason for the Projected School Year.

#### 17. How do I establish a 12-month position?

12-month positions cannot be created in the PSL. If new FTE was included in the AFP, please inform your PRO and then Class & Comp will create the position for you.

#### 18. How do I see all subject areas for my school?

Run the Position Details Report. See the report instructions in the Report section. Be sure to fill in the Location ID for the school/district that you want to view.

#### 19. What do I do if someone is on the Non-Projected List?

Any certificated employee who does not have a row for the projected year will be on the Non-Projected list. You will need to add a row for this person. Select the radio button of the employee and click on the Employee Transactions button. Click the Add Row button. Select the appropriate Action and Reason. Click on the Save Changes button. Click on the Back button. The employee will no longer appear on the Non-Projected List. The employee will now appear on the Projected List.

#### 20. How do I buy or sell a position in my Projected School List?

You cannot buy or sell positions in Projected School List. This must be done during the Buy-Sell process that begins in May. If you have any questions contact Class & Comp.

#### 21. Is there a faster way to change between the employee and the position?

YES! There is a hyperlink from the Employee Transactions to immediately go to the Position Transactions. Select the radio button for employee/position that you want to change. Click on the Employee Transactions button. This will take you to the Employee Transactions screen. On the Position Details tab, at the top of the right-hand column, click on the position number. This will automatically take you to the Position Transactions screen. Here you can make any changes to the position.

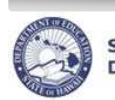

on eHR Projected School List & TATP Quick Sheets

## Common Error Messages

| Error Message                                                                                                    | Description                                                                                                    |
|----------------------------------------------------------------------------------------------------|----------------------------------------------------------------------------------------------------|
| (6.1.1.1 – FUND_VAL) – Position Funding FTE<br>may not exceed Financial Plan FTE at<br>appropriate level.                                                                                                    | Check Summary view. Position FTE does not match what is<br>on the Financial Plan. See FAQ on "My FTE totals do not<br>match on the Summary View" on how to determine what<br>budget program is not matching up.                                                                                                    |
| (PPOD 040) – Leave NTE Date preceeds<br>Effective Date. Please adjust Leave NTE<br>Date.                                                                                                    | The date entered in the Leave NTE Date field is a date<br>before the Effective Date of the action. Change the date to a<br>date after the effective date.                                                                                                    |
| (PPOD 090) – Employee status invalid<br>because latest eligibility status is Ineligible.<br>Please adjust eligibility status or employee<br>status.                                                                                                    | This means that this employee has been flagged by Teacher<br>Recruitment as Ineligible for Rehire. Contact Teacher<br>Recruitment for specific information.                                                                                                    |
| (PPOD 115) – Employee Status: <i>L</i><br>Inconsistent with Leave NTE Date: <i>NULL</i> .<br>Please adjust Emp Status/Leave NTE Date to<br>be consistent with each other.                                                                                                    | <ol> <li>There is no date in the Leave NTE Date field. When<br/>placing an employee on leave, the Leave NTE Date<br/>must be filled in with an appropriate date.</li> <li>There is a date in the Leave NTE Date field. When<br/>returning an employee from leave, the Leave NTE Date<br/>must be blank.</li> </ol>                                                                                                    |
| (PPOD 205) – Action/Reason can not be<br>processed due to " <i>Prior employee status</i><br><i>mismatch with Action/Reason –</i><br>( <i>mp_val_rslt_6</i> )". FYI – Prior Employee<br>Status is <i>Leave of Absence</i> . Please use<br>correct Action/Reason –or- adjust<br>Action/Reason Resulting/Transfer Status. | This means that the action row cannot follow the previous<br>action row because the action is incorrectly used. For<br>example, if an employee is on leave, the appropriate action<br>for the next action row should be Return From Leave not<br>Appointment.                                                                                                    |
| (PPOD 210) - Transaction for Person /<br>Position / Eff Date / FTE 1 can not be<br>processed. Only 0 Position FTE available.<br>Please adjust FTE amount.                                                                                                    | <ul> <li>There is no position FTE available to allow the employee to be placed into this particular position. It means that there is already an incumbent (another employee) occupying the position.</li> <li>To check to see the incumbent currently occupying the position, search for the position, go to Position Transactions, and click on the Incumbent tab. This will list all the employees that currently have actions in this position.</li> </ul> |
| (PPOD 220) - Transaction for Person /<br>Position / Eff Date / FTE 1 can not be<br>processed. Only 0 Employee FTE available.<br>Please adjust FTE amount.                                                                                                    | <ul><li>There is no employee FTE available to allow the employee to be placed into this particular position. It means that this employee is currently in another position.</li><li>To see what position the employee is currently occupying, search for the employee and go to Employee Transactions.</li></ul>                                                                                                    |

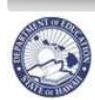

| (RQSA 105) – Action/Reason can not be<br>processed due to "Prior Detail Status<br>mismatch with Action Resulting Status.<br>Invalid Status Change". FYI – Prior<br>Employee Status is NO prior status. Please<br>use correct Action/Reason –or- adjust<br>action/reason resulting status. | The action/reason cannot be changed for the "Initiate<br>Request to Fill" action row (original row). This row must<br>exist as it is originally created.<br>Follow the instructions on Step 2: Modify TATP Requests to<br>ADD a new action row.                                                        |
|----------------------------------------------------------------------------------------------------|----------------------------------------------------------------------------------------------------|
| (RQSD 110) – Request 21710 with same<br>position/job class/category is already<br>open/on hold. Please close or fill open/held<br>request first or change position/job<br>class/category.                                                                                                 | This means that a request for the position you are trying to create has already been generated. There cannot be two requests for the same position.<br>Review your TATP Request Listings. Make sure that if this position is to be posted in TATP that the Request to Fill Status says "Open Request". |
| (6.1.1.1 - FUND_VAL) - Position Funding FTE<br>may not exceed Financial Plan FTE at<br>appropriate level. (6.1.1.1 - FUND_VAL) -<br>Person Funding FTE may not exceed<br>Financial Plan FTE at appropriate level.                                                                         | Check the Buy Sell List (Positions appear that were bought<br>or sold in the current school year). Check the Summary Page<br>if FTE is available for any WSF Program ID and then use<br>Keep Bought Position, Reactivate Sold Position, or Abolish<br>Position as appropriate.                         |
| (6.1.1.1 - NONPRJ) - This case cannot be<br>submitted. There are still Non Projected List<br>Rows.                                                                                                    | Check the Non Projected List. Employees on this list do not<br>have an action row for the projected year.<br>See FAQs, question 16 for instructions on how to remove an<br>employee from the Non Projected List.                                                                                       |
| (6.1.1.1: VAC_SUBJ) - Vacant position(s)<br>do(es) not have a Subject Area<br>and/or Grade Level. Please add Teacher<br>Subject Area(s) and/or Grade Level(s) on<br>Position Qualifications Tab.                                                                                          | Check the subject area of the position stated in the error<br>message. The subject area of the position is missing the<br>appropriate subject area or grade level.<br>See instructions on how to change a position's subject area<br>and/or grade level.                                               |